**Government College of Engineering (GCOEJ), JALGAON** 

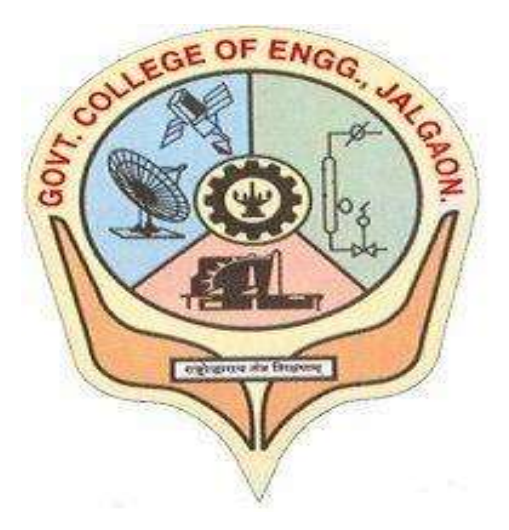

# LAB REPORT & ASSIGNMENTS

(ACADEMIC YEAR 2021-22)

COURSE NAME: Cloud Computing Lab

COURSE CODE: CO456U

DEPARTMENT: Computer Engineering

FACULTY NAME: Mr. Mohan Patil

SUBMITTED BY

STUDENT NAME: Abhishek Rupchand Thakare

PRN NUMBER: 1841053

CLASS: L.Y. Computer

SEMESTER: VIII

DATE OF SUBMISSION: 23/05/2022

# **Government College of Engineering (GCOEJ), JALGAON**

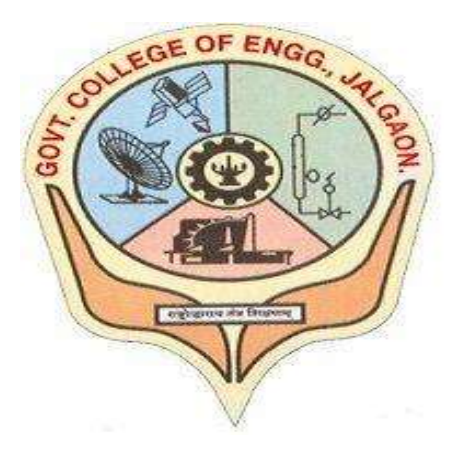

# **CERTIFICATE OF SUBMISSION**

Student Name: <u>Abhishek Rupchand Thakare</u>

Class: L.Y. Computer Engineering

Semester: <u>VIII</u>

Enrollment Number: 1841053

This is certified to be the bonafide work of student in Cloud

**Computing Lab** during the academic year 2021-22.

**Course Faculty In-charge** 

Department of Computer Engineering GCOEJ

## **HEAD OF DEPARTMENT**

Department of Computer Engineering GCOEJ

Date: 23/05/2022

Stamp

#### GOVERNMENT COLLEGE OF ENGINEERING, JALGAON (An Autonomous Institute of Government of Maharashtra)

National Highway No.6, JALGAON - 425 002:

Phone : 0257-2281522. E-Mail princoej@rediffmail.com.

#### Fax: 0257-2281319 Web :www. gcoej.ac.in

Year and Program: L.Y. B. Tech (Computer.) Course Code and Course Name: CO456U Cloud Computing lab

INDEX Sr. Sign of Date of Date of Page Title of Experiment No. Teacher Performance Completion No. Installation and configuration of own cloud. Ĩ. 03 03 22 10 03 22 1-10 Implementation of virtualization in cloud computing to learn 2 virtualization Basics, Benefits of virtualization in cloud using 17/03/22/11-18 10/03/22 Open Source Operating System. Study and implementation of infrastructure as Service using 17103122 24103122 19-26 × OpenStack Write a program for web feed using PHP and HTML 4 24103122 3110322 27-32 Write a program to Create, Manage and group User accounts 51 103 122 21104 122 33-37 5 in your own Cloud by installing Administrative Features Case study on Amazon EC2 to learn about Amazon 6 EC2, Amazon Elastic Compute Cloud is a central part 21 04 22 28 04 122 38 - 49 of Amazon.Com's cloud computing platform, Amazon Web Services, EC2 allows users to torrent virtual computers on which to run their own computer applications. Case Study on Microsoft Azure to learn about 28 04122 05 15/22 50-56 Microsoft Azure. How its works, different services provided by it. Design and develop custom Application using Salesforce 05/05/22/12/05/22 57-69 8 Cloud. Assignment to install and configure Google App Engine 19105 2270-73 12/05/22 0 Creating Application in Salesforce.com using apex 19/05/22 20/05/22 74-77 programming language

#### CERTIFICATE

This is to certify that Mr. Miss Abhishek, Rupshand, Thanage \_\_\_\_\_\_\_\_ PRN\_1841053 of L. Y. B.Tech. (Computer Engineering) Has satisfactorily completed the experiments/work/ assignments specified for Internal Continuous Assessment of <u>CO456UCloud Computing lab</u> as specified in syllabus of this Institute for the academic year2021-22

**Course** Teacher M. P. Patil

**Course Coordinator** D. V. Chaudhari

HoD

Principal

Academic Year: 2021-22 Sem-VIII

Government College of Engineering, Jalgaon

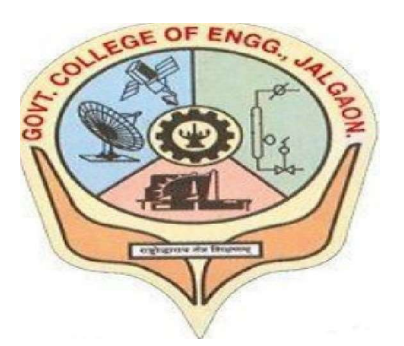

(Academic Year 2021-22)

# LAB 1 Installation and configuration of own cloud

| Student Name:   | ABHISHEK RUPCHAND | THAKARE |
|-----------------|-------------------|---------|
| Class: L.Y COMP | Semester:         | VIII    |
| PRN Number:     | 1841053           |         |

Course Faculty In-charge Department Of Computer GCOEJ

Name – Abhishek R. Thakare Class – L.Y. B-Tech (Computer) Course Code – CO456U PRN – 1841053 Batch – LY3 Course Name - CCL

Aim: Installation and configuration of own Cloud.

#### Theory

ownCloud is a file server that enables secure storage, collaboration and sharing. It is convenient to store files in the cloud, so they are available on any device and can be shared with a few clicks. There are a lot of popular providers like Google, Apple, Facebook, Twitter and Dropbox. With a lot of these vendors, files are stored and processed beyond users control. With U.S. firms, files are subject to the Cloud Act and thus to government snooping. ownCloud helps users regain their digital sovereignty. It provides lots of convenient features, too, but also stores files securely and efficiently. There are no backdoors, you can check, it's open source. Users can install ownCloud themselves or rent a managed instance. You want to use ownCloud to benefit from the upsides of the public clouds while being in control of your data.

OwnCloud is open-source software, first developed in 2010, that allows you to run a personal cloud file storage service. It has features that are comparable to other cloud storage services such as Dropbox. The OwnCloud server software can be installed free of charge on Linux, and the client software can be installed on computers running Windows, OS X, or Linux. Mobile apps are also available for Android and iOS.

## **Installation OwnCloud on Ubuntu 18.04**

Step 1: Update Ubuntu System Packages

\$ sudo apt update -y && sudo apt upgrade -y

|                                                                                                    | tecmint@ubuntu: ~                                                                                                    | 00                                                       |
|----------------------------------------------------------------------------------------------------|----------------------------------------------------------------------------------------------------|----------------------------------------------------------|
| File Edit View Search Terminal Help                                                                                                    | P                                                                                                    |                                                          |
| <pre>tecmint@ubuntu:~\$ sudo apt upda<br/>Get:1 http://security.ubuntu.co<br/>Hit:2 http://ke.archive.ubuntu.<br/>Get:3 http://ke.archive.ubuntu.<br/>Get:4 http://ke.archive.ubuntu.<br/>Get:5 http://ke.archive.ubuntu.<br/>8 kB]</pre> | nte -y && sudo apt upgrade -y<br>m/ubuntu bionic-security InRelease<br>.com/ubuntu bionic InRelease<br>.com/ubuntu bionic-updates InRelease<br>.com/ubuntu bionic-backports InRelea<br>.com/ubuntu bionic-updates/main amd6 | [88.7 kB]<br>[88.7 kB]<br>se [74.6 kB]<br>4 Packages [88 |

Step 2: Install Apache and PHP 7.2 in Ubuntu

\$ sudo apt install apache2 libapache2-mod-php7.2 openssl php-imagick php7.2-common php7.2-gd php7.2-imap php7.2-intl php7.2-json php7.2-ldap php7.2-mbstring php7.2-mysql php7.2-pgsql php-smbclient php-ssh2 php7.2-sqlite3 php7.2-xml php7.2-zip

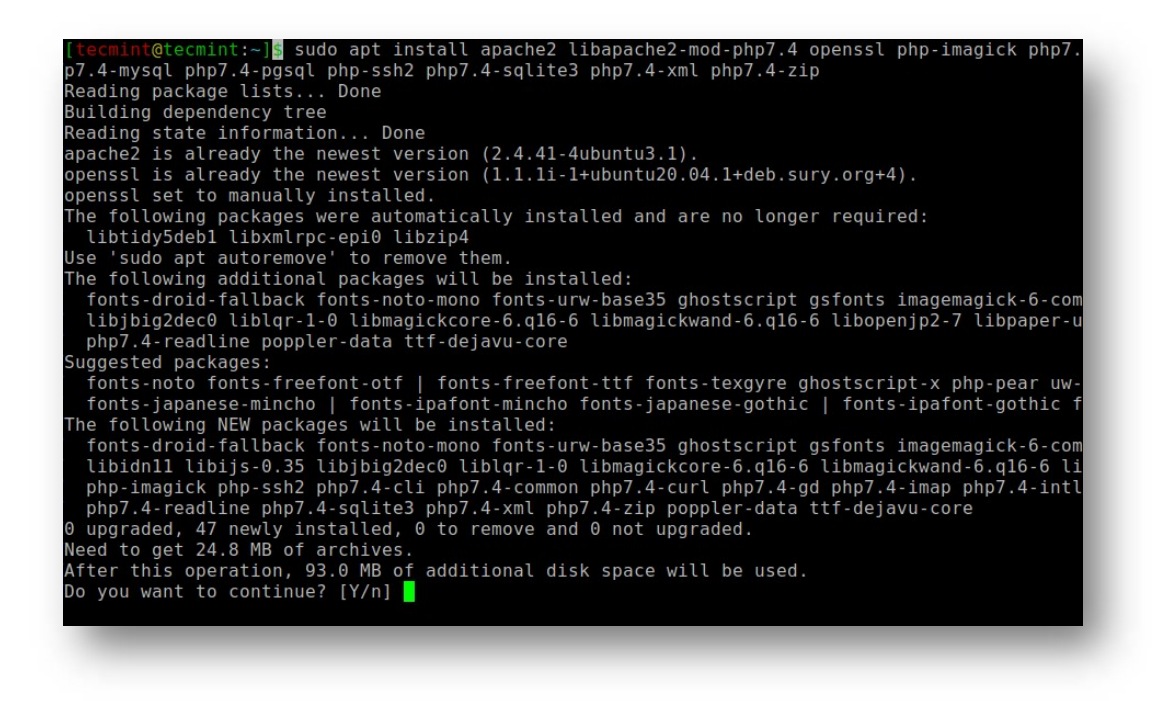

Once the installation is complete you can verify if Apache is installed by running the dpkg command.

\$ sudo dpkg -l apache2

tecmint@ubuntu: ~ File Edit View Search Terminal Help tecmint@ubuntu:~\$ sudo dpkg -l apache2 Desired=Unknown/Install/Remove/Purge/Hold Status=Not/Inst/Conf-files/Unpacked/halF-conf/Half-inst/trig-aWait/Trig-pend Err?=(none)/Reinst-required (Status,Err: uppercase=bad) / Name Version Architecture Description apache2 2.4.29-1ubun amd64 Apache HTTP Server ii tecmint@ubuntu:~\$

To start and enable Apache to run on boot, run the commands.

| \$ sudo systemctl start apache2  |  |
|----------------------------------|--|
| \$ sudo systemctl enable apache2 |  |

Now head over to your browser and type in your server's IP address in the URL bar as shown:

http://server-IP

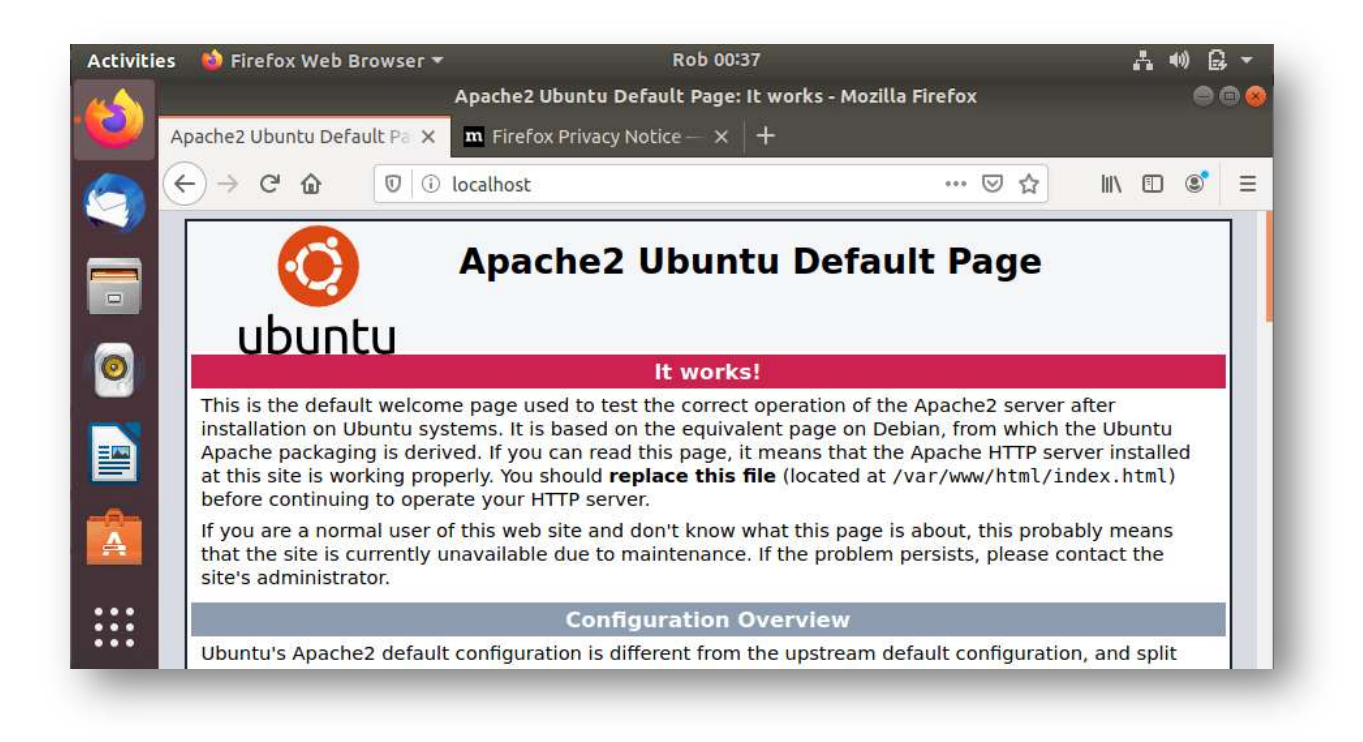

To check if **PHP** is installed.

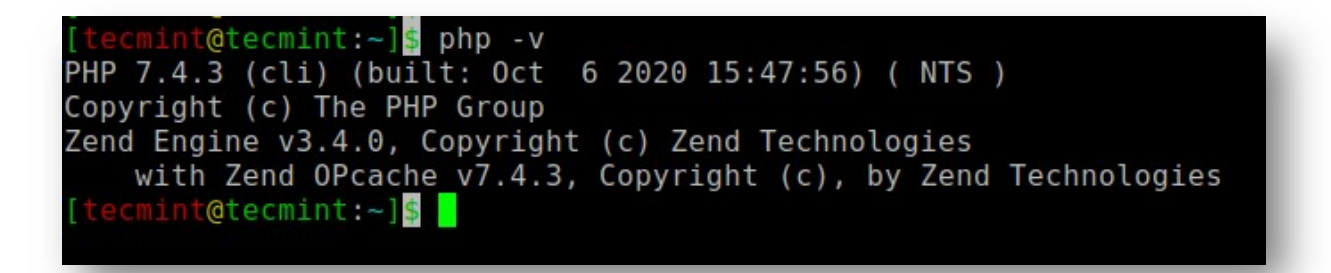

Step 3: Install MariaDB in Ubuntu

MariaDB is a popular open-source database server that is widely used by developers, database enthusiasts, and also in production environments. It's a fork of MySQL and has been preferred to MySQL since the takeover of MySQL by Oracle.

To install the MariaDB run.

\$ sudo apt install mariadb-server

| tecmint@ubuntu:~ 🗧 🗎 😣                                                                                                    |
|----------------------------------------------------------------------------------------------------|
| File Edit View Search Terminal Help                                                                                                    |
| <b>tecmint@ubuntu:~\$</b> sudo apt install mariadb-server<br>Reading package lists Done<br>Building dependency tree                                                                                                    |
| Reading state information Done                                                                                                    |
| The following additional packages will be installed:<br>galera-3 gawk libaio1 libconfig-inifiles-perl libdbd-mysql-perl libdbi-perl<br>libhtml-template-perl libjemalloc1 libmysqlclient20 libreadline5 libsigsegv2<br>libterm-readkey-perl mariadb-client-10.1 mariadb-client-core-10.1 mariadb-common<br>mariadb-server-10.1 mariadb-server-core-10.1 mysql-common socat |
| Suggested packages:<br>gawk-doc libmldbm-perl libnet-daemon-perl libsql-statement-perl<br>libipc-sharedcache-perl mailx mariadb-test tinyca                                                                                                    |

By default, MariaDB is not secured and is prone to security breaches. We, therefore, need to perform additional steps to harden the MariaDB server.

To get started with securing your MySQL server, run the command:

\$ sudo mysql\_secure\_installation

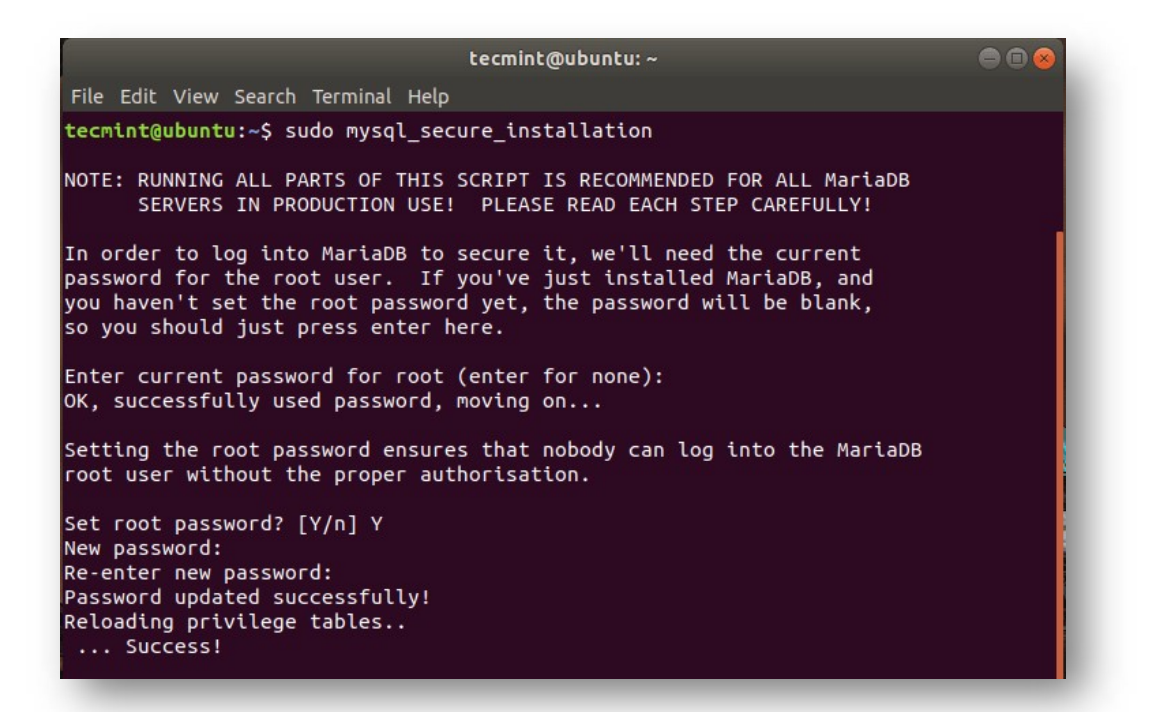

| tecmint@ubuntu: ~                                                                                                    | 500 |
|----------------------------------------------------------------------------------------------------|-----|
| File Edit View Search Terminal Help                                                                                                    |     |
| Remove anonymous users? [Y/n] Y                                                                                                    |     |
| Normally, root should only be allowed to connect from 'localhost'. This ensures that someone cannot guess at the root password from the network.                                                |     |
| Disallow root login remotely? [Y/n] Y                                                                                                    |     |
| By default, MariaDB comes with a database named 'test' that anyone can<br>access. This is also intended only for testing, and should be removed<br>before moving into a production environment. |     |
| Remove test database and access to it? [Y/n] Y<br>- Dropping test database<br>Success!<br>- Removing privileges on test database<br>Success!                                                    |     |
| Reloading the privilege tables will ensure that all changes made so far<br>will take effect immediately.                                                                                        |     |
| Reload privilege tables now? [Y/n] Y                                                                                                    |     |
| Cleaning up                                                                                                    |     |
| All done! If you've completed all of the above steps, your MariaDB<br>installation should now be secure.                                                                                        |     |

#### Step 4: Create an OwnCloud Database

We need to create a database for Owncloud to store files during and after installation. So log in to MariaDB.

#### \$ sudo mysql -u root -p

Run the commands below:

```
MariaDB [(none)]> CREATE DATABASE owncloud_db;
MariaDB [(none)]> GRANT ALL ON owncloud_db.* TO 'owncloud_user'@'localhost'
IDENTIFIED BY 'StrongP@ssword';
MariaDB [(none)]> FLUSH PRIVILEGES;
MariaDB [(none)]> EXIT;
```

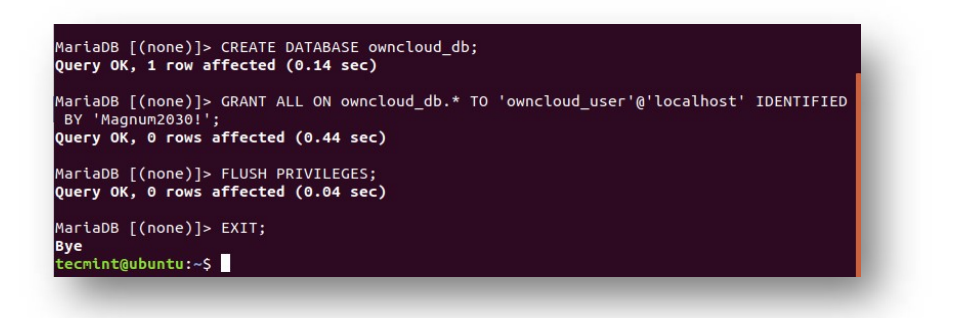

Step 5: Download OwnCloud in Ubuntu

After creating the database, now download the OwnCloud zipped file using the following wget command.

\$ sudo wget https://download.owncloud.org/community/owncloud-10.4.0.zip

Once downloaded, unzip the zipped package to the /var/www/ directory.

\$ sudo unzip owncloud-10.4.0.zip -d /var/www/

Then, set permissions.

\$ sudo chown -R www-data:www-data /var/www/owncloud/ \$ sudo chmod -R 755 /var/www/owncloud/

Step 6: Configure Apache for OwnCloud

In this step, we are going to configure Apache to serve OwnCloud's files. To do that, we are going to create a configuration file for Owncloud as shown.

\$ sudo vim /etc/apache2/conf-available/owncloud.conf

Add the configuration below.

Alias /owncloud "/var/www/owncloud/" <Directory /var/www/owncloud/> Options +FollowSymlinks AllowOverride All <IfModule mod\_dav.c> Dav off </IfModule> SetEnv HOME /var/www/owncloud SetEnv HTTP\_HOME /var/www/owncloud </Directory>

Save and close the file.

Next, you need to enable all the required Apache modules and the newly added configuration by running the commands below:

\$ sudo a2enconf owncloud
\$ sudo a2enmod rewrite
\$ sudo a2enmod headers
\$ sudo a2enmod env
\$ sudo a2enmod dir
\$ sudo a2enmod mime

For the changes to come into effect restart the Apache webserver.

\$ sudo systemctl restart apache2

Step 7: Finalizing the OwnCloud Installation in Ubuntu

With all the necessary configurations finalized, the only part remaining is to install OwnCloud on a browser. So head out to your browser and type in your server's address followed by the /owncloud suffix.

http://server-IP/owncloud

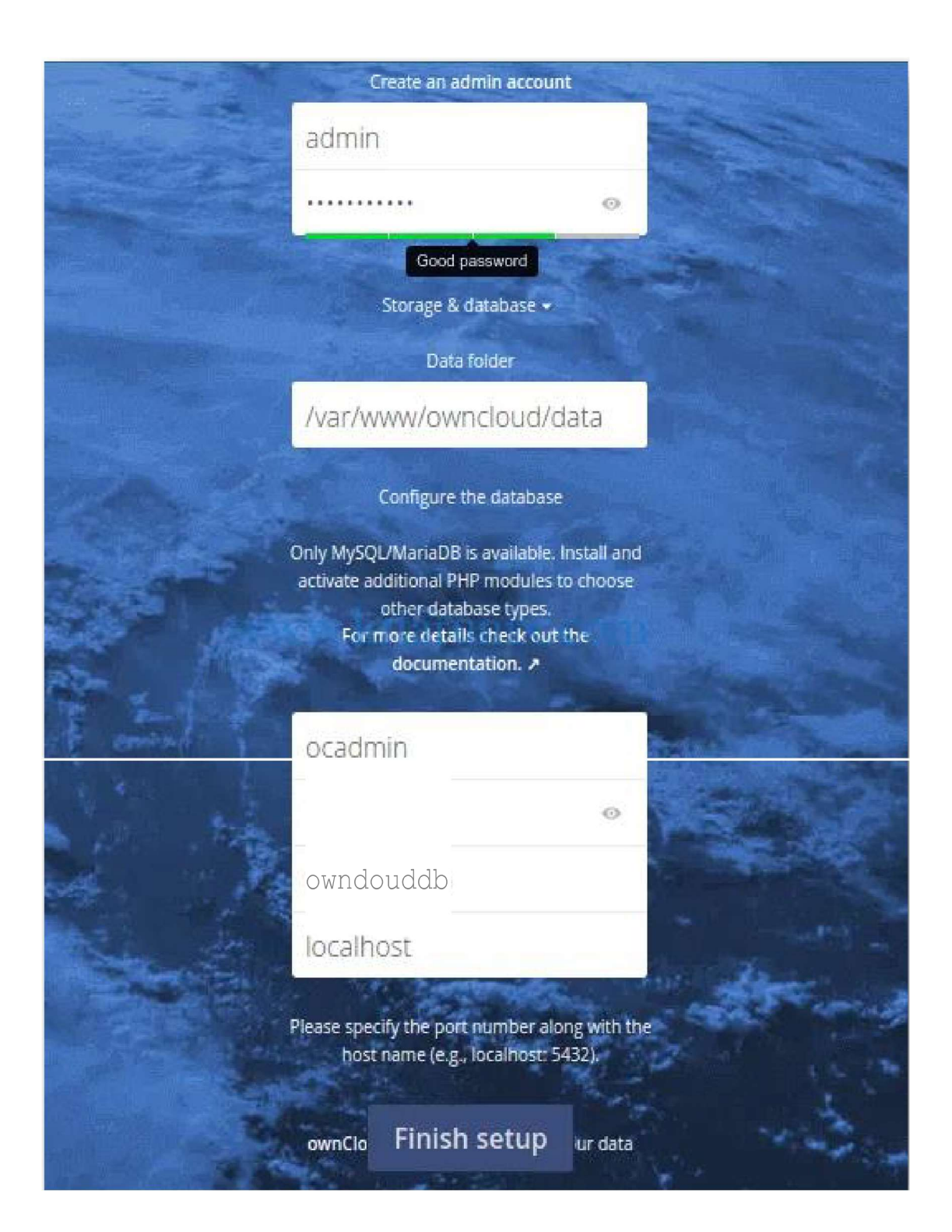

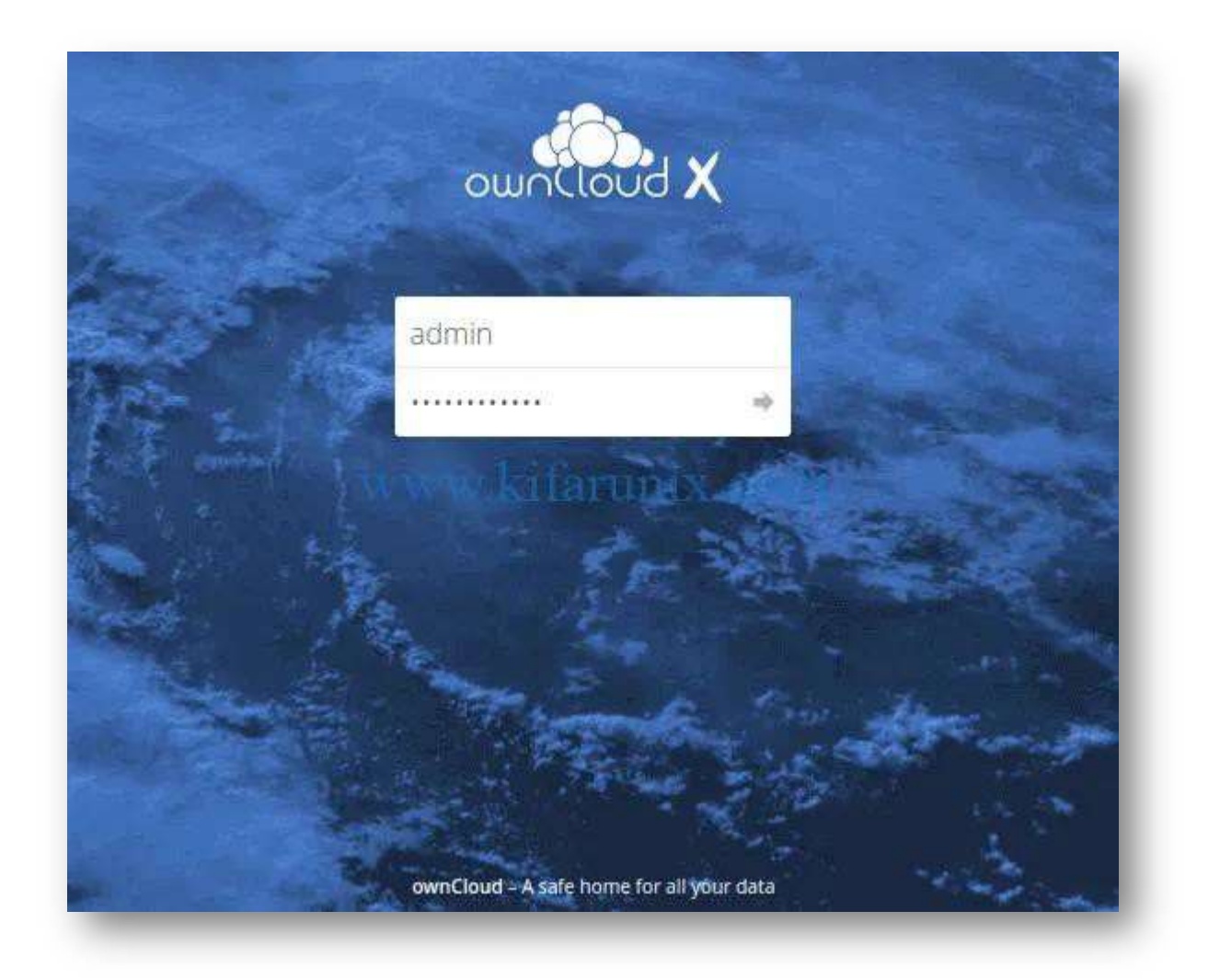

| ≡ Files                                          | ownCloud             |   |     |        | <b>९</b> tecmint <del>-</del> |
|--------------------------------------------------|----------------------|---|-----|--------|-------------------------------|
| All files                                        | <b>*</b> > <b>+</b>  |   |     |        |                               |
| ★ Favorites                                      | Name 🔺               |   |     | Size   | Modified                      |
| Shared with you                                  | Documents            | < | 000 | 35 KB  | seconds ago                   |
| Shared with others                               | Photos               | < |     | 663 KB | seconds ago                   |
| <ul> <li>Shared by link</li> <li>Tags</li> </ul> | ownCloud Manual.pdf  | < | 000 | 5.8 MB | seconds ago                   |
|                                                  | 2 folders and 1 file |   |     | 6.5 MB |                               |
|                                                  |                      |   |     |        |                               |
| Deleted files                                    |                      |   |     |        |                               |
| Settings                                         |                      |   |     |        |                               |

**Conclusion**: Successfully installed the OwnCloud file sharing platform on Ubuntu 18.04.

Government College of Engineering, Jalgaon

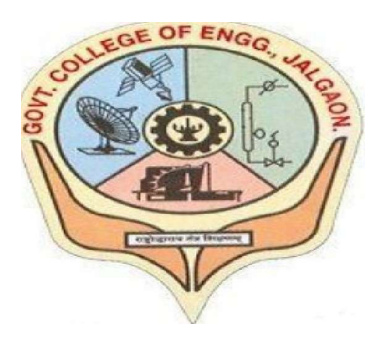

(Academic Year 2021-22)

# LAB 2

# Implementation of virtualization in cloud computing to learn virtualization basics benefits of virtualization in cloud using open source operating system

| Student | Name:    | ABHISHEK RUPCHANI | O THAKARE |  |
|---------|----------|-------------------|-----------|--|
| Class:  | L.Y COMP | Semester:         | VIII      |  |
| PRN N   | lumber:  | 1841053           |           |  |

Course Faculty In-charge Department Of Computer GCOEJ

```
Name – Abhishek R. Thakare
Class – L.Y. B-Tech (Computer)
Course Code – CO456U
```

**Aim:** Implementation of Virtualization in Cloud Computing to Learn Virtualization Basics, Benefits of Virtualization in Cloud using Open-Source Operating System.

## Theory

#### Virtualization in Cloud Computing

The last session was all about **Community Cloud**. Here, we come up with a new concept called Virtualization in Cloud Computing, in which we will explore it's working. Along with this, we will learn the types and advantages of Virtualization.

So, let's begin the Cloud Virtualization Tutorial.

What is Virtualization in Cloud Computing?

Virtualization in Cloud Computing is making a virtual platform of server operating system and **storage** devices. This will help the user by providing multiple machines at the same time it also allows sharing a single physical instance of resource or an application to multiple users.

Cloud Virtualizations also manage the workload by transforming traditional computing and make it more scalable, economical and efficient.

Virtualizations in Cloud Computing rapidly integrating the fundamental way of computing. One of the important features of virtualization is that it allows sharing of applications to multiple customers and companies.

Cloud Computing can also be known as services and application delivered to help the virtualized environment. This environment can be either **public** or **private**. With the help of virtualization, the customer can maximize the resources and reduces the physical system which is in need.

#### The Five Levels of Implementing Virtualization

Virtualization is not that easy to implement. A computer runs an OS that is configured to that particular hardware. Running a different OS on the same hardware is not exactly feasible.

To tackle this, there exists a hypervisor. What hypervisor does is, it acts as a bridge between virtual OS and hardware to enable its smooth functioning of the instance.

There are five levels of virtualizations available that are most commonly used in the industry. These are as follows:

## Instruction Set Architecture Level (ISA)

In ISA, virtualization works through an ISA emulation. This is helpful to run heaps of legacy code which was originally written for different hardware configurations.

These codes can be run on the virtual machine through an ISA.

A binary code that might need additional layers to run can now run on an x86 machine or with some tweaking, even on x64 machines. ISA helps make this a hardware-agnostic virtual machine.

The basic emulation, though, requires an interpreter. This interpreter interprets the source code and converts it to a hardware readable format for processing.

#### Hardware Abstraction Level (HAL)

As the name suggests, this level helps perform virtualization at the hardware level. It uses a bare hypervisor for its functioning.

This level helps form the virtual machine and manages the hardware through virtualization.

It enables virtualization of each hardware component such as I/O devices, processors, memory, etc.

This way multiple users can use the same hardware with numerous instances of virtualization at the same time.

IBM had first implemented this on the IBM VM/370 back in 1960. It is more usable for cloud-based infrastructure.

Thus, it is no surprise that currently, Xen hypervisors are using HAL to run Linux and other OS on x86 based machines.

#### **Operating System Level**

At the operating system level, the virtualization model creates an abstract layer between the applications and the OS.

It is like an isolated container on the physical server and operating system that utilizes hardware and software. Each of these containers functions like servers.

When the number of users is high, and no one is willing to share hardware, this level of virtualization comes in handy.

Here, every user gets their own virtual environment with dedicated virtual hardware resources. This way, no conflicts arise.

#### Library Level

OS system calls are lengthy and cumbersome. Which is why applications opt for APIs from user-level libraries.

Most of the APIs provided by systems are rather well documented. Hence, library level virtualization is preferred in such scenarios.

Library interfacing virtualization is made possible by API hooks. These API hooks control the communication link from the system to the applications.

Some tools available today, such as vCUDA and WINE, have successfully demonstrated this technique.

#### **Application Level**

Application-level virtualization comes handy when you wish to virtualize only an application. It does not virtualize an entire platform or environment.

On an operating system, applications work as one process. Hence it is also known as processlevel virtualization.

It is generally useful when running virtual machines with high-level languages. Here, the application sits on top of the virtualization layer, which is above the application program.

The application program is, in turn, residing in the operating system.

Programs written in high-level languages and compiled for an application-level virtual machine can run fluently here.

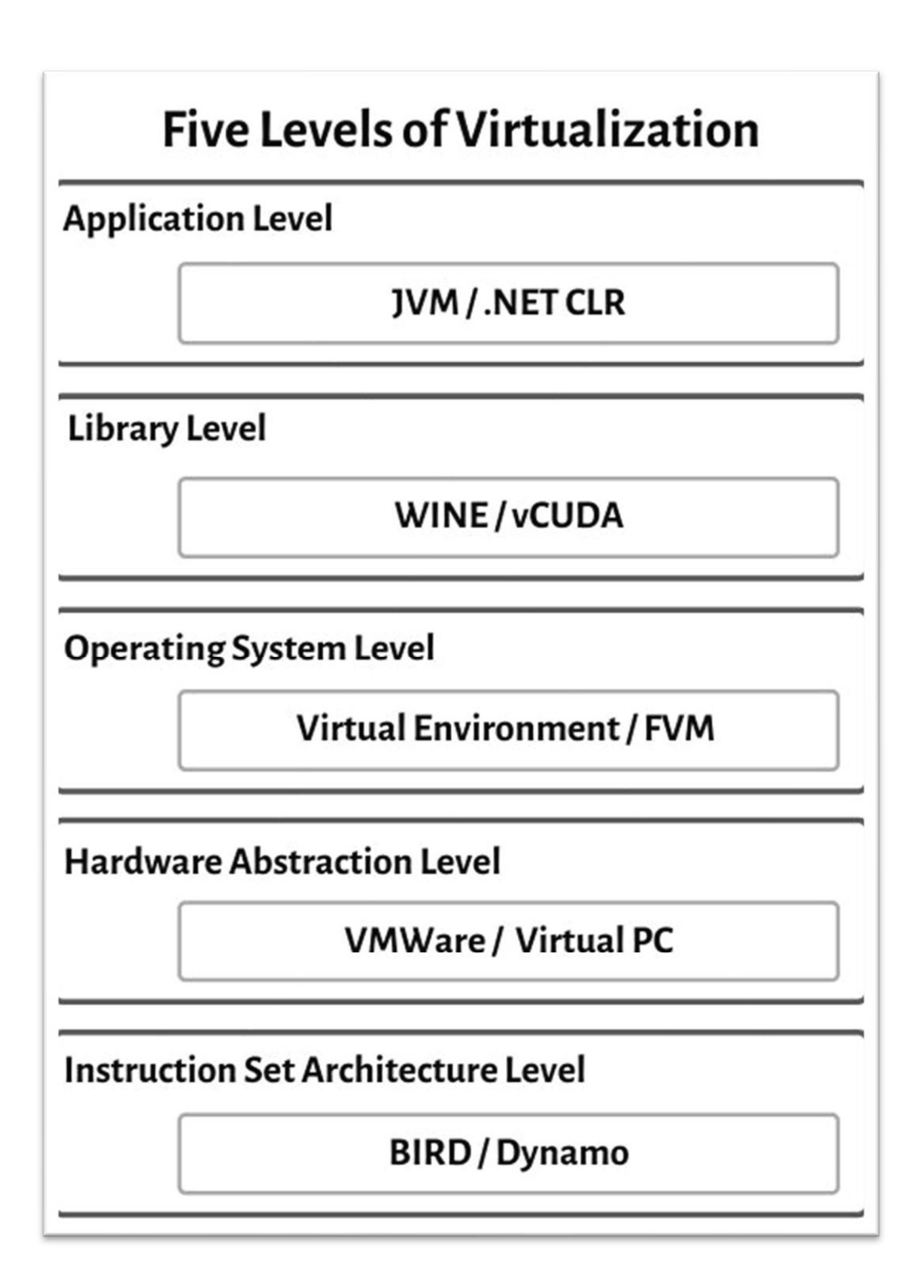

#### **Types of Virtualizations in Cloud Computing**

- Operating System Virtualization
- Hardware Virtualization
- Server Virtualization
- Storage Virtualization

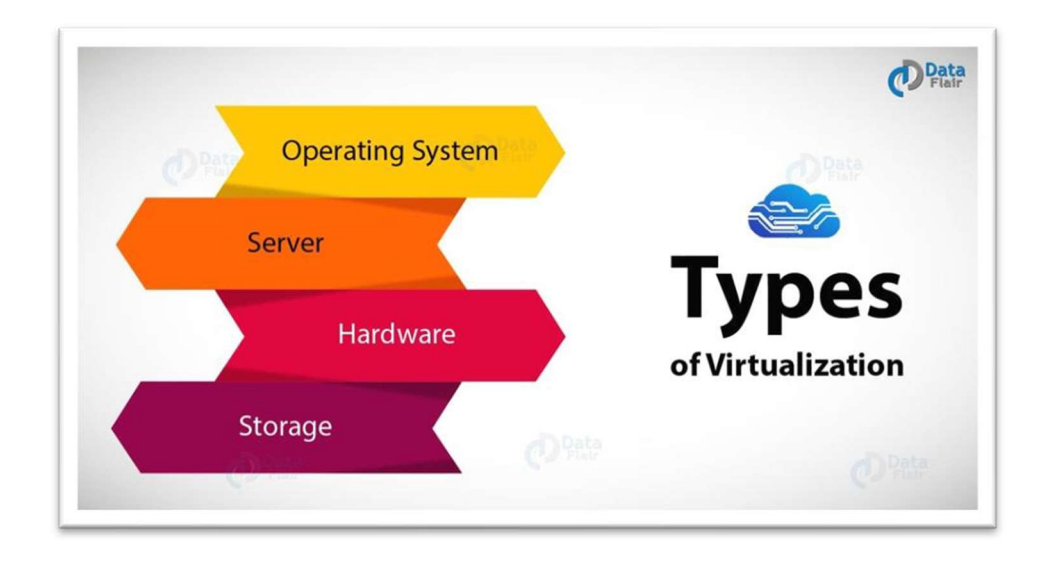

#### a. Operating System Virtualization

In operating system virtualization in Cloud Computing, the virtual machine software installs in the operating system of the host rather than directly on the hardware system.

The most important use of operating system virtualization is for testing the application on different platforms or operating system. Here, the software is present in the hardware, which allows different applications to run.

#### **b.** Server Virtualization

In server virtualization in Cloud Computing, the software directly installs on the server system and use for a single physical server can divide into many servers on the demand basis and balance the load.

It can be also stated that the server virtualization is masking of the server resources which consists of number and identity. With the help of software, the server administrator divides one physical server into multiple servers.

#### c. Hardware Virtualization

Hardware virtualization in Cloud Computing, used in server platform as it is flexible to use Virtual Machine rather than physical machines. In hardware virtualizations, virtual machine software installs in the hardware system and then it is known as hardware virtualization.

It consists of a hypervisor which use to control and monitor the process, memory, and other hardware resources. After the completion of hardware virtualization process, the user can install the different operating system in it and with this platform different application can use.

#### d. Storage Virtualization

In storage virtualization in Cloud Computing, a grouping is done of physical storage which is from multiple network storage devices this is done so it looks like a single storage device. It can implement with the help of software applications and storage virtualization is done for the backup and recovery process. It is a sharing of the physical storage from multiple storage devices.

#### **How Virtualization Works?**

Virtualization in Cloud Computing is a process in which the user of cloud shares the data present in the cloud which can be application software etc. It provides a virtual environment in the cloud which can be software hardware or any other thing.

In virtualization, the server and the software application which are required by the **cloud providers** maintain by the third party and in this, the cloud provider please some amount to the third party. It is done because it will be costly if a new version of an application is released and it has to be introduced to the customers.

It can be also explained in a way that with the help of Hypervisor which is software the cloud customer can access server. A hypervisor is connectivity between the server and the virtual environment and distributes the resources between different virtual environments.

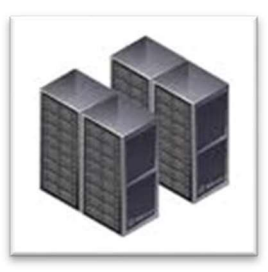

<image>

Traditional Architecture Vs Virtual Architecture

Traditional

#### **Benefits of Virtualization**

Security Flexible Operations Economical Flexible transfer of data

Virtualizations in Cloud Computing has numerous benefits, let's discuss them one by one:

Benefits of Virtualization in Cloud Computing

#### i. Security

During the process of virtualization **security** is one of the important concerns. The security can be provided with the help of firewalls, which will help to prevent unauthorized access and will keep the data confidential.

Moreover, with the help of firewall and security, the data can protect from harmful viruses malware and other cyber threats. Encryption process also takes place with protocols which will protect the data from other threads.

So, the customer can virtualize all the data store and can create a backup on a server in which the data can store.

#### ii. Flexible operations

With the help of a virtual network, the work of it professional is becoming more efficient and agile. The network switch implement today is very easy to use, flexible and saves time.

With the help of virtualization in Cloud Computing, technical problems can solve in physical systems. It eliminates the problem of recovering the data from crashed or corrupted devices and hence saves time.

#### iii. Economical

Virtualization in **Cloud Computing**, save the cost for a physical system such as hardware and servers. It stores all the data in the virtual server, which are quite economical.

It reduces the wastage, decreases the electricity bills along with the maintenance cost. Due to this, the business can run multiple operating system and apps in a particular server.

iv. Eliminates the risk of system failure

While performing some task there are chances that the system might crash down at the wrong time. This failure can cause damage to the company but the virtualizations help you to perform the same task in multiple devices at the same time.

The data can store in the cloud it can retrieve anytime and with the help of any device. Moreover, there is two working server side by side which makes the data accessible every time. Even if a server crashes with the help of the second server the customer can access the data.

#### v. Flexible transfer of data

The data can transfer to the virtual server and retrieve anytime. The customers or cloud provider don't have to waste time finding out hard drives to find data. With the help of virtualization, it will very easy to locate the required data and transfer them to the allotted authorities. This transfer of data has no limit and can transfer to a long distance with the minimum charge

possible. Additional storage can also provide and the cost will be as low as possible.

So, this was all about Cloud Virtualization Tutorial. Hope you like our explanation.

#### Conclusion

With the help of Virtualization in Cloud Computing, companies can implement cloud computing. This article proves that virtualization in Cloud Computing is an important aspect in cloud computing and can maintain and secure the data.

Government College of Engineering, Jalgaon

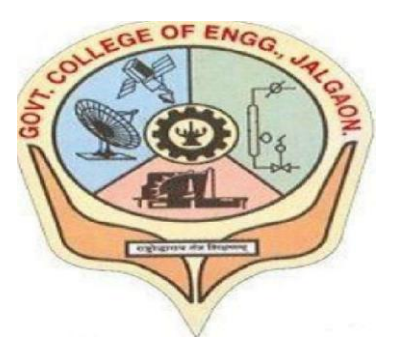

(Academic Year 2021-22)

# LAB 3

Study and Implementations of infrastructure as service using Openstack.

| Student | Name:    | ABHISHEK RUPCHAND | THAKARE |
|---------|----------|-------------------|---------|
| Class:  | L.Y COMP | Semester:         | VIII    |
| PRN     | Number:  | 1841053           |         |

Course Faculty In-charge Department Of Computer GCOEJ

| <b>PRN</b> – 1841053 |
|----------------------|
| Batch – LY3          |
| Course Name - CCL    |
|                      |

Aim: Study and Implementations of infrastructure as service using Openstack.

#### Infrastructure as-a-service (IaaS)

IaaS includes the delivery of computing infrastructure such as a virtual machine, disk image library, raw block storage, object storage, firewalls, load balancers, IP addresses, virtual local area networks and other features on-demand from a large pool of resources installed in data centres. Cloud providers bill for the IaaS services on a utility computing basis; the cost is based on the amount of resources allocated and consumed.

## **OpenStack: a free and open source cloud computing platform**

OpenStack is a free and open source, cloud computing software platform that is widely used in the deployment of infrastructure-as-a-Service (IaaS) solutions. The core technology with OpenStack comprises a set of interrelated projects that control the overall layers of processing, storage and networking resources through a data centre that is managed by the users using a Web-based dashboard, command-line tools, or by using the RESTful API.

Currently, OpenStack is maintained by the OpenStack Foundation, which is a nonprofit corporate organisation established in September 2012 to promote OpenStack software as well as its community. Many corporate giants have joined the project, including GoDaddy, Hewlett Packard, IBM, Intel, Mellanox, Mirantis, NEC, NetApp, Nexenta, Oracle, Red Hat, SUSE Linux, VMware, Arista Networks, AT&T, AMD, Avaya, Canonical, Cisco, Dell, EMC, Ericsson, Yahoo!, etc.

| AT&T                                            | <ul> <li>Purdue University</li> </ul> |
|-------------------------------------------------|---------------------------------------|
| <ul> <li>Stockholm University</li> </ul>        | Red Hat                               |
| SUSE                                            | CERN                                  |
| Deutsche Telekom                                | • HP Converged Cloud                  |
| HP Public Cloud                                 | Intel                                 |
| <ul> <li>KT (formerly Korea Telecom)</li> </ul> | NASA                                  |
| •NSA                                            | • PayPal                              |
| • Disney                                        | Sony                                  |
| Rackspace Cloud                                 | SUSE Cloud Solution                   |
| •Wikimedia Labs                                 | Yahoo!                                |
| Walmart                                         | Opera Software                        |

OpenStack releases with the components included OpenStack Austin - Nova, Swift OpenStack Bexar - Nova, Glance, Swift OpenStack Cactus - Nova, Glance, Swift OpenStack Diablo - Nova, Glance, Swift OpenStack Essex - Nova, Glance, Swift, Horizon, Keystone OpenStack Folsom - Nova, Glance, Swift, Horizon, Keystone, Quantum, Cinder OpenStack Grizzly - Nova, Glance, Swift, Horizon, Keystone, Quantum, Cinder OpenStack Havana - Nova, Glance, Swift, Horizon, Keystone, Neutron, Cinder, Heat, Ceilometer OpenStack Icehouse - Nova, Glance, Swift, Horizon, Keystone, Neutron, Cinder, Heat, Ceilometer, Trove

## **OpenStack computing components**

OpenStack has a modular architecture that controls large pools of compute, storage and networking resources.

**Compute (Nova):** OpenStack Compute (Nova) is the fabric controller, a major component of Infrastructure as a Service (IaaS), and has been developed to manage and automate pools of computer resources. It works in association with a range of virtualisation technologies. It is written in Python and uses many external libraries such as Eventlet, Kombu and SQLAlchemy.

**Object storage (Swift):** It is a scalable redundant storage system, using which objects and files are placed on multiple disks throughout servers in the data centre, with the OpenStack software responsible for ensuring data replication and integrity across the cluster. OpenStack Swift replicates the content from other active nodes to new locations in the cluster in case of server or disk failure.

**Block storage (Cinder):** OpenStack block storage (Cinder) is used to incorporate continual block-level storage devices for usage with OpenStack compute instances. The block storage system of OpenStack is used to manage the creation, mounting and unmounting of the block devices to servers. Block storage is integrated for performance-aware scenarios including database storage, expandable file systems or providing a server with access to raw block level storage. Snapshot management in OpenStack provides the authoritative functions and modules for the back-up of data on block storage volumes. The snapshots can be restored and used again to create a new block storage volume.

**Networking (Neutron):** Formerly known as Quantum, Neutron is a specialised component of OpenStack for managing networks as well as network IP addresses. OpenStack networking makes sure that the network does not face bottlenecks or any complexity issues in cloud deployment. It provides the users continuous self-service capabilities in the network's infrastructure. The floating IP addresses allow traffic to be dynamically routed again to any resources in the IT infrastructure, and therefore the users can redirect traffic during maintenance or in case of any failure. Cloud users can create their own networks and control traffic along with the connection of servers

and devices to one or more networks. With this component, OpenStack delivers the extension framework that can be implemented for managing additional network services including intrusion detection systems (IDS), load balancing, firewalls, virtual private networks (VPN) and many others.

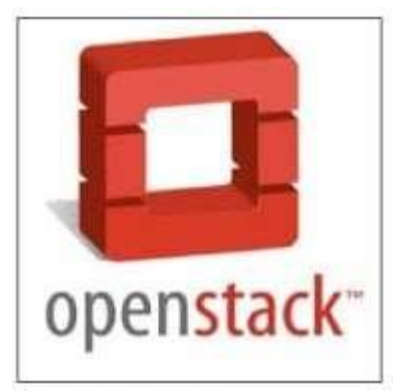

Figure 1: OpenStack

**Dashboard (Horizon):** The OpenStack dashboard (Horizon) provides the GUI (Graphical User Interface) for the access, provision and automation of cloud-based resources. It embeds various third party products and services including advance monitoring, billing and various management tools.

**Identity services (Keystone):** Keystone provides a central directory of the users, which is mapped to the OpenStack services they are allowed to access. It refers and acts as the centralised authentication system across the cloud operating system and can be integrated with directory services like LDAP. Keystone supports various authentication types including classical username and password credentials, tokenbased systems and other log-in management systems.

**Image services (Glance):** OpenStack Image Service (Glance) integrates the registration, discovery and delivery services for disk and server images. These stored images can be used as templates. It can also be used to store and catalogue an unlimited number of backups. Glance can store disk and server images in different types and varieties of back-ends, including Object Storage.

**Telemetry** (**Ceilometer**): OpenStack telemetry services (Ceilometer) include a single point of contact for the billing systems. These provide all the counters needed to integrate customer billing across all current and future OpenStack components.

**Orchestration (Heat):** Heat organises a number of cloud applications using templates with the help of the OpenStack-native REST API and a CloudFormationcompatible Query API.

**Database (Trove):** Trove is used as database-as-a-service (DaaS), which integrates and provisions relational and non-relational database engines.

**Elastic Map Reduce (Sahara):** Sahara is the specialised service that enables data processing on OpenStack-managed resources, including the processing with Apache Hadoop.

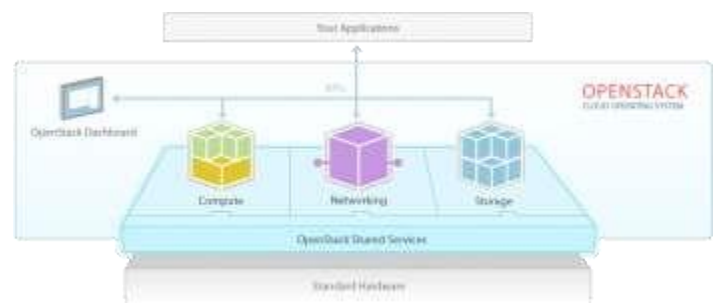

# **Deployment of OpenStack using DevStack**

DevStack is used to quickly create an OpenStack development environment. It is also used to demonstrate the starting and running of OpenStack services, and provide examples of using them from the command line. DevStack has evolved to support a large number of configuration options and alternative platforms and support services. It can be considered as the set of scripts which install all the essential OpenStack services in the computer without any additional software or configuration. To implement DevStack, first download all the essential packages, pull in the OpenStack code from various OpenStack projects, and set everything for the deployment. To install OpenStack using DevStack, any Linux-based distribution with 2GB RAM can be used to start the implementation of IaaS.

#### Screenshot:

| -          |  |
|------------|--|
| openstack  |  |
| Log In     |  |
| Usur Manne |  |
| Password   |  |
|            |  |
| Bage by    |  |
| 12         |  |
|            |  |
|            |  |

| 22221              | 10 | minispervi             | aora  |               |              |                  |             |                 |                |           |
|--------------------|----|------------------------|-------|---------------|--------------|------------------|-------------|-----------------|----------------|-----------|
| lateroort          |    | Hypervisor Sum         | mary  |               |              |                  |             |                 |                |           |
| System Panel       | -  |                        |       |               |              |                  |             |                 |                |           |
| Overvew            |    |                        |       |               | ,            | 0                |             |                 |                |           |
| Hypercenters.      |    | WCP18 Unage            |       | Mannary Us    |              | Disk Usage       |             |                 |                |           |
| Hast Aggregates    |    | Used 104 of 1          | 6.4   | 0100 31758.0  | 37768        | Used X510 of 3.1 | 110         |                 |                |           |
| www.com            |    | Hypervisors            |       |               |              |                  |             |                 |                |           |
| instances          |    | Hostname               | Type  | VCPUs (total) | VCPUs brends | NAM (total)      | FLAM (used) | Storage (total) | Storage (used) | Instances |
| Walartee           |    | Hode-77 durnen fel     | ODMU. | 48            | 64           | 12568            | 10408       | 1.070           | 375.008        | 40        |
| Fluiden            |    | Incide 42 chanteen Aut | QEMU  | 40            | 26           | 125-G8           | 8408        | 1.010           | 885,008        | 5         |
| Drumpers.          |    | mode 79 demail NO      | GEMU  | 43            | 54           | 125438           | 12408       | 1.078           | 985.008        | 53        |
|                    |    | Displaying 2 messa     |       |               |              |                  |             |                 |                |           |
| Fielderha          |    |                        |       |               |              |                  |             |                 |                |           |
| Houters            |    |                        |       |               |              |                  |             |                 |                |           |
| The second sectors |    |                        |       |               |              |                  |             |                 |                |           |
| Identity Panel     |    |                        |       |               |              |                  |             |                 |                |           |
|                    |    |                        |       |               |              |                  |             |                 |                |           |
|                    |    |                        |       |               |              |                  |             |                 |                |           |

| Copensiden                                                                                                    | 1997                    |           |                                                                                                    | per me                                                                                                    |                                                                                                    |                                                                                                    |                    |                                                                                   |                                                                                                    |                                                 | e sign                                                       | 100                                                                                                    |
|----------------------------------------------------------------------------------------------------|-------------------------|-----------|----------------------------------------------------------------------------------------------------|----------------------------------------------------------------------------------------------------|----------------------------------------------------------------------------------------------------|----------------------------------------------------------------------------------------------------|--------------------|-----------------------------------------------------------------------------------|----------------------------------------------------------------------------------------------------|-------------------------------------------------|--------------------------------------------------------------|----------------------------------------------------------------------------------------------------|
| Project                                                                                                    | <ul> <li>•);</li> </ul> | Ov        | erview                                                                                                    |                                                                                                    |                                                                                                    |                                                                                                    |                    |                                                                                   |                                                                                                    |                                                 |                                                              |                                                                                                    |
| Aamin                                                                                                    | 1.                      | Usa       | ige Summary                                                                                                    |                                                                                                    |                                                                                                    |                                                                                                    |                    |                                                                                   |                                                                                                    |                                                 |                                                              |                                                                                                    |
| System Panel                                                                                                    | - 3                     | Sele      | ct a period of time                                                                                                    | to query its usage:                                                                                                    |                                                                                                    |                                                                                                    |                    |                                                                                   |                                                                                                    |                                                 |                                                              |                                                                                                    |
| Overview                                                                                                    |                         | Fiom      | 2017-00-01 74 2017-0                                                                                                    | (0.11) Tistent The only                                                                                                    | enade the as YVYY states                                                                                                    | the forward                                                                                                    |                    |                                                                                   |                                                                                                    |                                                 |                                                              |                                                                                                    |
| Happersteinen (                                                                                                    |                         | Autin     | Instances 32 Active RAM                                                                                                    | a stocill This Period's VCP                                                                                                    | U Hours: 400.00 T                                                                                                    | tis Period's GB Hours: 37354                                                                                                    | 23                 |                                                                                   |                                                                                                    |                                                 |                                                              |                                                                                                    |
| Flori Accreption                                                                                                    |                         | Us        | age                                                                                                    |                                                                                                    |                                                                                                    | 17 L                                                                                                    |                    |                                                                                   |                                                                                                    | Desertes                                        | d C W Jumm                                                   |                                                                                                    |
|                                                                                                    |                         | Prod      | ect Name                                                                                                    | VCPUs D                                                                                                    | ink BAM                                                                                                    | VCP0 Hours                                                                                                    |                    |                                                                                   | Disk GB He                                                                                                    | wite                                            |                                                              |                                                                                                    |
| Printer Con                                                                                                    |                         | -         | PI                                                                                                    | 134 21                                                                                                    | 141 3110                                                                                                    | 405.89                                                                                                    |                    |                                                                                   | 37364.23                                                                                                    |                                                 |                                                              |                                                                                                    |
| Vitories                                                                                                    |                         | Trail     | Name 1 mero                                                                                                    |                                                                                                    |                                                                                                    |                                                                                                    |                    |                                                                                   |                                                                                                    |                                                 |                                                              |                                                                                                    |
| filecore.                                                                                                    |                         |           |                                                                                                    |                                                                                                    |                                                                                                    |                                                                                                    |                    |                                                                                   |                                                                                                    |                                                 |                                                              |                                                                                                    |
| 110000                                                                                                    |                         |           |                                                                                                    |                                                                                                    |                                                                                                    |                                                                                                    |                    |                                                                                   |                                                                                                    |                                                 |                                                              |                                                                                                    |
| Reduction                                                                                                    |                         |           |                                                                                                    |                                                                                                    |                                                                                                    |                                                                                                    |                    |                                                                                   |                                                                                                    |                                                 |                                                              |                                                                                                    |
| Reden                                                                                                    |                         |           |                                                                                                    |                                                                                                    |                                                                                                    |                                                                                                    |                    |                                                                                   |                                                                                                    |                                                 |                                                              |                                                                                                    |
|                                                                                                    |                         |           |                                                                                                    |                                                                                                    |                                                                                                    |                                                                                                    |                    |                                                                                   |                                                                                                    |                                                 |                                                              |                                                                                                    |
| The second second                                                                                                    |                         |           |                                                                                                    |                                                                                                    |                                                                                                    |                                                                                                    |                    |                                                                                   |                                                                                                    |                                                 |                                                              |                                                                                                    |
| Identity Panel                                                                                                    | ÷.                      |           |                                                                                                    |                                                                                                    |                                                                                                    |                                                                                                    |                    |                                                                                   |                                                                                                    |                                                 |                                                              |                                                                                                    |
| Compute                                                                                                    |                         | 1112      | scances                                                                                                    |                                                                                                    |                                                                                                    |                                                                                                    |                    |                                                                                   |                                                                                                    |                                                 |                                                              |                                                                                                    |
| - Anna - Anna - Anna - Anna - Anna - Anna - Anna - Anna - Anna - Anna - Anna - Anna - Anna - Anna - Anna - Anna                                                                                                    |                         | Ins       | stances                                                                                                    | Trucks                                                                                                    | nie Marrel + 110                                                                                                    |                                                                                                    |                    |                                                                                   |                                                                                                    |                                                 |                                                              |                                                                                                    |
| Company                                                                                                    |                         | 100       |                                                                                                    |                                                                                                    |                                                                                                    | -                                                                                                    | a 🕑                | nii (4                                                                            | • Cantorn Intellect                                                                                                    |                                                 | int the set of                                               |                                                                                                    |
| Potences                                                                                                    |                         |           | Intertance Name                                                                                                    | Image Name                                                                                                    | IP Address                                                                                                    | Maw                                                                                                    | Key<br>Pali        | nu 4                                                                              | Availability<br>Zone                                                                                                    | ce 🖉                                            | Power<br>State                                               | Upth                                                                                                    |
| Volument                                                                                                    |                         |           | Instance Name                                                                                                    | hnage Name                                                                                                    | 3P Address                                                                                                    | Nav                                                                                                    | Key<br>Pair        | nor 4                                                                             | Avaitability<br>Zone                                                                                                    | re E                                            | Power                                                        | Upth                                                                                                    |
|                                                                                                    |                         | .0        | Check report 3                                                                                                    | Image Name<br>Uburtu_Nee_X2Go                                                                                                    | 8 <sup>4</sup> Address                                                                                                    | Nav<br>VTROP, sege ( NOB RAM )<br>4 VCPU   45.008 Dak                                                                                                    | Rey<br>Pali        | Stature<br>Active                                                                 | Availability<br>Zone<br>nova                                                                                                    | Yask<br>Yask                                    | Power<br>State<br>Running                                    | Upth<br>T we<br>S day                                                                                                    |
| inapes Co                                                                                                    |                         |           | Instance Hame                                                                                                    | Imege Name<br>Uburtu_Nees_X2Go                                                                                                    | 8° Addines<br>192 364 111 163<br>10 4 2 14                                                                                                    | May<br>ITROP_large ( NOB RAM )<br>4 VCPU   41.008 Dak                                                                                                    | Rey<br>Pali        | Status<br>Active                                                                  | Availability<br>Zone<br>nova                                                                                                    | Yask<br>Hore                                    | Power<br>State<br>Rurring                                    | Upth<br>1 web<br>5 day                                                                                                    |
| Access & Decurity                                                                                                    |                         | 0 0       | Church rent(1.3                                                                                                    | Image Name<br>Uburtu_Nee_X25o<br>Geet08_£1_00//                                                                                                    | 8 <b>P Addines</b><br>192 194 111 181<br>10.4 2 14<br>192 194 111 180<br>10.4 2 12                                                                                                    | Nav<br>ITROP Jarge   Koll RAM  <br>4 VCPU   41 008 Dak<br>ITROP Jegaler   408 RAM<br>12 VCPU   45 008 Dak                                                                                                    | Key<br>Pau         | Stenis<br>Active<br>Active                                                        | Availability<br>Zone<br>minik<br>minik                                                                                                    | Yask<br>Yask<br>Noos                            | Proser<br>State<br>Rurring<br>Rurring                        | Upth<br>7 we<br>9 day                                                                                                    |
| Access & Security                                                                                                    |                         | 0 0       | Anatorie Hanne<br>Cland result 3<br>Cland result 1                                                                                                    | Image Name<br>Uburtu, New, X2So<br>CentOS_E 5_GU/                                                                                                    | 8 <b>P Address</b><br>192384 111183<br>10.4214<br>192464 111180<br>10.4212                                                                                                    | Nav<br>ITROP Jarge I Soll RAM I<br>4 VCPU   41 008 Dak<br>STROP Jegelw   408 RAM<br>12 VCPU   45 008 Dek                                                                                                    | Key<br>Pau         | Mature<br>Active<br>Active                                                        | Availability<br>Zone<br>more<br>more                                                                                                    | Tank<br>Hore<br>None                            | Power<br>State<br>Running<br>Running                         | Upm<br>7 we<br>5 day<br>1                                                                                                    |
| Access & Decordy Access & Decordy Access & Decordy                                                                                                    | -                       | 0 0 0     | Anatorie Hanne<br>Clinick resert 2<br>Clinick resert 1<br>clinick resert 1                                                                                                    | Innege Name<br>Uburtu, New, X2So<br>CentOS, 8.5, OUI<br>Centos, 7, OUI                                                                                                    | 87 Addines<br>192 194 111 181<br>19.4 2 14<br>192 194 111 181<br>192 194 111 180<br>192 194 111 180<br>193 194 111 133                                                                                                    | Nav<br>ITROP_large   SOB RAM  <br>4 VCPU   41 GGB Dak<br>ITROP_regular   408 RAM<br>12 VCPU   45 GGB Dak<br>ITROP_regular   408 RAM<br>ITROP_regular   408 RAM                                                                                                    | Rey Pau            | Stature<br>Active<br>Active                                                       | Availability<br>Zone<br>mus                                                                                                    | re<br>Task<br>Nore<br>Nore                      | Power<br>State<br>Burring<br>Burring                         | Upth<br>5 day<br>1 maget<br>3<br>maget<br>3                                                                                                    |
| Access & Security Access & Security Access & Sec |                         | 0 0 0     | Anatorice Marrie<br>Classif quart 3<br>Classif quart 1                                                                                                    | Innege Name<br>Uburtla_Nees_X2Sp<br>Gent05_615_00/f<br>Gent06_7_00/                                                                                                    | 8 <sup>14</sup> Addines<br>192 194 111 151<br>10.4 2 14<br>192 194 111 150<br>10.4 2 12<br>192 194 111 150<br>194 2 20                                                                                                    | Nav<br>ITROP_large ( SOB RAM )<br>4 VCPU ( 4 SOB Dak<br>ITROP_regular ( 408 RAM<br>(2 VCPU ) 45 DGB Dak<br>ITROP_regular ( 408 RAM<br>(2 VCPU ) 45 DGB Dak                                                                                                    | Kay<br>Pati        | Name<br>Active<br>Active<br>Active                                                | Availability<br>Zone<br>missi<br>missi<br>missi<br>missi                                                                                                    | Yask<br>Yask<br>Nore<br>Nore                    | Power<br>State<br>Burring<br>Burring                         | Upon<br>7 veri<br>8 dar<br>1                                                                                                    |
| Access & Security Access & Security Access & Security Access & Security Access & Security Access & Security Access & Security Access & Security Access & Security                                                                                                    |                         | 0 0 0 0   | Anatorice Marrie<br>Claust report 3<br>Claust report 1<br>control (control (contro) (control (control (contro) (contro)                                                                                                    | Image Name           Uburtle_Nees_X2Go           GentOS_E1_OUT           Centos_F_OUT           Dburtle_H_S4_x2go_HEG                                                              | 8 <sup>12</sup> Addines<br>102, 114, 111, 1151<br>10, 4, 2, 14<br>102, 164, 111, 150<br>10, 4, 2, 20<br>102, 164, 111, 132                                                                                                    | Nav<br>ITROP_large ( SOB RAM) (<br>4 VCPU ) 45 OGB Dak<br>ITROP_large ( SOB Dak<br>12 VCPU ) 45 OGB Dak<br>ITROP_large ( SOB Dak<br>ITROP_large ( SOB Dak<br>ITROP_large ( SOB Dak<br>ITROP_large ( SOB Dak                                                                                                    | Key<br>Patr        | Nation<br>Active<br>Active<br>Active                                              | A control trades<br>A control trades<br>Come<br>move<br>move<br>trave                                                                                                    | rank<br>Tank<br>Norre<br>Norre<br>Norre         | Power<br>State<br>Rormg<br>Rormg<br>Rormg                    | Upper<br>1 was<br>5 day<br>1 min<br>3<br>min<br>4<br>min<br>5                                                                                                    |
| Access & Becarity<br>Access & Becarity<br>Access & Becarity<br>Access & Becarity<br>Access & Becarity<br>Access & Becarity<br>Access & Becarity<br>Access & Becarity<br>Access & Becarity<br>Access & Becarity                                                                                                    | ta<br>+ + + + +         | 0 0 0 0   | Anatorice Marine<br>Clause report 2<br>Clause report 1<br>to Tool<br>Tool Tables                                                                                                    | Image Name<br>Uburtle, New, X2So<br>GentOS_815_00/f<br>Centos_7_00/f<br>Diums_14_04_v2go_455                                                                                       | 3P Addines<br>192 194 111 193<br>192 194 111 193<br>192 194 111 190<br>194 2 14<br>194 2 14<br>194 194 111 132                                                                                                    | Nav<br>THOP_large ( SOB RAM )<br>4 VOPU ( 40.008 Dak<br>10 ROP_largely ( 408 RAM )<br>2 VOPU ( 40.008 Dak<br>12 VOPU ( 40.008 Dak<br>12 VOPU ( 40.008 Dak<br>12 VOPU ( 40.008 Dak<br>12 VOPU ( 40.008 Dak                                                                                                    | A Ray<br>Pati      | Stature<br>Active<br>Active<br>Active                                             | A Learning tradest<br>Availability<br>Zoone<br>mine<br>mine<br>mine<br>mine                                                                                                    | rank<br>Tank<br>Tank<br>Norm<br>Norm            | Power<br>State<br>Rurmig<br>Rurmig<br>Rurmig                 | Upn<br>5 da<br>5 da<br>1                                                                                                    |
| Access & Security<br>Access & Security<br>Access & Security<br>Access & Security<br>Address<br>Address                                                                                                    | 10<br>+<br>+<br>+       | 0 0 0 0 0 | Instance Hane Classified State Classified State Classified State State Classified State Classified State Cla                                                                                                    | Innege Name<br>Utournu_Nees_X2550<br>Ceel05_61_00//<br>Ceelos_7_00/<br>Utournu_14_54_x250_455<br>Ceel05_65_00/                                                                     | 87 Addines<br>192 H4 111 H51<br>192 H4 111 H51<br>192 H4 111 H50<br>192 H4 111 H50<br>192 H4 111 H52<br>192 H4 111 H52<br>192 H4 111 H52                                                                                                    | Nav<br>TROP_large ( AOB RAM )<br>4 VCPU   41.008 Dak<br>12 VCPU   41.008 Dak<br>12 VCPU   45.008 Dak<br>12 VCPU   45.008 Dak<br>12 VCPU   45.008 Dak<br>12 VCPU   45.008 Dak<br>12 VCPU   45.008 Dak<br>12 VCPU   45.008 Dak                                                                                                    | A Patri            | Shahire<br>Active<br>Active<br>Active<br>Active                                   | A Learning tradest<br>Availability<br>Zoone<br>mine<br>mine<br>mine<br>mine<br>mine<br>mine<br>mine                                                                                                    | e Fank<br>Fank<br>Norm<br>Norm<br>Norm          | Power<br>State<br>Rormg<br>Rormg<br>Rormg<br>Rormg<br>States | Cipita<br>7 was<br>8 day<br>1 mai<br>9<br>wast<br>4<br>main<br>9<br>wast<br>9<br>main<br>9<br>main<br>9<br>mai<br>9<br>main<br>9<br>main<br>9<br>mai<br>9<br>mai<br>9<br>mai<br>9<br>mai<br>9<br>mai<br>9<br>mai<br>9<br>mai<br>9<br>mai<br>9<br>mai<br>9<br>mai<br>9<br>mai<br>9<br>mai<br>9<br>mai<br>9<br>mai<br>9<br>mai<br>9<br>mai<br>9<br>mai<br>9<br>main<br>9<br>mai<br>9<br>mai<br>9<br>main<br>9<br>main<br>9<br>8<br>main<br>9<br>main<br>9<br>main<br>9<br>main<br>9<br>main<br>9<br>main<br>9<br>mai<br>9<br>mai<br>9<br>9<br>8<br>8<br>8<br>1<br>9<br>1<br>9<br>8<br>1<br>9<br>8<br>1<br>9<br>1<br>9<br>1<br>8<br>1<br>9<br>1<br>9<br>1<br>9<br>1<br>9 |
| Access & Becarity<br>Access & Becarity<br>Access & Becarity<br>Access & Becarity<br>Access & Becarity<br>Access & Becarity<br>Access & Becarity<br>Access & Becarity<br>Access & Becarity<br>Access & Becarity                                                                                                    | 1.<br>+<br>+<br>+       | 0 0 0 0 0 | Instance Hane<br>Classification 2<br>Classification 1<br>control (Classification)<br>Tool (Classification)<br>control (Classification)                                                                                                    | Innege Name<br>Utournu_Nees_X3555<br>Ceet08_61_004<br>Ceet08_61_004<br>Ceet08_65_004                                                                                               | 87 Addines<br>192 H4 111 151<br>192 H4 111 151<br>192 H4 111 150<br>192 H4 111 133<br>192 H4 111 132<br>192 H4 111 132<br>192 H4 111 132                                                                                                    | Nav           ITROP_large ( AOB RAM )<br>4 VCPU ( AL OOB Dak           ITROP_segate ( AOB RAM<br>( 2 VCPU ) AL OOB Dak           ITROP_segate ( AOB RAM<br>( 2 VCPU ) AL OOB Dak           ITROP_segate ( AOB RAM<br>( 2 VCPU ) AL OOB Dak           ITROP_segate ( AOB RAM<br>( 2 VCPU ) AL OOB Dak           ITROP_segate ( AOB RAM<br>( 2 VCPU ) AL OOB Dak           ITROP_segate ( AOB RAM<br>( 2 VCPU ) AL OOB Dak                                                                                                    | A Coy<br>Pass<br>- | Stature<br>Active<br>Active<br>Active<br>Active<br>Shutet                         | A control trades<br>Availability<br>Cone<br>Trade<br>Trade | rank<br>Tank<br>Nore<br>Nore<br>Nore            | Power<br>State<br>Rormg<br>Rormg<br>Rormg<br>Stateon         | Uppth<br>1 was<br>5 day<br>1 mm<br>3 month<br>3 month<br>3 month<br>1 mm<br>1 mm                                                                                                    |
| Access & Becarity<br>Access & Becarity<br>Access & Becarity<br>Access & Becarity<br>Access & Becarity<br>Access & Becarity                                                                                                    | 1<br>+<br>+<br>+        | 0 0 0 0 0 | Anderson Harris<br>Classification 1<br>Classification 1<br>Classification<br>Classification<br>C                                                                                                    | Innege Name<br>Uburns, New, XOSo<br>CeetOS, E1, OU<br>Ceetos, 7, OU<br>Disons, 14, 94, xSpo, 495<br>CeetoS, 65, OU                                                                 | 97 Addmes<br>102 H4 111 151<br>102 42 14<br>102 464 111 150<br>102 464 111 130<br>102 164 111 132<br>102 164 111 132<br>102 164 111 132<br>102 164 111 132                                                                                                    | Nav<br>TRGP_lege   KGB RAM<br>4 VCPU   41 008 Dak<br>12 VCPU   41 008 Dak<br>12 VCPU   45 008 Dak<br>12 VCPU   45 008 Dak<br>12 VCPU   45 008 Dak<br>12 VCPU   45 008 Dak<br>12 VCPU   45 008 Dak<br>12 VCPU   45 008 Dak<br>13 VCPU   45 008 Dak<br>13 VCPU   45 008 Dak<br>14 VCPU   45 008 Dak<br>14 VCPU   45 008 Dak<br>14 VCPU   45 008 Dak<br>15 VCPU   45 008 Dak<br>15 VCPU   45 008 Dak                                                                                                    | A. Key<br>Patr     | Active<br>Active<br>Active<br>Active<br>Bisstaft                                  | A control trades<br>Availability<br>Cone<br>Three<br>Three<br>Three<br>Three<br>Three<br>Three<br>Three                                                                                                    | rank<br>Fank<br>Nore<br>Nore<br>Nore            | Power<br>State<br>Roring<br>Roring<br>Running<br>Shutton     | Uppth<br>7 was<br>5 day<br>1 m<br>3<br>mont<br>3<br>mont<br>1 m<br>1<br>m<br>1 m<br>1<br>m<br>1<br>m<br>1<br>m<br>1<br>m<br>1<br>m<br>1<br>m<br>1<br>m                                                                                                    |
| Access & Becarity<br>Access & Becarity<br>Access & Becarity<br>Address<br>Address                                                                                                    |                         | 0 0 0 0   | Anderson Harres<br>Construment 2<br>Construment 7<br>Construment 7<br>Construment<br>Construment<br>consciences                                                                                                    | hnage Name<br>Ubumu_Nexe_X0So<br>Ceet08_61_00//<br>Ceet08_61_00//<br>Dbumu_14_04_v2go_460<br>Ceet09_61_00//                                                                        | 97 Addmes<br>102 364 111 150<br>104 2 14<br>105 42 12<br>105 42 12<br>105 42 12<br>105 42 10<br>105 42 10<br>105 42 10<br>105 104 111 132<br>105 364 111 132<br>105 2 364 111 133<br>105 2 20                                                                                                    | Nav<br>ITROP_legal 1008 RAM<br>14 VCPU1 45 008 Das<br>ITROP_legalar (408 RAM<br>12 VCPU1 45 008 Das<br>ITROP_regalar (408 RAM<br>12 VCPU1 45 008 Das<br>ITROP_regalar (408 RAM<br>12 VCPU1 45 008 Das<br>ITROP_regalar (408 RAM<br>12 VCPU1 45 008 Das<br>ITROP_regalar (408 RAM<br>12 VCPU1 45 008 Das<br>ITROP_regalar (408 RAM<br>12 VCPU1 45 008 Das                                                                                                    | A. Key<br>Patr     | National<br>Active<br>Active<br>Active<br>Mature<br>Active                        | A control trades<br>Acoustantiny<br>Conve<br>mines<br>mines<br>mines<br>mines                                                                                                    | ree Tank<br>Tank<br>Noree<br>Noree<br>Noree     | Power<br>State<br>Rormg<br>Rormg<br>Rormg<br>States          | Uppin<br>7 weat<br>8 day<br>1 mm<br>3 mm<br>8 mm<br>1 mm<br>1                                                                                                    |
| Access & Becarity<br>Access & Becarity<br>Access & Becarity<br>Address<br>Address                                                                                                    |                         | 0 0 0 0   | Anderson Harres<br>Construment 2<br>Construment 7<br>Construment 7<br>Construment<br>Construment<br>Construm                                                | hnage Name<br>Ubumu_Nee,305o<br>Ceet08_61_00/<br>Ceet08_61_00/<br>Ceet08_65_00/<br>Libumu_Nee,305o                                                                                 | 97 Addmes<br>102 H4 111 151<br>102 42 14<br>102 42 17<br>102 42 12<br>102 44 111 132<br>102 164 111 132<br>152 364 111 132<br>152 364 111 132<br>152 364 111 132<br>152 364 111 132<br>152 364 111 132                                                                                                    | Nav<br>ITRGP_segular 1408 RAM<br>12 VCPU 148 008 Dak<br>ITROP_segular (408 RAM<br>12 VCPU 148 008 Dak<br>ITROP_segular (408 RAM<br>12 VCPU 148 008 Dak<br>ITROP_segular (408 RAM<br>12 VCPU 148 008 Dak<br>ITROP_segular (408 RAM<br>12 VCPU 148 008 Dak<br>ITROP_segular (408 RAM<br>12 VCPU 148 008 Dak<br>ITROP_segular (408 RAM<br>12 VCPU 148 008 Dak<br>ITROP_segular (408 RAM<br>12 VCPU 148 008 Dak                                                                                                    | A. May             | Active<br>Active<br>Active<br>Active<br>Bound<br>Active                           | A control trades<br>Availability<br>Cone<br>TTV-8<br>TTV-8 | ree Task<br>Task<br>Noree<br>Noree<br>Noree     | Power<br>State<br>Ranning<br>Ranning<br>Stateson<br>Ranning  | Upth<br>1 was<br>5 day<br>1 min<br>3 min<br>3 min<br>3 min<br>3 min<br>1 min<br>1                                                                                                    |
| Access & Becching<br>Access & Becching<br>Object Blore<br>Orchestration<br>Admin                                                                                                    | 1.0<br>+<br>+<br>+<br>+ | 0 0 0 0 0 | Andore Mane<br>Contract 12<br>Contract 1<br>Contract 1<br>Contract | Intege Name           Uburms_Nexe_X25p           CereI05_65_00/I           CereI05_65_00/I           Disurms_14_94_x25px_466           CereI09_65_00/I           Uburms_Nexe_X25px | 97 Addmes<br>102 164 111 161<br>104 2 16<br>105 4 2 16<br>105 4 2 16<br>105 4 2 16<br>105 4 2 16<br>105 164 111 132<br>105 164 111 132<br>105 2 16<br>105 2 20<br>105 2 20<br>105 2 16<br>105 2 16<br>105 2 | Naw           ITROP_segue 1 000 RAM1<br>4 VCPU141 000 Dak           ITROP_segular 1 400 RAM<br>12 VCPU148 008 Dak           ITROP_segular 1400 RAM<br>12 VCPU148 008 Dak           ITROP_segular 1400 RAM<br>12 VCPU148 008 Dak           ITROP_segular 1400 RAM<br>12 VCPU148 008 Dak           ITROP_segular 1400 RAM<br>12 VCPU148 008 Dak           ITROP_segular 1400 RAM<br>12 VCPU148 000 Dak           ITROP_segular 1400 RAM<br>12 VCPU148 000 Dak           ITROP_segular 1400 RAM<br>12 VCPU148 000 Dak           ITROP_segular 1400 RAM<br>18 VCPU180 000 Dak | A. Mark            | nii deniie<br>Stehne<br>Active<br>Active<br>Active<br>Bhutoff<br>Active<br>Active | A control tradeos<br>Zeone<br>1970 B<br>1970 B<br>1970 B<br>1970 B<br>1970 B<br>1970 B<br>1970 B                                                                                                    | re Task<br>Task<br>Nore<br>Nore<br>Nore<br>Nore | Power<br>State<br>Ranning<br>Ranning<br>Shattaon<br>Ranning  | Upth<br>1 was<br>5 day<br>1 min<br>3 was<br>4 mont<br>3 was<br>4 mont<br>3 was<br>4 mont<br>3 was<br>4 mont<br>3 was<br>4 mont<br>3 was<br>4 mont<br>3 was<br>4 mont<br>3 was<br>5 day<br>1 min<br>5 day<br>1 min<br>1 min<br>1 min                                                                                                    |

| I THE REPORT OF A DESCRIPTION OF A DESCRIPTION OF A DESCRIPANTO OF A DESCRIPTION OF A DESCRIPTION OF A DESCRIPTION OF A DESCR | apshots                           |                |                                      |                     |                                                         |            |                                                                                                    |                      |  |
|----------------------------------------------------------------------------------------------------|-----------------------------------|----------------|--------------------------------------|---------------------|---------------------------------------------------------|------------|----------------------------------------------------------------------------------------------------|----------------------|--|
| Valuence University                                                                                                    | and as                            |                |                                      |                     |                                                         |            |                                                                                                    |                      |  |
| Volumes                                                                                                    |                                   |                | (Filler                              |                     | Q                                                       | -          | • Grante Veterer                                                                                                    | -                    |  |
|                                                                                                    | 2.110                             | 22.7           |                                      | 32                  | in the                                                  | Availabili | W .                                                                                                    |                      |  |
| II characteristics out                                                                                                    | Created un 30-12-<br>2016 for     | \$120<br>2000R | Status<br>In-Une                     | Type                | Attached to<br>Attached to<br>CheckParks on             | 2010       | Entintere                                                                                                    | March T.             |  |
| Security and a security of the security                                                                                                    | dównisading                       | 10000          |                                      |                     | Attached to                                             |            | Test labors                                                                                                    | March 1              |  |
|                                                                                                    |                                   | 100000         | 11-0.00                              | -                   | eth //Berv/wite                                         | 1110       | 10010000                                                                                                    | Contract (           |  |
| tore 1 1 10 term                                                                                                    |                                   | 508            | In-Line                              | 8                   | Adapted to<br>10.10, mat140                             | 1018       | Sal Longe                                                                                                    | Mare -               |  |
| ation a                                                                                                    |                                   | -              |                                      |                     | ide vivito                                              |            | ( And the second second s | Contract of Contract |  |
|                                                                                                    |                                   | 208            | Acatable                             | *                   |                                                         | 1018       | The course                                                                                                    | Means -              |  |
| ED Debugungs Dear Tanta                                                                                                    | Volume reduced to<br>TTB from 218 | 102808         | in One                               |                     | Albeched Ke<br>Debogsty of weller Next<br>an Observable | Print a    |                                                                                                    | Mark T.              |  |
| El Magnatow, 20,54                                                                                                    | 6                                 | 11008          | in-Une                               | 2                   | Attached to<br>Meghantosp_20 an<br>Userfetto            | -          | dist it have                                                                                                    | Mark T               |  |
| 10 Magnating, 05, 50                                                                                                    |                                   | 11000          | (Ini Date                            |                     | Adaptied to<br>biographics, 19 on<br>biographics        |            | Rist Volume                                                                                                    | Mere T.              |  |
| El Impania (1.10                                                                                                    | u 21                              | 11008          | in-Dee                               |                     | Attached to<br>Mached to<br>Mached to                   | -          |                                                                                                    | Abox                 |  |
| va                                                                                                    | •                                 | TP             | te chart                             | belo                | w shows the                                             | resourc    | ces used b                                                                                                    | y this project       |  |
| ance Name *                                                                                                    |                                   | in             | relation                             | to t                | he project's qu                                         | eatou      |                                                                                                    |                      |  |
| al T                                                                                                    |                                   | FI             | avor D                               | etai                | ls                                                      | 6322       | //21/2 / / / / / /                                                                                                    | 11.2                 |  |
| 1                                                                                                    |                                   | ,              | Name                                 |                     |                                                         | HT         | KGP_regu                                                                                                    | lar                  |  |
| or *                                                                                                    |                                   | 1              | <b>VCPUs</b>                         |                     |                                                         | 2          |                                                                                                    |                      |  |
| KGP_regular                                                                                                    |                                   |                | Root Di                              | sk                  |                                                         | 45         | GB                                                                                                    |                      |  |
| Some flavors not meeting minimum image<br>requirements have been disabled                                                                                                    |                                   |                |                                      | Ephomeral Disk      |                                                         |            | 0 GB                                                                                                    |                      |  |
| Instance Count *                                                                                                    |                                   |                |                                      | Total Disk          |                                                         |            | 45 GB                                                                                                    |                      |  |
| 1                                                                                                    |                                   |                |                                      |                     |                                                         | 4,0        | 96 MB                                                                                                    |                      |  |
| ance Boot Source *                                                                                                    |                                   | P              | roject                               | Limi                | ts                                                      |            | int of                                                                                                    | No Limit Think       |  |
| Boot from image •                                                                                                    |                                   |                |                                      |                     |                                                         |            |                                                                                                    | TO CITE STATE        |  |
| ot from image                                                                                                    |                                   |                | and have                             |                     |                                                         |            |                                                                                                    |                      |  |
| je Name                                                                                                    |                                   | -              | unnour                               | ofV                 | CPUs                                                    |            | inf of                                                                                                    | No Limit Used        |  |
| ance Count *                                                                                                    |                                   | P              | Total Di<br>RAM<br>roject I<br>umber | sk<br>Limi<br>of In | ts<br>stances                                           | 45<br>4,0  | GB<br>196 MB                                                                                                    | No Limit             |  |

| openstac          | N. |                                               |                        |                           |
|-------------------|----|-----------------------------------------------|------------------------|---------------------------|
| vojeci            |    | Access & Security                             |                        |                           |
| Compute           |    | Security Groups Roy Parts Printing Ph. API Ar | frame -                |                           |
| Overview          |    | Security Groups                               | + Crusic Innarty Group | Design Streaming Concepts |
| Indenier          |    | S Name De                                     | eastiptice Actions     |                           |
| Watarran          |    | a default De ne                               | dauk                   | e.)                       |
| Imagen            |    | Chaptinying 1 Berry                           |                        |                           |
| Access & Decurity |    |                                               |                        |                           |
| Network           | 1  |                                               |                        |                           |
| Object Store      |    |                                               |                        |                           |
| Orchestration     |    |                                               |                        |                           |
| annn              | 10 |                                               |                        |                           |
|                   |    |                                               |                        |                           |
|                   |    |                                               |                        |                           |
|                   |    |                                               |                        |                           |
|                   |    |                                               |                        |                           |
|                   |    |                                               |                        |                           |
|                   |    |                                               |                        |                           |
|                   |    |                                               |                        |                           |

Conclusion: There are lots of functions and features available with OpenStack related to cloud deployment. Depending upon the type of implementation, including load balancing, energy optimisation, security and others, the cloud computing framework OpenStack can be explored a lot.

Government College of Engineering, Jalgaon

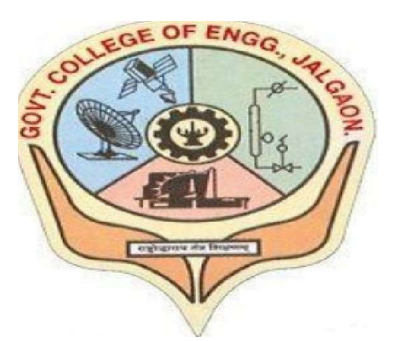

(Academic Year 2021-22)

# LAB 4

Write a program for web feed using PHP and HTML

| Student Name: ABH | ISHEK RUPCHAN | <u>D THAKARE</u> |  |
|-------------------|---------------|------------------|--|
| Class: L.Y COMP   | Semester:     | VIII             |  |
| PRN Number:       | 1841053       |                  |  |

Course Faculty In-charge Department Of Computer GCOEJ

Name – Abhishek R. Thakare Class – L.Y. B-Tech (Computer)

**Course Code** – CO456U

PRN – 1841053 Batch – LY3 Course Name - CCL

## Practical No. 04

Aim: Write a program for Web feed using PHP and HTML.

#### **Requirements:**

- 1. Ubuntu 20.04
- 2. Python3
- 3. Xampp Server

#### **Theory:**

RSS is simply an XML text file. It's created by a website publisher and contains a running list of articles or other content published by the site, with the newest entry always at the top of the list. Each entry contains details like the article's title, description, and link to the content. RSS feeds are published and updated in real time, so if you subscribe to a site's RSS feed, you'll always have access to the newest published content. That can be handy for news sites and podcasts that are frequently updated. RSS feed is a text file that contains a stream of article descriptions and links, it isn't designed to be read or used directly by you. Instead, users rely on a program called an RSS reader. This is a simple program that reads the RSS feed and displays the list of articles in a way that makes them easy to browse.

Many RSS readers can display a single unified view that aggregates content from all the websites you have subscribed to in chronological order - sort of like the way a unified inbox shows email from multiple accounts at once - or you can browse each website individually. RSS readers are used to aggregate news. Users can subscribe to RSS feeds from the websites and sources of interest to them, and use an RSS reader to scan headlines and read articles from a variety of sources. This is less common today because many people tend to use social media to aggregate

news, though it's less efficient because social media platforms use proprietary algorithms to determine what headlines users see. With RSS, you see everything that's published by the sources you subscribe to. There are quite a number of RSS reader programs to choose from. Some are free, while others are paid programs that you need to purchase or subscribe to.

#### Code:

#### <u>rss.xml</u>

<?xml version='1.0' encoding='UTF-8'?> <rss version='2.0'> <channel> <title>Title of Webpage</title> k>Webpage URL</link> <description>About Webpage</description> <language>en-us</language> <item> <title>DS</title> k>UMM</link> <description>Article Content</description> </item> </channel> </rss>rss.php <?php // Create connection \$con=mysqli\_connect("localhost:3306","root","","demo"); // Check connection
```
if (mysqli_connect_errno($con)) {
 echo "Database connection failed!: " . mysqli_connect_error();
}
// $sql = "SELECT * FROM rss_info ORDER BY id DESC LIMIT 20";
$sql = "SELECT * FROM rss_info ";
$query = mysqli_query($con,$sql);
header( "Content-type: text/xml");
echo "<?xml version='1.0' encoding='UTF-8'?>
<rss version='2.0'>
<channel>
<title>www.google.com | RSS</title>
<link>/</link>
<description>Cloud RSS</description>
<language>en-us</language>";
if (!$query) {
 printf("Error: %s\n", mysqli_error($con));
 exit();
}else{
 while($row = mysqli_fetch_array($query)){
  $title=$row["title"];
  $link=$row["link"];
  $description=$row["description"];
  echo "<item>
  <title>$title</title>
  <link>$link</link>
```

```
<description>$description</description>
</item>";
}
}
echo "</channel></rss>";
```

?>

## <u>client.php</u>

<?php

\$domOBJ = new DOMDocument();

```
$domOBJ->load("rss.xml");//XML page URL
```

```
$content = $domOBJ->getElementsByTagName("item");
```

```
foreach( $content as $data )
```

## {

```
\$title = \$data -> getElementsByTagName("title") -> item(0) -> nodeValue;
```

```
$link = $data->getElementsByTagName("link")->item(0)->nodeValue;
```

echo "\$title :: \$link";

}

```
?>
```

# **Output:**

| This XML file does not appear to have any style information associated with it. The document tree is shown below. |
|----------------------------------------------------------------------------------------------------|
| ▼ <rss version="2.0"></rss>                                                                                       |
| v <channel></channel>                                                                                             |
| <title>www.google.com   RSS</title>                                                                               |
| <li>k&gt;/</li>                                                                                                   |
| <pre><description>Cloud RSS</description></pre>                                                                   |
| <language>en-us</language>                                                                                        |
| v <item></item>                                                                                                   |
| <title>DS1</title>                                                                                                |
| <li>link&gt;www.html.com//link&gt;</li>                                                                           |
| <pre><description>satdjkashtjsdktjdskjth</description></pre>                                                      |
|                                                                                                    |
| ▼ <11em>                                                                                                    |
| (title)                                                                                                    |
| <pre><li><li><li></li></li></li></pre>                                                                            |
| <pre>caescription&gt;jasakjashtjksht</pre>                                                                        |
|                                                                                                    |
|                                                                                                    |
|                                                                                                    |
|                                                                                                    |
|                                                                                                    |
|                                                                                                    |
|                                                                                                    |
|                                                                                                    |
|                                                                                                    |
|                                                                                                    |
|                                                                                                    |
|                                                                                                    |
|                                                                                                    |

| phpMuAdmin                                                               | ← 🗗 Server: 127.0.0.1 » 🕤 Database: demo » 📰 Table: rss_inio                   | <b>∲</b> ⊼                                              |
|--------------------------------------------------------------------------|--------------------------------------------------------------------------------|---------------------------------------------------------|
| <u>Ω</u> . <u></u>                                                       | 🔟 Browse 🥖 Structure 🖉 SQL 🔍 Search 🐉 Insert 🕮 Export 🔜 Import 💷 Privileges    | 🥜 Operations 🔻 More                                     |
| Recent Favorites                                                         | Showing rows 0 - 1 (2 total Query took 0 0017 seconds )                        |                                                         |
| ee<br>New<br>demo                                                        | SELECT * FROM `rss_info`                                                       | plain SQL ] [ Create PHP code ] [ Refresh]              |
| reno     res_info     foodie_guyz                                        | Show all Number of rows: 25 V Filter rows: Search this table Sort by key: None | •                                                       |
| Information_schema     Issue-tracking-system     Magnetic and the system | + Options<br>← T → ▼ id title link description                                 |                                                         |
| performance_schema     phdproject     phpmyadmin                         | □                                                                              |                                                         |
| test                                                                     | Show all Number of rows: 25 V Filter rows: Search this table Sort by key. None | v                                                       |
|                                                                          | Query results operations                                                       | Activate Windows<br>Go to Settings to activate Windows. |
|                                                                          | Console mark this SQL query                                                    |                                                         |

# **Conclusion:**

Thus using xml format to fetch the data and php to edit the data in order to create RSS feed.

Government College of Engineering, Jalgaon

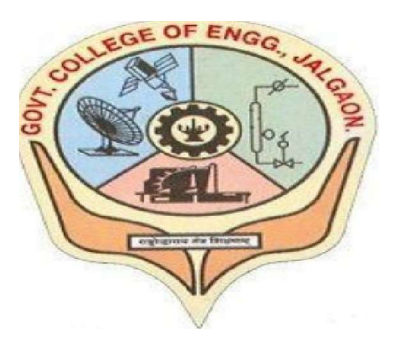

(Academic Year 2021-22)

# LAB 5

# Write a program to create manage and group users accounts in your own cloud by installing administration features

| Student Name: ABI | ABHISHEK RUPCHAND THAKARE |      |  |  |  |  |
|-------------------|---------------------------|------|--|--|--|--|
| Class: L.Y COMP   | Semester:                 | VIII |  |  |  |  |
| PRN Number:       | 1841053                   |      |  |  |  |  |

Course Faculty In-charge Department Of Computer GCOEJ

Name – Abhishek R. Thakare

Class – L.Y. B-Tech (Computer)

**Course Code** – CO456U

PRN – 1841053 Batch – LY3 Course Name - CCL

**Aim:** Write a Program to Create, Manage and group User accounts in your Own Cloud by Installing Administration features.

# Theory

# **OwnCloud Roles**

### Anonymous

- Is not a regular user.
- Has access to specific content made available via public links.
  - Can be password-protected (optional, enforced, policy-enforced).
  - Can have an expiration date (optional, enforced, enforced dependent on password).
- Has no personal space
- Has no file ownership (ownership of uploaded/created files is directed to sharer).
- Has no use of clients?
- Quota is that of the sharer.
- Permissions are those granted by the sharer for specific content, e.g., *view-only*, *edit*, and *File Drop*.
- Can only use file and viewer apps, such as PDF Viewer and Collabora Online.

### Guest

- The Guest's app is available on the ownCloud Marketplace. You must install and enable it first.
- Is a regular user with restricted permissions, identified via e-mail address.
- Has no personal space.
- Has no file ownership (ownership of uploaded/created files is directed to sharer).
- Has access to shared space. The permissions are granted by the sharer.
- Is not bound to the inviting user.
  - Can log in as long as shares are available.
  - Becomes deactivated when no shares are left; this is the shared with guests filter.
  - Reactivated when a share is received.
  - Administrators will be able to automate user clean-up ("disabled for x days").
- Can use all clients.

- Fully auditable in the enterprise edition.
- Can be promoted to group administrator or administrator, but will still have no personal space.
- Apps are specified by the admin (whitelist).

### Standard User

- Is a regular user (from LDAP, ownCloud user backend, or another backend)
- Has personal space. Permissions are granted by the administrator.
- Shared space: Permissions as granted by sharer.
- Apps: All enabled, might be restricted by group membership.

### **Federated User**

- Is not an internal user.
- Can trust a federated system.
- Has access to shared space through users on the considered ownCloud system.
- Can share data with the considered system (accept-/rejectable).

### ownCloud Group Administrator

- Is a regular user, such as from LDAP, an ownCloud user backend, or another backend.
- Can manage users in their groups, such as adding and removing them, and changing quota of users in the group.
- Can add new users to their groups and can manage guests.
- Can enable and disable users.
- Can impersonate users in their groups.
- Custom group creation may be restricted to group admins.

# ownCloud Administrator

- Is a regular user (from LDAP, ownCloud user backend, or another backend).
- Can configure ownCloud features via the UI, such as sharing settings, app-specific configurations, and external storages for users.
- Can manage users, such as adding and removing, enabling and disabling, quota and group management.
- Can restrict app usage to groups, where applicable.
- Configurable access to log files.

• Mounting of external shares and local shares (of external filesystems) is disabled by default.

# System Administrator

- Is not an ownCloud user.
- Has access to ownCloud code (e.g., config.php and apps folders) and command-line tool (occ occ).
- Configures and maintains the ownCloud environment (*PHP*, *Webserver*, *DB*, *Storage*, *Redis*, *Firewall*, *Cron*, and *LDAP*, etc.).
- Maintains ownCloud, such as updates, backups, and installs extensions.
- Can manage users and groups, such as via occ.
- Has access to the master key when storage encryption is used.
- Storage admin: Encryption at rest, which prevents the storage administrator from having access to data stored in ownCloud.
- DB admin: Calendar/Contacts etc. DB entries not encrypted.

# Auditor

- Is not an ownCloud user.
- Conducts usage and compliance audits in enterprise scenarios.
- App logs (especially Auditlog) can be separated from ownCloud log. This separates the Auditor and Sysadmin roles. An audit.log file can be enabled, which the Sysadmin can't access.
- Best practice: parse separated log to an external analyzing tool.

Creating user in own cloud using program.

### Code:

sudo -u www-data php occ user:add \

--display-name="Anuja Nemade" \

--group="users"  $\$ 

--group="db-admins"  $\$ 

--email=anujanemade546@gmail.com Anuja

### **Output:**

Enter password:

Confirm password:

The user "anuja" was created successfully

Display name set to "Anuja Nemade"

Email address set to "anujanemade546@gmail.com"

User "anuja" added to group "users"

User "anuja" added to group "db-admins"

### **Deleting A User**

sudo -u www-data php occ user:delete saurabh

#### **Disable Users**

sudo -u www-data php occ user:disable saurabh

### **Enable Users**

sudo -u www-data php occ user:enable saurabh

## Conclusion

Executed a program to Create, Manage and group User accounts in your Own Cloud by Installing Administration features.

# Government College of Engineering, Jalgaon

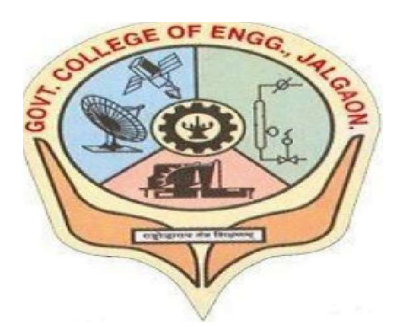

(Academic Year 2021-22)

# LAB 6

Case study on Amazon EC2 to learn about Amazon EC2,Amazon Elastic Compute Cloud is a central part of Amazon.corn's cloud computing platform, Amazon Web Services. EC2 allows users to torrent virtual computers on which to run their own computer applications.

| Student | Name:    | BHISHEK RUPCHAN | D THAKARE |  |
|---------|----------|-----------------|-----------|--|
| Class:  | L.Y COMP | Semester:       | VIII      |  |
| PRN N   | umber:   | 1841053         |           |  |

Course Faculty In-charge Department Of Computer GCOEJ

Name – Abhishek R. Thakare Class – L.Y. B-Tech (Computer)

**Course Code** – CO456U

PRN – 1841053 Batch – LY3 Course Name - CCL

**Aim:** Case Study on Amazon EC2 to learn about Amazon EC2, Amazon Elastic Compute Cloud is a central part of Amazon.com's cloud computing platform, Amazon Web Services, EC2 allows users to torrent virtual computers on which to run their own computer applications.

### **Requirements:**

1. Amazon Web Service account

### **Theory:**

Amazon Elastic Compute Cloud (Amazon EC2) is a web service that provides resizable compute capacity in the cloud. It is designed to make web-scale computing easier for developers. Amazon EC2's simple web service interface allows you to obtain and configure capacity with minimal friction. It provides you with complete control of your computing resources and lets you run on Amazon's proven computing environment. Amazon EC2 reduces the time required to obtain and boot new server instances to minutes, allowing you to quickly scale capacity, both up and down, as your computing requirements change. Amazon EC2 changes the economics of computing by allowing you to pay only for capacity that you actually use. Amazon EC2 provides developers the tools to build failure resilient applications and isolate themselves from common failure scenarios.

### **BENEFITS**

### A) ELASTIC WEB-SCALE COMPUTING

Amazon EC2 enables you to increase or decrease capacity within minutes, not hours or days. You can commission one, hundreds or even thousands of server instances simultaneously. Of course, because this is all controlled with web service APIs, your application can automatically scale itself up and down depending on its needs.

### B) COMPLETELY CONTROLLED

You have complete control of your instances. You have root access to each one, and you can interact with them as you would any machine. You can stop your instance

while retaining the data on your boot partition and then subsequently restart the same instance using web service APIs. Instances can be rebooted remotely using web service APIs. You also have access to console output of your instances.

#### C) FLEXIBLE CLOUD HOSTING SERVICES

You have the choice of multiple instance types, operating systems, and software packages. Amazon EC2 allows you to select a configuration of memory, CPU, instance storage, and the boot partition size that is optimal for your choice of operating system and application. For example, your choice of operating systems includes numerous Linux distributions, and Microsoft Windows Server.

#### D) DESIGNED FOR USE WITH OTHER AMAZON WEB SERVICES

Amazon EC2 works in conjunction with Amazon Simple Storage Service (Amazon S3), Amazon Relational Database Service (Amazon RDS) and Amazon Simple Queue Service (Amazon SQS) to provide a complete solution for computing, query processing and storage across a wide range of applications.

#### E) **RELIABLE**

Amazon EC2 offers a highly reliable environment where replacement instances can be rapidly and predictably commissioned. The service runs within Amazon's proven network infrastructure and datacenters.

#### F) SECURE

Amazon EC2 works in conjunction with Amazon VPC to provide security and robust networking functionality for your compute resources. Your compute instances are located in a Virtual Private Cloud (VPC) with an IP range that you specify. You decide which instances are exposed to the Internet and which remain private.

#### G) INEXPENSIVE

Amazon EC2 passes on to you the financial benefits of Amazon's scale. You pay a very low rate for the compute capacity you actually consume.

### H) EASY TO START

Quickly get started with Amazon EC2 by visiting the Amazon Web Services Management Console to choose preconfigured software on Amazon Machine Images (AMIs). You can quickly deploy this software to EC2 via the EC2 console.

### **CHALLENGES**

Resource utilization -- developers must manage the number of instances they have to avoid costly large, long-running instances.

<u>Security</u> - developers must make sure that public facing instances are running securely. Deploying at scale -- running a multitude of instances can result in cluttered environments that are difficult to manage.

<u>Management of AMI lifecycle</u> -- developers often begin by using default Amazon Machine Images. As computing needs change, custom configurations will likely be required.

**Ongoing maintenance** -- Amazon EC2 instances are virtual machines that run in Amazon's cloud. However, they ultimately run on physical hardware which can fail. AWS alerts developers when an instance must be moved due to hardware maintenance. This requires ongoing monitoring.

### **Steps & Outputs:**

1. Sign in to AWS console

|                                                                                                    | Contact Sales  | Products 🝷                                                                                                    | Solutions                                                                                                    | Pricing                                                                                                    | More 👻                                                                                                    |                                                                                                    | English                                                                                                  | - M)                                                          | Account                                                                         |                                                           | Sign In to the Console                                                                                                    |  |
|----------------------------------------------------------------------------------------------------|----------------|----------------------------------------------------------------------------------------------------|----------------------------------------------------------------------------------------------------|----------------------------------------------------------------------------------------------------|----------------------------------------------------------------------------------------------------|----------------------------------------------------------------------------------------------------|----------------------------------------------------------------------------------------------------|---------------------------------------------------------------|---------------------------------------------------------------------------------|-----------------------------------------------------------|----------------------------------------------------------------------------------------------------|--|
| PRODUCTS & SERVICES AWS Console Mobile App FAQs RELATED LINKS Documentation Articles & Tutorials Developer Tools Public Data Sets Amazon Machine Images (AI Videos & Webinars What's New | ><br>><br>415) | Administ<br>The Console<br>managing s<br>Finding t<br>There are se<br>functionalit<br>all the servi<br>At any time,<br>all services,<br>Learn Me<br>The AWS Co<br>and get star<br>The "Build a<br>need for the | ter your Al<br>facilitates clo<br>ecurity credent<br>Services in<br>veral ways for<br>y, select servic<br>ces offered by<br>you can also :<br>either grouped<br>ore About<br>insole Home p<br>ted with build<br>solution' seet<br>solution you | WS accou<br>ud manager<br>tials, or ever<br>the AWS<br>you to locates<br>from the<br>AWS.<br>select the St<br>d, or arrange<br>AWS<br>age features<br>ing your sol<br>ion features<br>are seeking. | Int<br>ment for all aspe<br>setting up new<br>5 Console<br>te and navigate t<br><i>Recently visited</i><br>ervices menu in t<br>ed alphabetically<br>svarious types of<br>utions faster.<br>various simple a | cts of your AWS acc<br>IAM Users.<br>o the services you r<br>services section, or<br>he top level navigat<br>resources to help y<br>utomated wizards : | count, includin<br>need. On Cons<br>expand the Al<br>tion bar, which<br>tion bar, which<br>and workflow: | ing monit<br>sole Hon<br>Il service<br>a include<br>ut the se | oring you<br>he, you ca<br>is section<br>is the sear<br>rvices and<br>nable you | n utilize<br>to brow<br>cch func<br>d feature<br>to creat | ly spending by service,<br>the search<br>se through the list of<br>tionality and the list of<br>as AWS has to offer,<br>e the resources you |  |

2. In Compute, select EC2 service

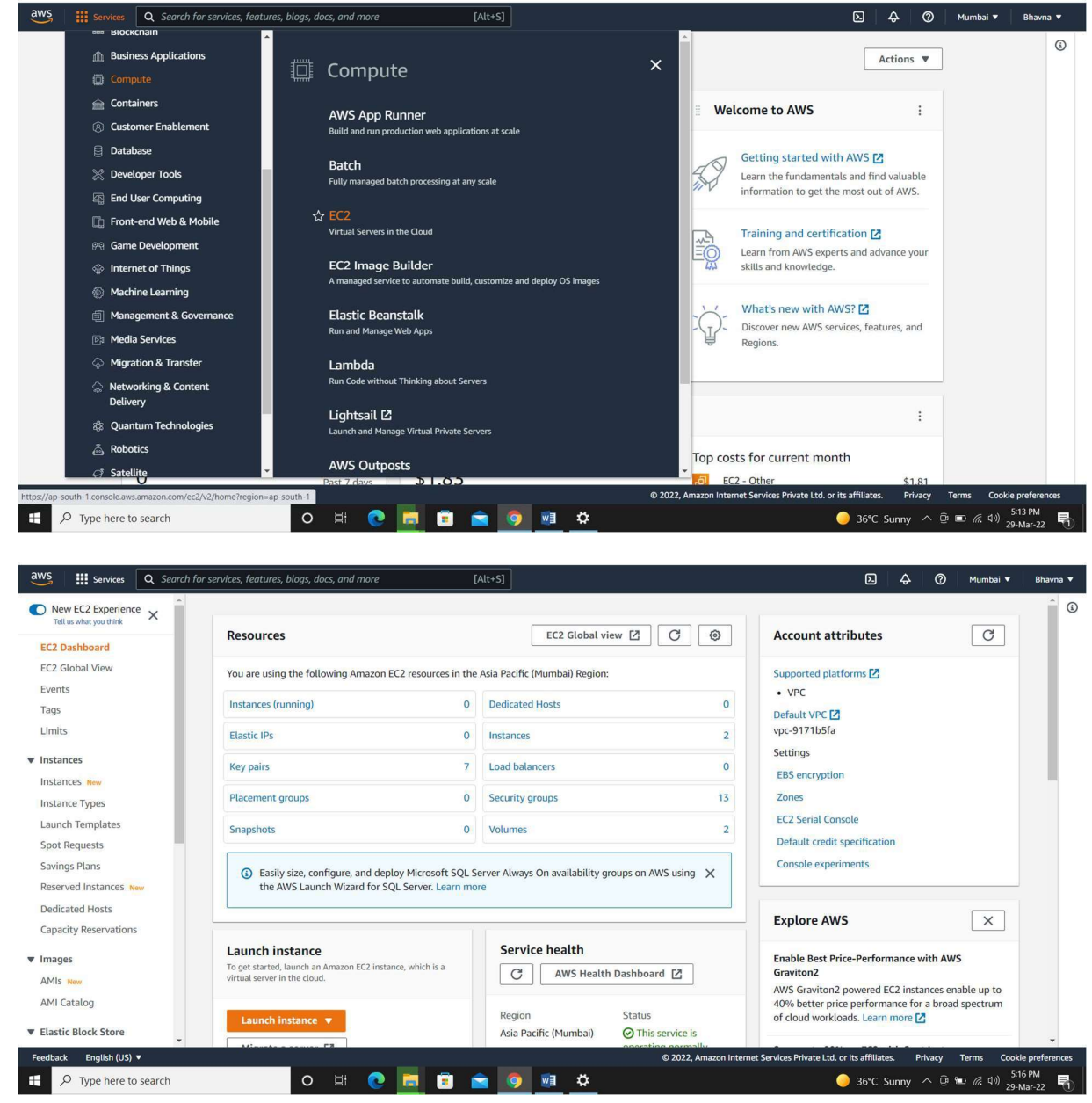

EC2 dashboard

3. Click on "Launch instance"

| Tell us what you think            | the AWS Launch Wizard for SQL Server. Learn me                                                               | are                                                      |                                                                                                    |
|-----------------------------------|----------------------------------------------------------------------------------------------------|----------------------------------------------------------|----------------------------------------------------------------------------------------------------|
| EC2 Dashboard                     |                                                                                                    |                                                          | Explore AWS                                                                                             |
| EC2 Global View<br>Events<br>Tags | Launch instance<br>To get started, Launch an Amazon EC2 Instance, which is a<br>virtual server in the cloud. | Service health       C     AWS Health Dashboard          | Enable Best Price-Performance with AWS<br>Graviton2<br>AWS Graviton2 powered EC2 instances enable up to |
| .imits<br>nstances                | Launch instance 💌                                                                                            | Region Status<br>Asia Pacific (Mumbai) O This service is | 40% better price performance for a broad spectrum<br>of cloud workloads. Learn more 🔀                   |
| nstances New                      | Migrate a server [2]                                                                                         | operating normally                                       | Get Up to 40% Better Price Performance                                                                  |
| nstance Types<br>.aunch Templates | Note: Your instances will launch in the Asia Pacific (Mumbal)<br>Region                                      | Zones                                                    | burstable general purpose workloads in Amazon                                                           |
| pot Requests<br>iavings Plans     | Schedulad avante                                                                                             | Zone name Zone ID                                        | 10 Things You Can Do Today to Reduce AWS Costs<br>Explore how to effectively manage your AWS costs      |
| eserved Instances New             | Scheduled events                                                                                             | ap-south-1a aps1-az1                                     | without compromising on performance or capacity.                                                        |
| apacity Reservations              | Asia Pacific (Mumbai)                                                                                        | ap-south-1c aps1-az2                                     |                                                                                                    |
| nages                             | NU SUIEUres evens                                                                                            | Enable additional Zones                                  | Additional information 🖸                                                                                |
| MIs New                           | Migrate a server                                                                                             |                                                          | Getting started guide                                                                                   |
| lastic Block Store                | Use AWS Application Migration Service to simplify                                                            |                                                          | Documentation                                                                                           |

4. A list of AMI instances will appear. Select an instance as per your choice. Here, we choose Ubuntu Server 20.04 LTS (HVM) Click on "Select" button.

| elease. To exit the new laun | ch instance wizard at any time, choose the Cancel button.                                                                                                    | Тулстона                                                           |
|------------------------------|----------------------------------------------------------------------------------------------------|--------------------------------------------------------------------|
| posse AMI 2. Choose inst     | nce Type 3. Configure Instance 4. Add Storage 5. Add Tags 6. Configure Security Group 7. Newlew<br>Amazon Machine Image (AMI)<br>FreeExecution and Ruby 1.8.7 evailable.<br>Root device type: ebs Virtualization type: twm ENA Enabled: Yes                                                                                                    | Cancel and Exit<br>Orana (2007)<br>O 64-bit (Arm)                  |
|                              | Ubuntu Server 20.04 LTS (HVM), SSD Volume Type - ami-0851b76e8b1bce90b (64-bit x86) / ami-0491e5015eb6a7a8     Ubuntu Server 20.04 LTS (HVM),EBS General Purpose (SSD) Volume Type. Support available from Canonical (http://www.ubuntu.com/ck     Free Kerelepide     Root device type: ebs. Virtualization type: htm ENA Enabled: Yes                                                                                                    | 9b (64-bit Arm)         Select           loud/services). <ul></ul> |
|                              | Microsoft Windows Server 2019 Base - ami-0d2aa5df6e106903e  Windows Microsoft Windows 2019 Datacenter edition. [English]  Rectification Rectification Rectificatio Rectificatio Rectificatio Rectificatio Recti | Select<br>64-bit (x86)                                             |
|                              | Microsoft Windows Server 2019 Base with Containers - ami-02db3909eab4026e1     Windows     Microsoft Windows 2019 Datacenter edition with Containers. [English]     Free Kerelgelee     Root device type: ets     Vinatazion type: htm     EAA Enabled: Yes                                                                                                    | Select<br>64-bit (x86)                                             |
|                              | Microsoft Windows Server 2019 with SOL Server 2017 Standard - ami-03551b44c94d92c22                                                                                                    | Soloat                                                             |

## 5. Select Instance type as per your requirement. Then click on "Next"

| aws                               | Services Q Search for sea                                                   | rvices, features, blogs, a                                    | docs, and more                                           | [Alt+S]                                                  |                                                                         |                                                 | Ъ Ф 🧿 Мит                        | nbai 🔻 🛛 Bhavna 🔻  |
|-----------------------------------|-----------------------------------------------------------------------------|---------------------------------------------------------------|----------------------------------------------------------|----------------------------------------------------------|-------------------------------------------------------------------------|-------------------------------------------------|----------------------------------|--------------------|
| 1. Choose                         | AMI 2. Choose Instance Type                                                 | 3. Configure Instance                                         | 4. Add Storage 5. Add                                    | Tags 6. Configure Sect                                   | urity Group 7. Review                                                   |                                                 |                                  |                    |
| Step 2<br>Amazon E<br>you the fle | C2 provides a wide selection of ins<br>kibility to choose the appropriate m | ce Type<br>stance types optimized<br>nix of resources for you | to fit different use cases.<br>r applications. Learn mor | Instances are virtual serve<br>e about instance types ar | ers that can run applications. They<br>ad how they can meet your comput | have varying combinations of CPU,<br>ing needs. | memory, storage, and networking  | capacity, and give |
| Filter by:                        | All instance families 👻                                                     | Current generation                                            | ✓ Show/Hide Colum                                        | nns                                                      |                                                                         |                                                 |                                  |                    |
| Current                           | y selected: t2.micro (- ECUs, 1 v0                                          | CPUs, 2.5 GHz, -, 1 Git                                       | 8 memory, EBS only)                                      |                                                          |                                                                         |                                                 |                                  |                    |
|                                   | Family ~                                                                    | т Туре т                                                      | vCPUs (j) -                                              | Memory (GiB) -                                           | Instance Storage (GB) (i) 👻                                             | EBS-Optimized Available $(i)$ +                 | Network Performance (i)          | IPv6 Support       |
|                                   | t2                                                                          | t2.nano                                                       | 1                                                        | 0.5                                                      | EBS only                                                                | -                                               | Low to Moderate                  | Yes                |
|                                   | t2                                                                          | t2.micro<br>Free tier eligible                                | 1                                                        | 1                                                        | EBS only                                                                | -                                               | Low to Moderate                  | Yes                |
|                                   | t2                                                                          | t2.small                                                      | 1                                                        | 2                                                        | EBS only                                                                |                                                 | Low to Moderate                  | Yes                |
|                                   | t2                                                                          | t2.medium                                                     | 2                                                        | 4                                                        | EBS only                                                                | -                                               | Low to Moderate                  | Yes                |
|                                   | t2                                                                          | t2.large                                                      | 2                                                        | 8                                                        | EBS only                                                                |                                                 | Low to Moderate                  | Yes                |
|                                   | t2                                                                          | t2.xlarge                                                     | 4                                                        | 16                                                       | EBS only                                                                | -                                               | Moderate                         | Yes                |
|                                   | t2                                                                          | t2.2xlarge                                                    | 8                                                        | 32                                                       | EBS only                                                                |                                                 | Moderate                         | Yes                |
|                                   | t3                                                                          | t3 nano                                                       | 2                                                        | 0.5                                                      | EBS only                                                                | Yes                                             | Up to 5 Gigabit                  | Yes                |
|                                   |                                                                             |                                                               |                                                          |                                                          |                                                                         | Cancel Previous Review                          | v and Launch Next: Configure     | e Instance Details |
| Feedback                          | English (US) 🔻                                                              |                                                               |                                                          |                                                          | © 202                                                                   | 22, Amazon Internet Services Private Ltd.       | or its affiliates. Privacy Terms | Cookie preferences |
| 2 🗄                               | Type here to search                                                         | 0                                                             | H 💽 🚍                                                    | 😇 🚖 🧕                                                    | wi 🗘                                                                    |                                                 | 😑 36°C Sunny \land 🖻 📼 🌾         |                    |

## 6. Setup the instance. Configure the settings. Click on "Next".

| Number of instances             | (i)        | 1                                                                                               | Launch into Auto Scali                                                 | ng G | oup (j)           |  |  |
|---------------------------------|------------|-------------------------------------------------------------------------------------------------|------------------------------------------------------------------------|------|-------------------|--|--|
| Purchasing option               | (i)        | Request Spot instances                                                                          |                                                                        |      |                   |  |  |
| Network                         | (i)        | vpc-9171b5fa (default)                                                                          | \$                                                                     | C    | Create new VPC    |  |  |
| Subnet<br>Auto-assign Public IP | (i)<br>(i) | No preference (default subnet<br>No preference (default subne<br>subnet-f119f49a   Default in a | in any Availability Zone                                               |      | Create new subnet |  |  |
| Hostname type                   | (i)        | subnet-f434508f   Default in a<br>subnet-6763312b   Default in                                  | p-south-1c<br>ap-south-1b                                              |      |                   |  |  |
| DNS Hostname                    | (j)        | Enable IP name IPv4 (A reco     Enable resource-based IPv4     Enable resource-based IPv6       | ord) DNS requests<br>(A record) DNS requests<br>(AAAA record) DNS requ | ests |                   |  |  |
| Placement group                 | (j)        | Add instance to placement g                                                                     | roup                                                                   |      |                   |  |  |
| Capacity Reservation            | (i)        | Open                                                                                            | \$                                                                     |      |                   |  |  |
| Domain join directory           |            | No directory                                                                                    |                                                                        | ~    |                   |  |  |

7. Add the required amount of GB that the hard disk is required for the instance.

| Servic                                                                               | es Q Search for se                                                          | ervices, features, blogs,                        | , docs, and more                  | :                                           | [Alt+S]                                                  |                                           |                               |                           | Σ                        | ) ¢        | 0        | Mumbai 🔻           | Bhavna   |
|--------------------------------------------------------------------------------------|-----------------------------------------------------------------------------|--------------------------------------------------|-----------------------------------|---------------------------------------------|----------------------------------------------------------|-------------------------------------------|-------------------------------|---------------------------|--------------------------|------------|----------|--------------------|----------|
| 1. Choose AMI 2.                                                                     | Choose Instance Type                                                        | 3. Configure Instance                            | 4. Add Storage                    | 5. Add Tags                                 | 6. Configure Security Group                              | 7. Review                                 |                               |                           |                          |            |          |                    |          |
| tep 4: Add<br>bur instance will be<br>fit the settings of the<br>orage options in An | Storage<br>launched with the follow<br>e root volume. You can<br>nazon EC2. | wing storage device se<br>also attach additional | ettings. You can<br>EBS volumes a | attach additional E<br>fter launching an in | BS volumes and instance stance, but not instance stance. | store volumes to yo<br>ore volumes. Learr | ur instance, or<br>more about |                           |                          |            |          |                    |          |
| Volume Type 🧻                                                                        | Device (i)                                                                  | Snapshot (j)                                     |                                   | Size (GiB) (i)                              | Volume Type (i)                                          |                                           | IOPS (j)                      | Throughput<br>(MB/s) (i)  | Delete on<br>Termination | <u>(</u> ) | Encry    | otion (i)          |          |
| Root                                                                                 | /dev/sda1                                                                   | snap-0ed7eb83                                    | 35e8501dfa                        | 8                                           | General Purpose SS                                       | D (gp2) 🗸                                 | 100 / 3000                    | N/A                       |                          |            | Not En   | crypted            | -        |
| Shared file s                                                                        | ystems (i)<br>ave any file systems on th                                    | his instance. Select "Add                        | d file system" butt               | ton below to add a fil                      | e system.                                                |                                           |                               |                           |                          |            |          |                    |          |
| du ne system                                                                         |                                                                             |                                                  |                                   |                                             |                                                          |                                           |                               |                           |                          |            |          |                    |          |
|                                                                                      |                                                                             |                                                  |                                   |                                             |                                                          |                                           |                               | Cancel                    | Previous                 | Review     | and Laur | Next:              | Add Tag  |
|                                                                                      |                                                                             |                                                  |                                   |                                             |                                                          |                                           | © 2022, Amaz                  | on Internet Services Priv | ato i tel an ite affil   | iates P    | rivacy   | ierms Cooki        | preferen |
| eedback English                                                                      | (US) ▼<br>re to search                                                      | c                                                | ) H 🤇                             | . 🖬 💼                                       |                                                          | ¢                                         |                               |                           | 36°C                     | Sunny      | ^ @ %    | D <i>信</i> (小) 5:3 | PM       |

| Q Search for services, fea                                                                                                    | tures, blogs, docs, and more                                                             | [Alt+S]                                           |               |               | D                         | ¢    | ⑦ Mumba         | i 🔻 Bhavna     |
|----------------------------------------------------------------------------------------------------|------------------------------------------------------------------------------------------|---------------------------------------------------|---------------|---------------|---------------------------|------|-----------------|----------------|
| Choose AMI 2. Choose Instance Type 3. Configu                                                                                                    | re Instance 4. Add Storage 5. Add                                                        | Tags 6. Configure Security Group                  | 7. Review     |               |                           |      |                 |                |
| tep 5: Add Tags<br>ag consists of a case-sensitive key-value pair. For e<br>copy of a tag can be applied to volumes, instances of<br>gs will be applied to all instances and volumes. Lea | xample, you could define a tag with ke<br>r both.<br>rn more about tagging your Amazon E | ey = Name and value = Webserver.<br>C2 resources. |               |               |                           |      |                 |                |
| Key (128 characters maximum)                                                                                                    | Value (256 charae                                                                        | cters maximum)                                    | Instances (i) | Volumes (j)   | Network<br>Interfaces (i) |      |                 |                |
|                                                                                                    |                                                                                          |                                                   |               | -             |                           | -    |                 |                |
| dd another tag (Up to 50 tags maximum)                                                                                                    | Prac 06                                                                                  |                                                   | 0             |               |                           | 8    |                 |                |
| Add another tag (Up to 50 tags maximum)                                                                                                    | Prac 06                                                                                  |                                                   | 5             | Ci i i        | CI                        | Ø    |                 |                |
| Add another tag (Up to 50 tags maximum)                                                                                                    | Prac 06                                                                                  |                                                   | <b>6</b>      | ncel Previous | Review and Lau            | inch | Next: Configure | Security Group |

9. Setup the Security Group. Add the type, Protocol, port range and source. Here, we are selecting "All traffic" as type and "Anywhere" as source. Click Review and Launch.

8.

| 3                                                 |                                                                                           |                                                                    |                                       |                                       |                                                                      |                                                                                                    |                                            |                   |          |                    |                |
|---------------------------------------------------|-------------------------------------------------------------------------------------------|--------------------------------------------------------------------|---------------------------------------|---------------------------------------|----------------------------------------------------------------------|----------------------------------------------------------------------------------------------------|--------------------------------------------|-------------------|----------|--------------------|----------------|
| aws 🏭                                             | Services Q Search for s                                                                   | services, features, blogs                                          | , docs, and more                      |                                       | [Alt+S]                                                              |                                                                                                    | Ð                                          | ¢                 | 0        | Mumbai 🔻           | Bhavna 🔻       |
| 1. Choose AMI                                     | 2. Choose Instance Type                                                                   | 3. Configure Instance                                              | 4. Add Storage                        | 5. Add Tags                           | 6. Configure Security Group                                          | 7. Review                                                                                               |                                            |                   |          |                    |                |
| Step 6: C<br>A security group<br>instance, add ru | configure Securit<br>o is a set of firewall rules that<br>alles that allow unrestricted a | ty Group<br>at control the traffic for y<br>access to the HTTP and | our instance. On I<br>HTTPS ports. Yo | this page, you ca<br>u can create a n | an add rules to allow specific tr<br>ew security group or select fro | affic to reach your instance. For example, if you wa<br>m an existing one below. Learn more about Amazo | ant to set up a web<br>on EC2 security gro | server a<br>oups. | nd allow | Internet traffic   | to reach your  |
|                                                   | Assign a security gro                                                                     | oup:  Create a new :                                               | security group                        |                                       |                                                                      |                                                                                                    |                                            |                   |          |                    |                |
|                                                   | _                                                                                         | O Select an exis                                                   | ting security group                   | 0                                     |                                                                      |                                                                                                    |                                            |                   |          |                    |                |
|                                                   | Security group nan                                                                        | ne: launch-wizard                                                  | -11                                   | 00.00747.00.04                        | 200 OF 00                                                            |                                                                                                    |                                            |                   |          |                    |                |
|                                                   | Description                                                                               | iaunch-wizard                                                      | -11 created 2022-                     | 03-29117:36:31                        | .629+05:30                                                           |                                                                                                    |                                            |                   |          |                    |                |
| Туре (ј)                                          |                                                                                           | Protocol (i)                                                       |                                       | Port Rang                             | e (j)                                                                | Source (j)                                                                                              | Descr                                      | iption (          | D.       |                    |                |
| All traffic                                       | ~                                                                                         | All                                                                |                                       | 0 - 65535                             |                                                                      | Anywhere                                                                                                | e.g. \$                                    | SH for /          | Admin De | esktop             | 8              |
| Add Rule                                          |                                                                                           |                                                                    |                                       |                                       |                                                                      |                                                                                                    |                                            |                   |          |                    |                |
| A Wa<br>Rule                                      | rning<br>es with source of 0.0.0.0/0 a                                                    | illow all IP addresses to                                          | access your insta                     | ince. We recomr                       | nend setting security group rul                                      | es to allow access from known IP addresses only.                                                        |                                            |                   |          |                    |                |
|                                                   |                                                                                           |                                                                    |                                       |                                       |                                                                      |                                                                                                    |                                            |                   |          |                    |                |
|                                                   |                                                                                           |                                                                    |                                       |                                       |                                                                      |                                                                                                    |                                            |                   |          |                    |                |
|                                                   |                                                                                           |                                                                    |                                       |                                       |                                                                      |                                                                                                    | Can                                        | cel P             | revious  | Review ar          | nd Launch      |
| Feedback E                                        | nglish (US) 🔻                                                                             |                                                                    |                                       |                                       |                                                                      | © 2022, Amazon Internet Services Priv                                                                   | vate Ltd. or its affiliat                  | es. P             | rivacy   | Terms Cooki        | e preferences  |
| ⊞ <i>Р</i> ту                                     | pe here to search                                                                         | C                                                                  | ) H 💽                                 | <b>a</b>                              | 🚖 👩 🕺 🏟                                                              |                                                                                                    | 🥚 36°C :                                   | Sunny             | ^ @ 1    | ■ <i>信</i> (小) 5:3 | 9 PM<br>Mar-22 |

10. Review the settings of the instance you are launching. Once you are confirmed about it to launch click "Launch".

Meanwhile, you will get a message regarding key pair. If you are having an additional key pair then select it or else you have to make a new key pair.

| aws Services Q Search for services, features, blo                                                                                                    | s, docs, and more [Alt+S]                                                                                                    | ٤                                | \$ @       | Mumbai 🔻                 | Bhavna 🔻       |
|----------------------------------------------------------------------------------------------------|----------------------------------------------------------------------------------------------------|----------------------------------|------------|--------------------------|----------------|
| 1. Choose AMI 2. Choose Instance Type 3. Configure Instance                                                                                                    | 4. Add Storage 5. Add Tags 6. Configure Security Group 7. Review                                                                                                    |                                  |            |                          | Â              |
| Step 7: Review Instance Launch<br>Please review your instance launch details. You can go back to                                                                              | dit changes for each section. Click Launch to assign a key pair to your instance and complete the launch process                                                                                                    | s.                               |            |                          |                |
| A Improve your instances' security. Your se<br>Your instances may be accessible from any IP addre                                                                             | Select an existing key pair or create a new key pair X                                                                                                    |                                  |            |                          |                |
| You can also open additional ports in your security g                                                                                                    | A key pair consists of a public key that AWS stores, and a private key file that you store. Together, they                                                                                                    | roups                            |            |                          |                |
| ✓ AMI Details                                                                                                    | allow you to connect to your instance securely, For withows Awits, the private key line is required to<br>obtain the password used to log into your instance. For Linux AMIs, the private key file allows you to<br>securely SSH into your instance. Amazon EC2 supports ED25519 and RSA key pair types. |                                  |            | Edi                      | t AMI          |
| Ubuntu Server 20.04 LTS (HVM), SSD Voli      Interester     Ubuntu Server 20.04 LTS (HVM),EBS General Pur     eligible     Root Device Type: ebs     Virtualization type: hvm | Note: The selected key pair will be added to the set of keys authorized for this instance. Learn more about removing existing key pairs from a public AMI.                                                                                                    |                                  |            |                          |                |
| ▼ Instance Type                                                                                                    | Choose an existing key pair<br>Create a new key pair                                                                                                    |                                  |            | Edit instance            | type           |
| Instance Type ECUs vCPUs                                                                                                    | Proceed without a key pair                                                                                                    | ork Performance                  |            |                          |                |
| t2.micro - 1                                                                                                    | Download Key Pair                                                                                                    | o Moderate                       |            |                          |                |
| Security Groups     Security group name launch-wizard-11                                                                                                    | You have to download the private key file (*.pem file) before you can continue. Store<br>it in a secure and accessible location. You will not be able to download the file again<br>after it's created.                                                                                                  |                                  | E          | Edit security gr         | oups           |
|                                                                                                    | Cancel Launch Instances                                                                                                    |                                  | Cancel     | Previous                 | Launch         |
| Feedback English (US) ▼                                                                                                    | © 2022, Amazon Internet Services                                                                                                    | s Private Ltd. or its affiliates | s. Privacy | Terms Cookie             | e preferences  |
|                                                                                                    | D 🛱 💽 🧮 💼 🚖 🚺 🙀 🏝                                                                                                    | 🥚 36°C Si                        | unny ^ @   | いの 5:43<br>第一 信 (小) 29-N | 3 PM<br>1ar-22 |

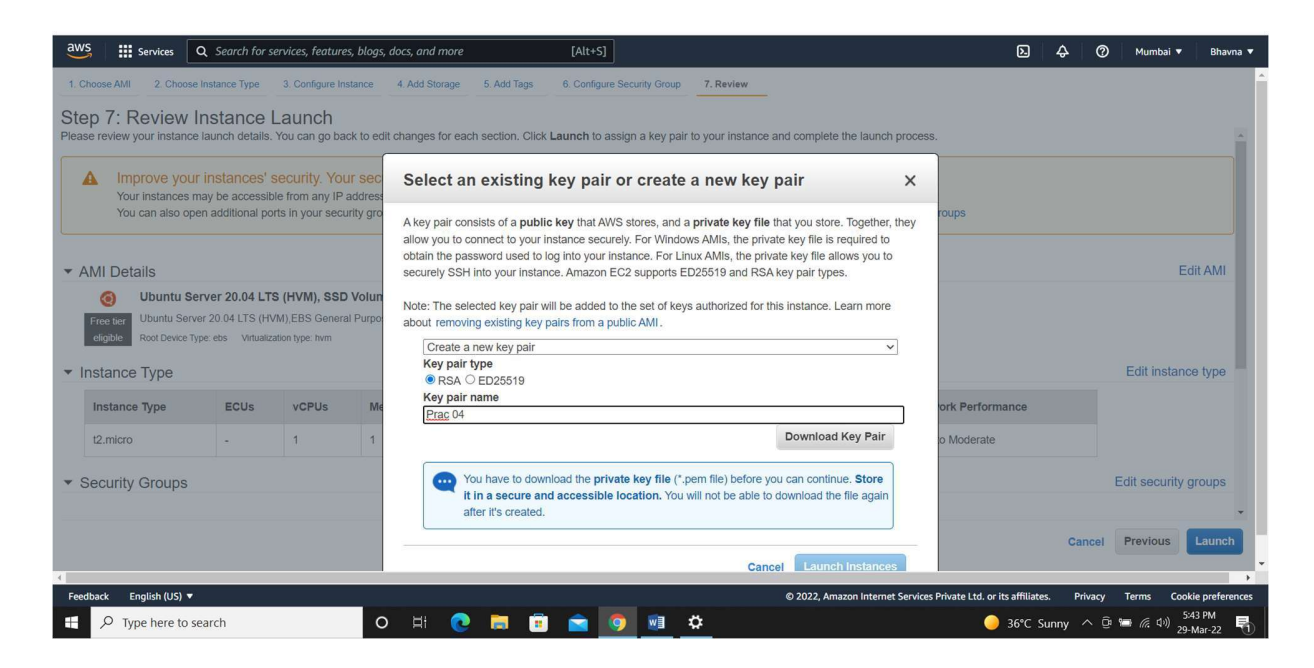

11. The instance takes few seconds to launch. You can see the launch logs.

| aws                                                        | <b>G</b> Search for service                                                                                                    | rs, features, blogs, docs, and more                                                 | [Alt+S]                                                             |                                                           |                                                                               | Ŀ                                          | ¢               | 0      | Mumbai 🔻         | Bhavna                            |
|------------------------------------------------------------|----------------------------------------------------------------------------------------------------|-------------------------------------------------------------------------------------|---------------------------------------------------------------------|-----------------------------------------------------------|-------------------------------------------------------------------------------|--------------------------------------------|-----------------|--------|------------------|-----------------------------------|
| Laun                                                       | ch Status                                                                                                    |                                                                                     |                                                                     |                                                           |                                                                               |                                            |                 |        |                  |                                   |
| 0                                                          | Your instances are now launce<br>The following instance launches have                                                                  | ching<br>been initiated: i-02520598617c02                                           | e45 View launch log                                                 |                                                           |                                                                               |                                            |                 |        |                  |                                   |
| 0                                                          | Get notified of estimated char<br>Create billing alerts to get an email n                                                              | rges<br>otification when estimated charges                                          | on your AWS bill exceed an am                                       | nount you define (for examp                               | le, if you exceed the free usage tier).                                       |                                            |                 |        |                  |                                   |
| How to<br>Your inst<br>terminate<br>Click Vie              | o connect to your instances<br>ances are launching, and it may take a f<br>e your instances.<br>w Instances to monitor your instances' | ew minutes until they are in the <b>run</b><br>status. Once your instances are in i | nning state, when they will be re<br>the running state, you can con | eady for you to use. Usage<br>nect to them from the Insta | hours on your new instances will start<br>nces screen. Find out how to connec | immediately and co<br>t to your instances. | ontinue to      | accrue | until you stop ( | or                                |
| How     Learr                                              | to connect to your Linux instance<br>n about AWS Free Usage Tier                                                                       | Amazon EC2: User Guic     Amazon EC2: Discussio                                     | te<br>n Forum                                                       |                                                           |                                                                               |                                            |                 |        |                  |                                   |
| <ul> <li>Vhile yo</li> <li>Creat</li> <li>Creat</li> </ul> | bur instances are launching you can a<br>te status check alarms to be notified whe<br>te and attach additional EBS volumes (A          | lso<br>In these instances fail status check:<br>Additional charges may apply)       | s. (Additional charges may appl                                     | у)                                                        |                                                                               |                                            |                 |        |                  |                                   |
| Feedbac                                                    | k English (US) ▼<br>Ω Type here to search                                                                                              | o Hi 💽                                                                              | 🗮 🗊 🕋 🧕                                                             |                                                           | © 2022, Amazon Internet Services P                                            | rivate Ltd. or its affiliat                | tes. P<br>Sunny | nivacy | Terms Cook<br>== | tie preference<br>48 PM<br>Mar-22 |

Instance is launched. Click on "Connect".

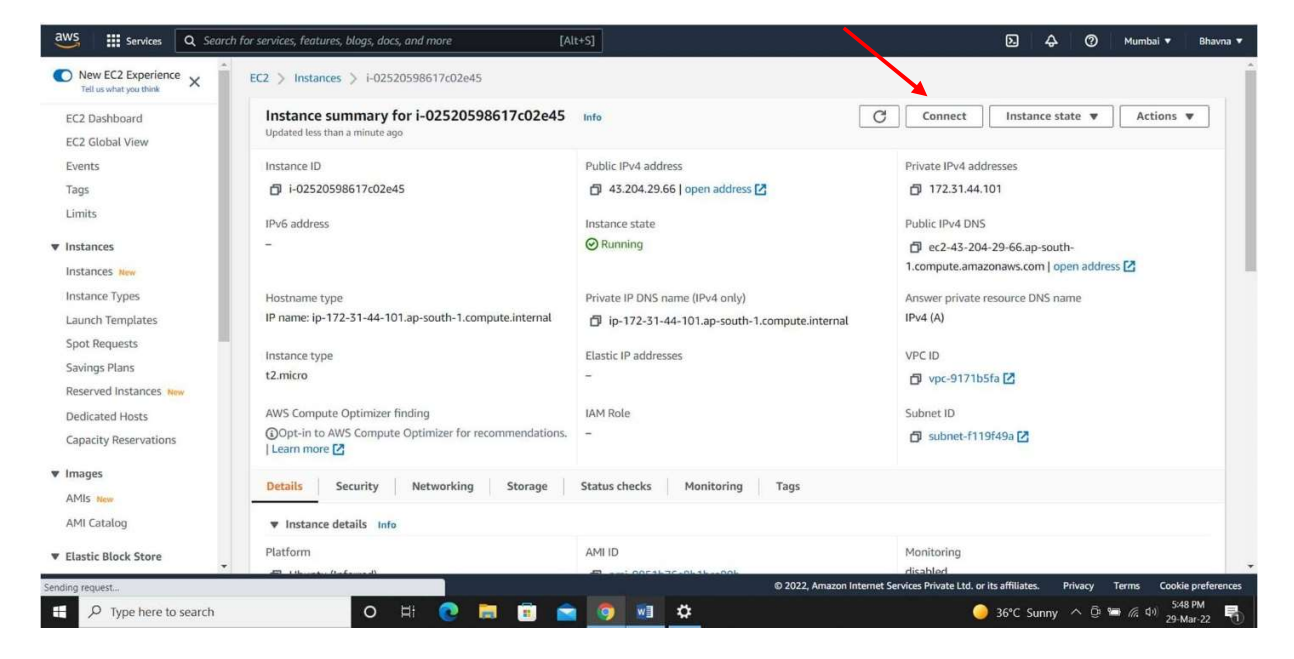

### Copy the URL avaiable under Example tag.

| Connect to your instance i-0252 | 0598617c02e45 using any of these | e options          |                |              |               |         |  |  |  |
|---------------------------------|----------------------------------|--------------------|----------------|--------------|---------------|---------|--|--|--|
| EC2 Instance Connect            | Session Manager                  | SH client          | EC2 Serial Co  | insole       |               |         |  |  |  |
| Instance ID                     |                                  |                    |                |              |               |         |  |  |  |
| 🗗 i-02520598617c02e45           |                                  |                    |                |              |               |         |  |  |  |
| 1. Open an SSH client.          |                                  |                    |                |              |               |         |  |  |  |
| 2. Locate your private key      | file. The key used to launch th  | is instance is cc. | pem            |              |               |         |  |  |  |
| 3. Run this command, if ne      | cessary, to ensure your key is   | not publicly view  | vable.         |              |               |         |  |  |  |
| 🗇 chmod 400 cc.pem              |                                  |                    |                |              |               |         |  |  |  |
| 4. Connect to your instanc      | e using its Public DNS:          |                    |                |              |               |         |  |  |  |
| D ec2-43-204-29-66.             | ap-south-1.compute.amazona       | ws.com             |                |              |               |         |  |  |  |
| Example:                        |                                  |                    |                |              |               |         |  |  |  |
| 🗇 ssh -i "cc.pem" ubu           | ntu@ec2-43-204-29-66.ap-so       | uth-1.compute.     | amazonaws.co   | m            |               |         |  |  |  |
| (i) Note: In most cases         | the guessed user name is con     | rect. However, r   | ead your AMI i | usage instru | ictions to ch | heck if |  |  |  |

Paste the link in your Command Prompt.

```
Closerviries (Comparison of the second second
```

### **Conclusion:**

EC2 reduces the time required to obtain and boot new server instances to minutes, allowing you to quickly scale capacity. Amazon EC2 changes the economics of computing by allowing you to pay only for capacity that you actually use.

# **Government College of Engineering, Jalgaon**

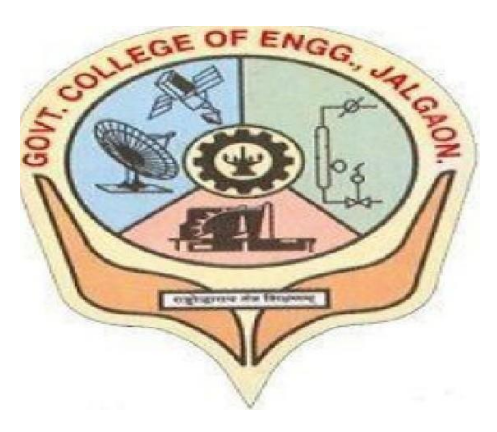

(Academic Year 2021-22)

# LAB B1

Case Study on Microsoft Azure to learn about Microsoft Azure is a cloud computing platform and infrastructure, created by Microsoft, forbuilding, deploying and managing applications and services through a global network of Microsoft-managed datacenters. How it works, different services provided by it.

| Student | Name: A  | BHISHEK RUPCHAND | THAKARE |  |
|---------|----------|------------------|---------|--|
| Class:  | L.Y COMP | Semester:        | VIII    |  |
| PRN     | Number:  | 1841053          |         |  |

**Course Faculty In-charge** Department Of Computer GCOEJ

Name – <u>Abhishek R. Thakare</u> Class – L.Y. B-Tech (Computer)

Course Code – CO456U

PRN – 1841053 Batch – LY3 Course Name - CCL

# Practical No. 1

**Aim:** Case Study on Microsoft Azure to learn about Microsoft Azure is a cloud computing platform and infrastructure, created by Microsoft, forbuilding, deploying and managing applications and services through a global network of Microsoft-managed datacenters. How it works, different services provided by it.

### **Theory:**

Microsoft Azure is a cloud computing platform, that provides a wide variety of services you can use without buying and provisioning your own hardware. Azure empowers the agile development of solutions and presents the resources to perform tasks that may not be achievable in an on-premises environment. With Azure, businesses can easily implement the three cloud service models and gain unlimited access to storage, network, and application services allowing them to focus on building great solutions without the need to worry about how the physical infrastructure is assembled.

### **Types of Azure Clouds:**

### **Azure as IaaS**

IaaS(Infrastructure as a Service) is the foundational cloud platform layer. This Azure service is used by IT administrators for processing, storage, networks or any other fundamental computer operations. It is one of the Azure topics to learn that allows users to run arbitrary software.

### **Azure as PaaS**

PaaS is a computing platform which includes an operating system, programming language execution environment, database or web services. This Azure service is used by developers and application providers.

As its name suggests, this platform is provided to the client to develop and deploy software. It is one of the Azure basic concepts which allows the client to focus on application development instead of worrying about hardware and infrastructure. It also takes care of operating systems, networking and servers issues.

### Azure As SaaS

SaaS (Software as a Service) is software which is centrally hosted and managed. It is a single version of the application is used for all customers. You can scale out to multiple instances. This helps you to ensure the best performance in all locations. The software is licensed through a monthly or annual subscription. MS Exchange, Office, Dynamics are offered as a SaaS

### **Azure key Concepts**

| Concept Name                          | Description                                                                                                    |
|---------------------------------------|----------------------------------------------------------------------------------------------------|
| Regions                               | Azure is a global cloud platform which is available across various regions around the world. When you request a service, application, or VM in Azure, you are first asked to specify a region. The selected region represents datacenter where your application runs. |
| Datacenter                            | In Azure, you can deploy your applications into a variety of data centers around the globe. So, it is advisable to select a region which is closer to most of your customers. It helps you to reduce latency in network requests.                                     |
| Azure portal                          | The Azure portal is a web-based application which can be used to create, manage and remove Azure resource and services. It is located at <u>https://portal.azure.com</u> .                                                                                            |
| Resources                             | Azure resource is an individual computer, networking data or app hosting services which charged individually. Some common resources are virtual machines(VM), storage account, or SQL databases.                                                                      |
| Resource groups                       | An Azure resource group is a container which holds related resource for an Azure solution. It may include every resource or just resource which you wants to manage.                                                                                                  |
| Resource Manager<br>templates         | It is a JSON which defines one or more resource to deploy to a resource group. It also establishes dependencies between deployed resources.                                                                                                    |
| Automation                            | Azure allows you to automate the process of creating, managing and deleting resource by using PowerShell or the Azure command-line Interface(CLI).                                                                                                    |
| Azure PowerShell                      | PowerShell is a set of modules that offer cmdlets to manage Azure. In most cases, you are allowed to use, the cmdlets command for the same tasks which you are performing in the Azure portal.                                                                        |
| Azure command-<br>line interface(CLI) | The Azure CLI is a tool that you can use to create, manage, and remove Azure resources from the command line.                                                                                                    |
| REST APIs                             | Azure is built on a set of REST APIs help you perform the same operation that you do<br>in Azure portal Ul. It allows your Azure resources and apps to be manipulated via any<br>third party software application.                                                    |

### Azure Domains (Components)

### Compute

It offers computing operations like app hosting, development, and deployment in Azure Platform. It has the following components:

- Virtual Machine: Allows you to deploy any language, workload in any operating system
- Virtual Machine Scale Sets: Allows you to create thousands of similar virtual machines in minutes
- Azure Container Service: Create a container hosting solution which is optimized for Azure. You scale and arrange applications using Kube, DC/OS, Swarm or Docker
- Azure Container Registry: This service store and manage container images across all types of Azure deployments
- Functions: Let's you write code regardless of infrastructure and provisioning of servers. In the situation when your functions call rate scales up.
- Batch: Batch processing helps you scale to tens, hundreds or thousands of virtual machines and execute computer pipelines.
- Service Fabric: Simplify microservice-based application development and lifecycle management. It supports Java, PHP, Node.js, Python, and Ruby.

### Storage

Azure store is a cloud storage solution for modern applications. It is designed to meet the needs of their customer's demand for scalability. It allows you to store and process hundreds of terabytes of data. It has the following components:

- Blob Storage: Azure Blob storage is a service which stores unstructured data in the cloud as objects/blobs. You can store any type of text or binary data, such as a document, media file, or application installer.
- Queue Storage: It provides cloud messaging between application components. It delivers asynchronous messaging to establish communication between application components.
- File Storage: Using Azure File storage, you can migrate legacy applications. It relies on file shares to Azure quickly and without costly rewrites.
- Table Storage: Azure Table storage stores semi-structured NoSQL data in the cloud. It provides a key/attribute store with a schema-less design

### Database

This category includes Database as a Service (DBaaS) which offers SQL and NoSQL tools. It also includes databases like Azure Cosmos DB and Azure Database for PostgreSQL. It has the following components:

- SQL Database: It is a relational database service in the Microsoft cloud based on the market-leading Microsoft SQL Server engine.
- DocumentDB: It is a fully managed NoSQL database service which is It built for fast and predictable performance and ease of development.
- Redis Cache: It is a secure and highly advanced key-value store. It stores data structures like strings, hashes, lists, etc.

### **Content Delivery Network**

Content Delivery Network (CDN) caches static web content at strategically placed locations. This helps you to offer speed for delivering content to users. It has the following components:

- VPN Gateway: VPN Gateway sends encrypted traffic across a public connection.
- Traffic Manager: It helps you to control and allows you to do the distribution of user traffic for services like WebApps, VM, Azure, and cloud services in different Datacenters
- Express Route: Helps you to extend your on-premises networks into the Microsoft cloud over a dedicated private connection to Microsoft Azure, Office 365, and CRM Online.

### **Security + Identify sevices**

It provides capabilities to identify and respond to cloud <u>security threats</u>. It also helps you to manage encryption keys and other sensitive assets. It has the following components:

- Key Vault: Azure Key Vault allows you to safeguard cryptographic keys and helps you to create secrets used by cloud applications and services.
- Azure Active Directory: Azure Active Directory and identity management service. This includes multi-factor authentication, device registration, etc.
- Azure AD B2C: Azure AD B2C is a cloud identity management solution for your consumer-facing web and mobile applications. It allows you to scales hundreds of millions of consumer identities.

### **Enterprise Integration Services:**

- Service Bus: Service Bus is an information delivery service which works on the thirdparty communication system.
- SQL Server Stretch Database: This service helps you migrates any cold data securely and transparently to the Microsoft Azure cloud
- Azure AD Domain Services: It offers managed domain services like domain join, group policy, LDAP, etc. This authentication which is compatible with Windows Server Active Directory.
- Multi-Factor Authentication: Azure Multi-Factor Authentication (MFA) is two-step verification. It helps you to access data and applications to offers a simple sign-in process.

### **Monitoring + Management Services**

These services allow easy management of Azure deployment.

- Azure Resource Manager: It makes it easy for you to manage and visualize resource in your app. You can even control who is your organization can act on the resources.
- Automation: Microsoft Azure Automation is a way to automate the manual, longrunning, error-free, and constantly repeated tasks. These tasks are commonly performed in a cloud and enterprise environment.

### **Azure Networking**

- Virtual Network: Perform Network isolation and segmentation. It offers filter and Route network traffic.
- Load Balancer: Offers high availability and network performance of any application. Load balance information Internet traffic to Virtual machines.
- Application Gateway: It is a dedicated virtual appliance that offers an Application Delivery Controller (ADC) as a service.
- Azure DNS: Azure DNS hosting service offers name resolution using Microsoft Azure infrastructure.

### Web and Mobile Services

- Web Apps: Web Apps allows you to build and host websites in the programming language of your choice without the need to manage its infrastructure.
- Mobile Apps: Mobile Apps Service offers a highly scalable, globally available mobile app development platform for users.
- API Apps: API apps make it easier to develop, host and consume APIs in the cloud and on-premises.
- Logic Apps: Logic Apps helps you to simplify and implement scalable integrations

### Workflows in the cloud:

It provides a visual designer to create and automate your process as a series of steps known as a workflow

- Notification Hubs: Azure Notification Hubs offers an easy-to-use, multi-platform, scaledout push engine
- Event Hubs: Azure Event Hubs is data streaming platform which can manage millions of events per second. Data sent to an event hub can be transformed and stored using any real-time analytics offers batching/storage adapters.
- Azure Search: It is a cloud search-as-a-service solution which offers server and infrastructure management. It offers ready-to-use service that you can populate with your data. This can be used to add search to your web or mobile application.

### **Migration:**

Migration tools help an organization estimate workload migration costs. It also helps to perform the migration of workloads from your local data centers to the Azure cloud.

Microsoft Azure is used in a broad spectrum of applications like:

- Infrastructure Services
- Mobile Apps
- Web Applications
- Cloud Services
- Storage, Backup, and Recovery

- Data Management
- Media Services

### Advantages of Azure:

- Azure infrastructure will cost-effectively enhance your business continuity strategy
- It allows you to access the application without buying a license for the individual machine
- Windows Azure offers the best solution for your data needs, from SQL database to blobs to tables
- Offers scalability, flexibility, and cost-effectiveness
- Helps you to maintain consistency across clouds with familiar tools and resources
- Allows you to extend data center with a consistent management toolset and familiar development and identity solutions.
- You can deploy premium virtual machines in minutes which also include Linux and Windows servers
- Helps you to scale your IT resources up and down based on your needs
- You are not required to run the high-powered and high-priced computer to run cloud computing's web-based applications.
- You will not require processing power or hard disk space if you are using Azure
- Cloud computing offers virtually limitless storage
- If your personal computer or laptop crashes, all your data is still out there in the cloud, and it is still accessible
- Sharing documents leads directly to better collaboration
- If you change your device your computers, applications and documents follow you through the cloud

# **Disadvantages of Azure:**

- Cloud computing is not possible if you can't connect to the Internet
- Azure is a web-based application which requires a lot of bandwidth to download, as do large documents
- Web-based applications can sometimes be slower compared to accessing a similar software program on your desktop PC

# **Conclusion:**

With more than 200 services and numerous benefits, Microsoft Azure is undoubtedly the fastest-growing cloud computing platform being adopted by businesses. In fact, Microsoft Azure's total revenue is expected to surpass <u>\$19 billion by 2020</u>. This growth in the implementation of Azure by businesses is creating various opportunities for professionals well-versed in this technology.

Government College of Engineering, Jalgaon

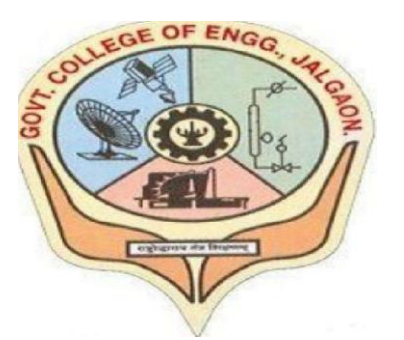

(Academic Year 2021-22)

# LAB B2

Design and develop custom Application (Mini Project) using Salesforce Cloud.

| Student | Name:    | ABHISHEK RUPCHAND | THAKARE |  |
|---------|----------|-------------------|---------|--|
| Class:  | L.Y COMP | Semester:         | VIII    |  |
| PRN     | Number:  | 1841053           |         |  |

Course Faculty In-charge Department Of Computer GCOEJ

| / |                                |                      |  |
|---|--------------------------------|----------------------|--|
|   | Name – Abhishek R. Thakare     | <b>PRN</b> – 1841053 |  |
|   | Class – L.Y. B-Tech (Computer) | Batch – LY3          |  |
|   | Course Code – CO456U           | Course Name - CCL    |  |
|   |                                |                      |  |

**Aim:** Design and develop custom Application (Mini Project) using Salesforce Cloud.

# Theory:

Step-1: Click on Lightning Experience

Step-2: Click on Setup and select Setup for current App.

# Step-3:

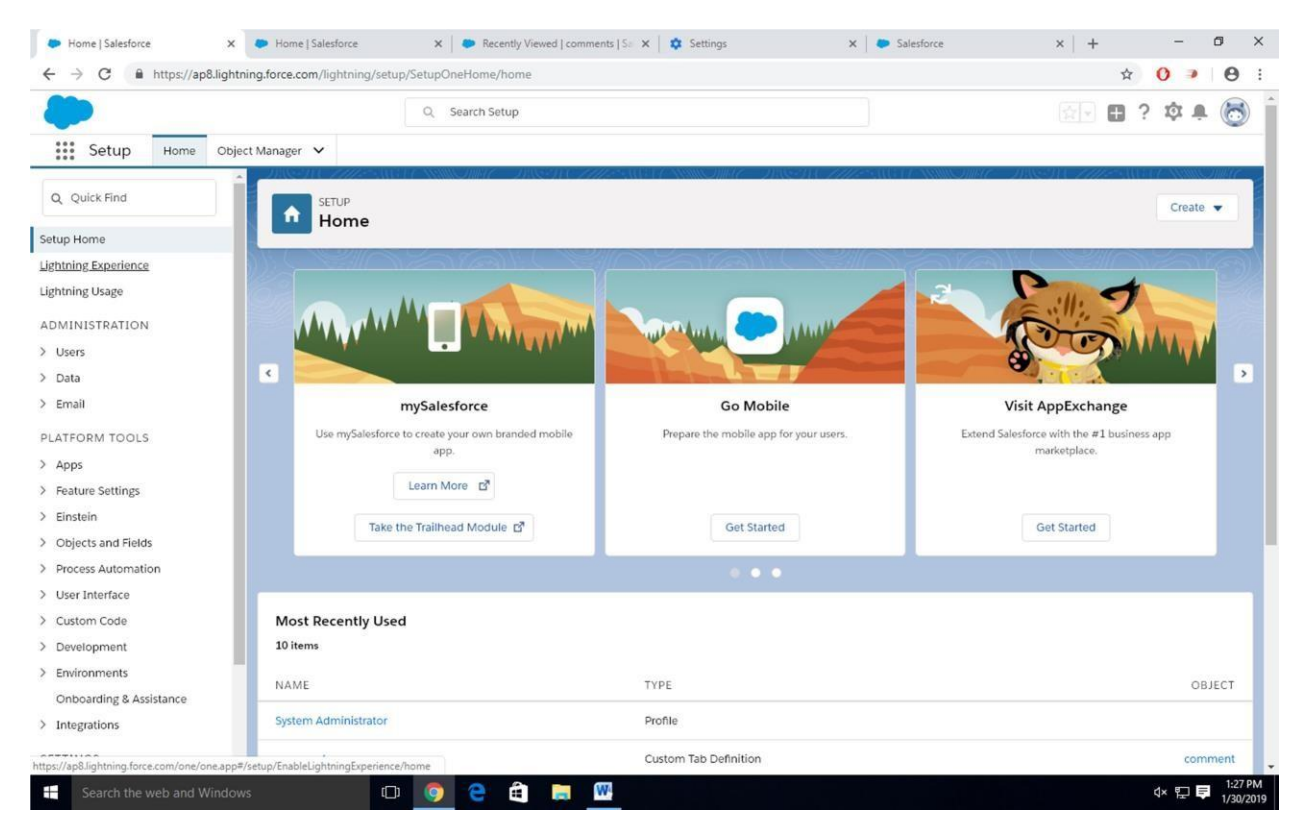

Click on Create an Object

So Click on Object Manager Tab next to Home Tab

Click on Create –Custom Object

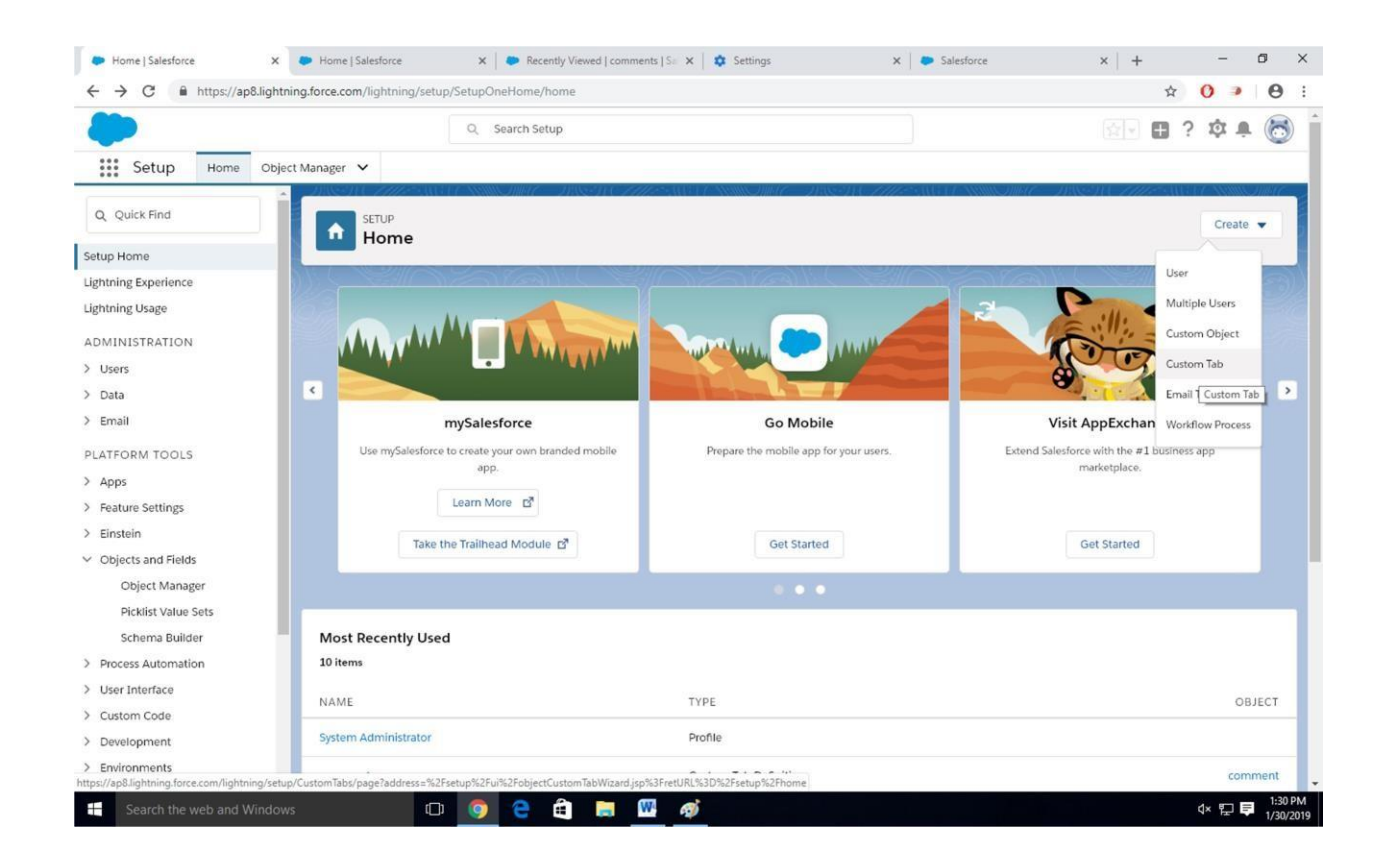

Step-4 New custom object page Open

Label as a-Comment

Plural label- comments

|                                                                                                    |                                                      | Q Search Setup                                                                    |                                             | 🔄 🖬 ? 🌣 🐥 🤇          |
|----------------------------------------------------------------------------------------------------|------------------------------------------------------|-----------------------------------------------------------------------------------|---------------------------------------------|----------------------|
| Setup Home Object Manag                                                                                                    | ~                                                    |                                                                                   |                                             |                      |
|                                                                                                    | 11 1111-5                                            |                                                                                   |                                             |                      |
| SETUP                                                                                                    |                                                      |                                                                                   |                                             |                      |
| New Custom Object                                                                                                    |                                                      |                                                                                   |                                             |                      |
|                                                                                                    |                                                      |                                                                                   |                                             |                      |
|                                                                                                    |                                                      |                                                                                   |                                             |                      |
| w Custom Object                                                                                                    |                                                      |                                                                                   |                                             | Help for this Page 🧐 |
|                                                                                                    |                                                      |                                                                                   |                                             |                      |
| Permissions for this object are disabled for all                                                                                                    | ofiles by default. You                               | u can enable object permissions in permission sets or by editing custom profiles. | Tell me more! Don't show this message again |                      |
| stem Object Definition Edit                                                                                                    |                                                      | Anna Anna Anna                                                                    |                                             |                      |
| stom Object Deminion Luit                                                                                                    |                                                      | Save Save & new Cancer                                                            |                                             |                      |
| stom Object Information                                                                                                    |                                                      |                                                                                   |                                             | Required Information |
| singular and plural labels are used in tabs, page<br>Label                                                                                                    | outs, and reports.                                   | Example: Account                                                                  |                                             |                      |
| Plural Label                                                                                                    | ments                                                | Example: Accounts                                                                 |                                             |                      |
| Starts with vowel sound                                                                                                    | menta                                                | Example: Persona                                                                  |                                             |                      |
|                                                                                                    |                                                      |                                                                                   |                                             |                      |
| And the second second second second second second second second second second second second second second second                                                                                                    | ia the API.                                          |                                                                                   |                                             |                      |
| Object Name is used when referencing the object                                                                                                    | ment                                                 | Example: Account                                                                  |                                             |                      |
| Object Name is used when referencing the object<br>Object Name                                                                                                    |                                                      |                                                                                   |                                             |                      |
| Object Name is used when referencing the object<br>Object Name<br>Object Name                                                                                                    |                                                      |                                                                                   |                                             |                      |
| Object Name is used when referencing the objet<br>Object Name<br>Description                                                                                                    |                                                      |                                                                                   |                                             |                      |
| Object Name is used when referencing the object<br>Object Name C                                                                                                    |                                                      |                                                                                   |                                             |                      |
| Object Name is used when referencing the object Object Name Q                                                                                                    |                                                      |                                                                                   | ß                                           |                      |
| Object Name is used when referencing the object Object Name Q                                                                                                    |                                                      |                                                                                   |                                             |                      |
| Object Name is used when referencing the object Object Name o                                                                                                    | ipen the standard S                                  | alesforce.com Help & Training window<br>1 a Visualforce page                      |                                             |                      |
| Object Name is used when referencing the object Object Name Object Name Object Nam | pen the standard S-<br>ipen a window using           | alesforce.com Help & Tràining window<br>) a Visualforce page                      |                                             |                      |
| Object Name is used when referencing the object<br>Object Name C<br>Description<br>Context-Sensitive Help Setting<br>Content Name                                                                                                    | open the standard S<br>open a window using           | alesforce.com Help & Training window<br>3 a Visualforce page                      |                                             |                      |
| Object Name is used when referencing the object<br>Object Name Q<br>Description<br>Context-Sensitive Help Setting<br>Content Name<br>er Record Name Label and Format                                                                                                    | 1pen the standard S<br>1pen a window using<br>ine− * | alesforce.com Help & Training window<br>ja Visualforce page                       |                                             |                      |

Give Record Name as –comment name

Data type- text

Select Allow Reports Check Box

Click on Save

|                                                                                                    | ting, setup/objectivianager/new                                                                     |                                                                  |                                           |
|----------------------------------------------------------------------------------------------------|----------------------------------------------------------------------------------------------------|------------------------------------------------------------------|-------------------------------------------|
|                                                                                                    | Q Search Setup                                                                                      |                                                                  | 🔄 🗉 ? 🌣 🐥 (                               |
| Setup Home Object Manager 🗸                                                                                                    |                                                                                                    |                                                                  |                                           |
|                                                                                                    | HEART WINDING DAGH (THEART) WINDING                                                                 | - ABCALCITTE ANGLI ASSOCIATE - A                                 | NST CHESTER NUMBER                        |
| SETUP                                                                                                    |                                                                                                    |                                                                  |                                           |
| New custom object                                                                                                    |                                                                                                    |                                                                  |                                           |
|                                                                                                    |                                                                                                    |                                                                  |                                           |
| nter Record Name Label and Format                                                                                                    |                                                                                                    |                                                                  |                                           |
| a Record Name appears in page layouts, key lists, related lists<br>the API.                                                                                         | s, lookups, and search results. For example, the Record Name for Account is "Account Name"          | and for Case it is "Case Number". Note that the Record Name fiel | d is always called "Name" when referenced |
| Record Name comment N                                                                                                    | ame Example: Account Name                                                                           |                                                                  |                                           |
| Data Type Text                                                                                                    | •                                                                                                   |                                                                  |                                           |
| otional Features                                                                                                    |                                                                                                    |                                                                  |                                           |
| Allow Reports                                                                                                    |                                                                                                    |                                                                  |                                           |
| Allow Activities                                                                                                    |                                                                                                    |                                                                  |                                           |
| Track Field History                                                                                                    |                                                                                                    |                                                                  |                                           |
| Allow in citatic croups                                                                                                    |                                                                                                    |                                                                  |                                           |
| bject Classification                                                                                                    |                                                                                                    |                                                                  |                                           |
| hen these settings are enabled, this object is classified as an E                                                                                                   | Interprise Application object. When these settings are disabled, this object is classified as a Lig | ght Application object. Learn more.                              |                                           |
| Allow Bulk API Access                                                                                                    |                                                                                                    |                                                                  |                                           |
|                                                                                                    |                                                                                                    |                                                                  |                                           |
| 1 Allow Streaming API Access                                                                                                    |                                                                                                    |                                                                  |                                           |
| n Allow Streaming API Access                                                                                                    |                                                                                                    |                                                                  | What is this?                             |
| j Allow Streaming API Access eployment Status i In Development                                                                                                    |                                                                                                    |                                                                  | What is this?                             |
| ) Allow Streaming API Access<br>eployment Status<br>) In Development<br>) Deployed                                                                                  |                                                                                                    |                                                                  | What is this?                             |
| Allow Steaming API Access<br>eployment Status<br>) In Development<br>Deployed<br>earch Status                                                                       |                                                                                                    |                                                                  | What is this?                             |
| g Allow Streaming API Access<br>eployment Status<br>jn Development<br>j opeloyed<br>earch Status<br>en this setting is enabled, your users can find records of this | zbject type when they search. Learn more.                                                           |                                                                  | What is this?                             |
| Allow Steaming API Access pployment Status in Development Deployed arch Status en this setting is enabled, your users can find records of this  Allow Search        | object type when they search. Learn more.                                                           |                                                                  | What is this?                             |

# Step-5

Click on Home-Search Tabs in Quick search

Select Custom Object-Click on New
|                                 | Q                                                                                                    | Search Setup                                                                                                    |                                               | 🖄 🖻 ? 🛱 🕂 (                                            |
|---------------------------------|----------------------------------------------------------------------------------------------------|----------------------------------------------------------------------------------------------------|-----------------------------------------------|--------------------------------------------------------|
| Setup Home Objec                | t Manager 🗸                                                                                                    |                                                                                                    |                                               |                                                        |
| tab                             | SETUP                                                                                                    | Shill - HASSAN PHIPSAN AT ANNI STUDIES                                                                                                    | 2188-3180- <i>2222-</i> 23410-010-333889277   | ile Jasen e <i>rne</i> autor www.gn                    |
|                                 | 🔯 Tabs                                                                                                    |                                                                                                    |                                               |                                                        |
| Ser Interface                   |                                                                                                    |                                                                                                    |                                               |                                                        |
| Tabs                            | Custom Tabs                                                                                                    |                                                                                                    |                                               | Help for this Page                                     |
|                                 |                                                                                                    |                                                                                                    |                                               |                                                        |
| t find what you're looking for? | You can create new custom tabs to exte                                                                                                    | end Salesforce functionality or to build new application functionality.                                                                                             |                                               |                                                        |
| sing Global Search.             | Custom Object tabs look and behave lik                                                                                                    | ke the standard tabs provided with Salesforce. Web tabs allow you to                                                                                                | to embed external web applications and conte  | ent within the Salesforce window. Visualforce tabs all |
|                                 | Lightning Pages to Lightning Experience                                                                                                    | e and the mobile app.                                                                                                    | navigation menu in Egittimity Experimence and | ing mone aby righting , are now and it is a to a       |
|                                 |                                                                                                    |                                                                                                    |                                               |                                                        |
|                                 |                                                                                                    |                                                                                                    |                                               |                                                        |
|                                 | Custom Object Tabs                                                                                                    | New What Is This?                                                                                                    |                                               |                                                        |
|                                 | Custom Object Tabs                                                                                                    | New What Is This? Tab Style New Custom Object Tabs                                                                                                    |                                               | Description                                            |
|                                 | Custom Object Tabs<br>Action Label<br>Edit   Del somments                                                                                                    | Wew         What Is This2           Tab Style         New Custom Object Tabs           Cell phone                                                                   |                                               | Description                                            |
|                                 | Custom Object Tabs Action Label Edit   Del comments Web Tabs                                                                                                    | New         What Is This 2           Tab Style         New Custom Object Tabs           Cell phone            New         What Is This 2                            |                                               | Description                                            |
|                                 | Custom Object Tabs Action Label Edit   Del comments Web Tabs No Web Tabs have been defined                                                                                                    | New         What is This?           Tab Style         New Cuttom Object Tabs           Cell phone         New           New         What is This?                   |                                               | Description                                            |
|                                 | Custom Object Tabs Action Label Edit   Del commanits Web Tabs No Web Tabs have been defined Visualforce Tabs                                                                                                    | New What is This? Tab Style New Cutom Object Tabs Cell phone New What is This? New What is This? New What is This?                                                  |                                               | Description                                            |
|                                 | Custom Object Tabs Action Label Edit   Del commanits Web Tabs No Web Tabs have been defined Visualforce Tabs Action Label                                                                                                    | New What Is This? Tab Style Tab Style Tab Style Tab Style Tab Style Tab Style Tab Style Tab Style                                                                   | Description                                   | Description                                            |
|                                 | Custom Object Tabs Action Label Edit   Del commanis Web Tabs No Web Tabs have been defined Visualforce Tabs Action Label Edit   Del Quick Account                                                                                 | New What is This? Tab Style Kew What is This? New What is This? Tab Style Arplane                                                                                   | Description<br>Create sample Accour           | Description                                            |
|                                 | Custom Object Tabs Action Label Edit   Del Comments Web Tabs No Web Tabs have been defined Visualforce Tabs Action Label Edit   Del Quick Account Lightning Page Tabs                                                             | New What Is This? Tab Style Cell phone New What Is This? New What Is This? Tab Style Tab Style New What Is This?                                                    | Description<br>Create sample Accourt          | Description                                            |
|                                 | Custom Object Tabs Action Label Edit   Del commanifs Web Tabs No Web Tabs have been defined Visualforce Tabs Action Label Edit   Del Quick Account Lightning Page Tabs No Lightning Page Tabs have been defined                   | New What is This? Tab Style New What is This? New What is This? Tab Style New What is This? New What is This? New What is This? New What is This? New What is This? | Description<br>Create sample Accour           | Description                                            |
|                                 | Custom Object Tabs Action Label Edit   Del commanits Web Tabs No Web Tabs have been defined Visualforce Tabs Action Label Edit   Del Quick Account Lightning Page Tabs have been defined No Lightning Page Tabs have been defined | New What Is This?<br>Cell place<br>New What Is This?<br>New What Is This?<br>Tab Style<br>New What Is This?<br>Tab Style<br>New What Is This?<br>New What Is This?  | Description<br>Create sample Account          | Description                                            |

Step-6

For Object Select Comment

For Tab Style Select Any Icon

| Iabs   Salestorce → C                                         | Kecently Viewed   com     Salestorce     Kecently Viewed   com     Show a state of the state of the stat | mments   Settings X   Settings X   Settings | x   +                 |
|---------------------------------------------------------------|----------------------------------------------------------------------------------------------------|----------------------------------------------------------------------------------------------------|-----------------------|
|                                                               | Q Search Setup                                                                                                    |                                                                                                    | 🔄 🖬 ? 🌣 🐥 🐻           |
| Setup Home                                                    | Dbject Manager 🗸                                                                                                    |                                                                                                    |                       |
| Q tab                                                         | SETUP                                                                                                    | 1717 - MARTANIS ONNE – ABERLET UT - MARTAN                                                                                                    | Somer Disconstruction |
| User Interface                                                | Tabs                                                                                                    |                                                                                                    |                       |
| Rename Tabs and Labels                                        | Edit Custom Object Tab                                                                                                    |                                                                                                    | Help for this Page 🥑  |
| 1003                                                          | comments                                                                                                    |                                                                                                    |                       |
| Didn't find what you're looking fo<br>ry using Global Search. | Pill in the fields below to define the custom tab.                                                                                                    |                                                                                                    |                       |
|                                                               | Custom Tab Definition Edit                                                                                                    |                                                                                                    |                       |
|                                                               | Custom Object Tab Information                                                                                                    |                                                                                                    | Required Information  |
|                                                               | Tab Label comments<br>Object comment                                                                                                    |                                                                                                    |                       |
|                                                               | Tab Style Cell phone                                                                                                    | 9                                                                                                    |                       |
|                                                               | (Optional) Choose a Home Page Custom Link to show as a splash page<br>Splash Page Custom Link Noncover                                                                                                    | ge the first time your users click on this tab.                                                                                                    |                       |
|                                                               | -intolie-                                                                                                    |                                                                                                    |                       |
|                                                               | Enter a short description.<br>Description                                                                                                    |                                                                                                    |                       |
|                                                               |                                                                                                    |                                                                                                    |                       |
|                                                               |                                                                                                    |                                                                                                    |                       |
|                                                               |                                                                                                    |                                                                                                    |                       |
|                                                               | Sa                                                                                                    | Cancel                                                                                                    |                       |
|                                                               |                                                                                                    |                                                                                                    |                       |
|                                                               |                                                                                                    |                                                                                                    |                       |
|                                                               |                                                                                                    |                                                                                                    |                       |
|                                                               |                                                                                                    |                                                                                                    |                       |
|                                                               |                                                                                                    |                                                                                                    | 1:38 Pi               |

Click-Next-Next-Save

# Step-7

Search App Manager in Quick Search and select app manager

|                                                           |                                           |                   | Q Search Setup                 |                                                                                                    |                    | • ?          | ¢ .          | (     |
|-----------------------------------------------------------|-------------------------------------------|-------------------|--------------------------------|----------------------------------------------------------------------------------------------------|--------------------|--------------|--------------|-------|
| Setup Home Object                                         | Manager 🗸                                 |                   |                                |                                                                                                    |                    |              |              |       |
|                                                           | Jas-MC.                                   | 111               | M                              | THE WITH MULTURE THE THE AREA AND                                                                                                    | IMME INSCHUT       | 16-31171     | Anna Charles | 110 s |
| , app mana                                                | SET                                       | UP<br>Thtning Evr | orionco Ann Man                | a contraction of the contraction of the contraction | New Lightning App  | New Co       | nnected A    | pp    |
| Apps                                                      | Li la la la la la la la la la la la la la |                   | benefice App Mana              | iger                                                                                                    |                    | New Lightnin | a App        |       |
| App Manager                                               | and all                                   |                   |                                | 9///A/UU`                                                                                                    |                    |              | 3 T PP       | 2     |
|                                                           | 16 items • So                             | rted by App Name  | Filtered by all appmenuitems - | TabSet Type                                                                                                    |                    |              | ĩ            | ¢.    |
| n't find what you're looking for?<br>using Global Search. | ADD                                       |                   |                                | DESCRIPTION                                                                                                    |                    | ADD V        | VI V         |       |
| Sing Global search.                                       | 1 403                                     | NAME T            | DEVELOPER INAME                | DESCRIPTION                                                                                                    | 1/11/2019 1:26 AM  | Classic      | V1 +         |       |
|                                                           | 2 Apr                                     | Launcher          | Applauncher                    | App Launcher tabs                                                                                                    | 1/11/2019 1:34 AM  | Classic      | ~            |       |
|                                                           | 3 Bolt                                    | Solutions         | LightningBolt                  | Discover and manage business solutions designed for your industry                                                                                                    | 1/11/2019 1:34 AM  | Lightning    | ~            |       |
|                                                           | 4 com                                     | ment box          | comment box                    |                                                                                                    | 1/29/2019 11:41 PM | Lightning    | ~            |       |
|                                                           | 5 Con                                     | nmunity           | Community                      | Salesforce CRM Communities                                                                                                    | 1/11/2019 1:34 AM  | Classic      | ~            |       |
|                                                           | 6 Con                                     | tent              | Content                        | Salesforce CRM Content                                                                                                    | 1/11/2019 1:34 AM  | Classic      | ~            |       |
|                                                           | 7 Ligh                                    | itning Usage App  | LightningInstrumentation       | View Adoption and Usage Metrics for Lightning Experience                                                                                                    | 1/11/2019 1:34 AM  | Lightning    | ~            |       |
|                                                           | 8 Mar                                     | keting            | Marketing                      | Best-in-class on-demand marketing automation                                                                                                    | 1/11/2019 1:34 AM  | Classic      | ~            |       |
|                                                           | 9 Plat                                    | form              | Platform                       | The fundamental Lightning Platform                                                                                                    | 1/11/2019 1:34 AM  | Classic      |              |       |
|                                                           | 10 Sale                                   | 5                 | Sales                          | The world's most popular sales force automation (SFA) solution                                                                                                    | 1/11/2019 1:34 AM  | Classic      |              |       |
|                                                           | 11 Sale                                   | 15                | LightningSales                 | Manage your sales process with accounts, leads, opportunities, and more                                                                                                    | 1/11/2019 1:34 AM  | Lightning    | ~            |       |
|                                                           | 12 Sale                                   | is Console        | LightningSalesConsole          | (Lightning Experience) Lets sales reps work with multiple records on on.                                                                                                    | 1/11/2019 1:34 AM  | Lightning    | ~            |       |
|                                                           | 13 Sale                                   | sforce Chatter    | Chatter                        | The Salesforce Chatter social network, including profiles and feeds                                                                                                    | 1/11/2019 1:34 AM  | Classic      | ~            |       |
|                                                           | 14 Serv                                   | rice              | Service                        | Manage customer service with accounts, contacts, cases, and more                                                                                                    | 1/11/2019 1:34 AM  | Classic      | ~            |       |
|                                                           | 15 Serv                                   | vice Console      | LightningService               | (Lightning Experience) Lets support agents work with multiple records a.                                                                                                    | 1/11/2019 1:34 AM  | Lightning    | ~            |       |
|                                                           | an Cito                                   | 1000              | Sites                          | Duild pixel perfect, data rich websites using the drag and drap Cite com-                                                                                                    | 1/11/2010 1.24 111 | Closele      |              |       |

# Enter name to app name

| Арр                                                                             | Details & Branding                                                                                     |
|---------------------------------------------------------------------------------|----------------------------------------------------------------------------------------------------|
| Give your Lightning app a name and descriptio                                   | n. Upload an image and choose the highlight color for its navigation bar.                              |
| App Details                                                                     | App Branding                                                                                           |
| *App Name  abc abc Complete this field. * Developer Name Enter a developer name | Image Primary Color Hex Value                                                                          |
| Description O                                                                   | Org Theme Options Use the app's image and color instead of the org's custom theme App Launcher Preview |

Click on Next-Next-Next.

# Select Items (Contacts, Comment)

## Click on Next

| <ul> <li>App Manager   Salesforce ×</li> <li>→ C          <ul> <li>https://ap8.light</li> </ul> </li> </ul> | Home   Salesforce × P Rec ming.force.com/lightning/setup/NavigationMenu | ently Viewed   comments   S= ×   🌣 Settings<br>is/home | X Salesforce                                      | × + - •                     |
|----------------------------------------------------------------------------------------------------|-------------------------------------------------------------------------|--------------------------------------------------------|---------------------------------------------------|-----------------------------|
|                                                                                                    | Q Search S                                                              | Setup                                                  |                                                   | 💽 🖬 ? 🌣 🐥 🧑                 |
| Setup Home Obj                                                                                              | ect Manager 🗸                                                           |                                                        |                                                   | ×                           |
| Q app                                                                                                    |                                                                         | New Lightning App                                      | 2                                                 |                             |
| Apps                                                                                                    | Available Items                                                         | C <sup>e</sup> Selected Iter                           | ms                                                | App                         |
| Ар                                                                                                    | Q. Type to filter list                                                  | Account                                                | nts                                               |                             |
| dn't fin<br>y using                                                                                         | App Launcher                                                            | <u> </u>                                               |                                                   |                             |
|                                                                                                    | Approval Requests                                                       |                                                        |                                                   |                             |
|                                                                                                    | Assets                                                                  |                                                        |                                                   |                             |
|                                                                                                    | Calendar                                                                |                                                        |                                                   |                             |
|                                                                                                    | Campaigns                                                               |                                                        |                                                   |                             |
|                                                                                                    | Cases                                                                   | •                                                      | · ·                                               |                             |
|                                                                                                    | Chatter                                                                 |                                                        |                                                   |                             |
|                                                                                                    | comments                                                                |                                                        |                                                   |                             |
|                                                                                                    | E3 Contacts                                                             |                                                        |                                                   |                             |
|                                                                                                    | Contracts                                                               | -                                                      |                                                   |                             |
| Back                                                                                                    | 0                                                                       | oo                                                     | o                                                 | Next                        |
|                                                                                                    | 15 Service Console LightningSe                                          | rvice (Lightning Experience) Lete                      | support agents work with multiple records a 1/17  | /2019 1:34 AM Lightning 🧹 💌 |
|                                                                                                    | 16 Site.com Sites                                                       | Build pixel-perfect, data-ric                          | th websites using the drag-and-drop Site.com 1/11 | /2019 1:34 AM Classic 💌     |

# Step-8

Select Profiles (System Administrator) and move to selected profile.

Click on Save and Finish.

| Cho                | User Profiles<br>ose the user profiles that can access this app. |               |
|--------------------|------------------------------------------------------------------|---------------|
| Available Profiles | Selected Profiles                                                |               |
| Q, sy              | System Administrator                                             |               |
|                    |                                                                  |               |
|                    |                                                                  |               |
|                    |                                                                  |               |
|                    |                                                                  |               |
|                    | •                                                                |               |
|                    |                                                                  |               |
|                    |                                                                  |               |
| o0                 | •••••••••••••••••••••••••••••••••••••••                          | Save & Finish |

### Step-9

Click on App Launcher Symbol and Select Comment Box App

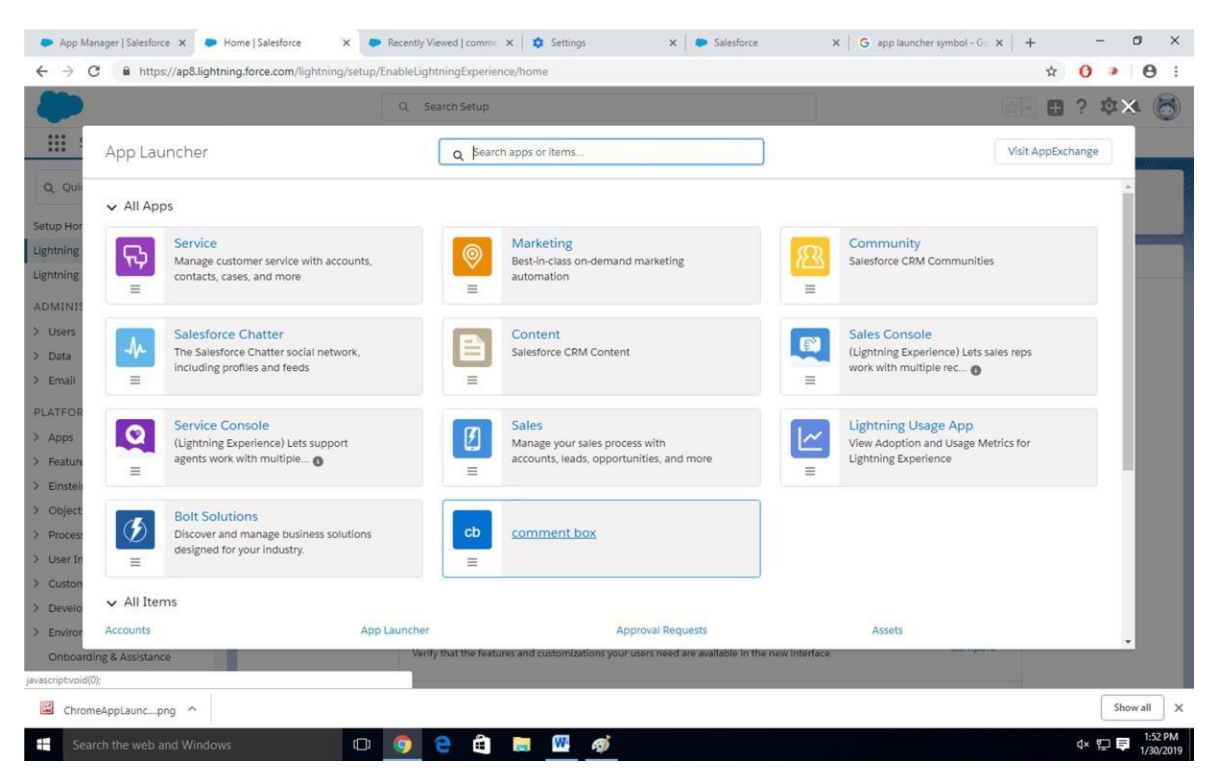

## Step-11 Tour

the app

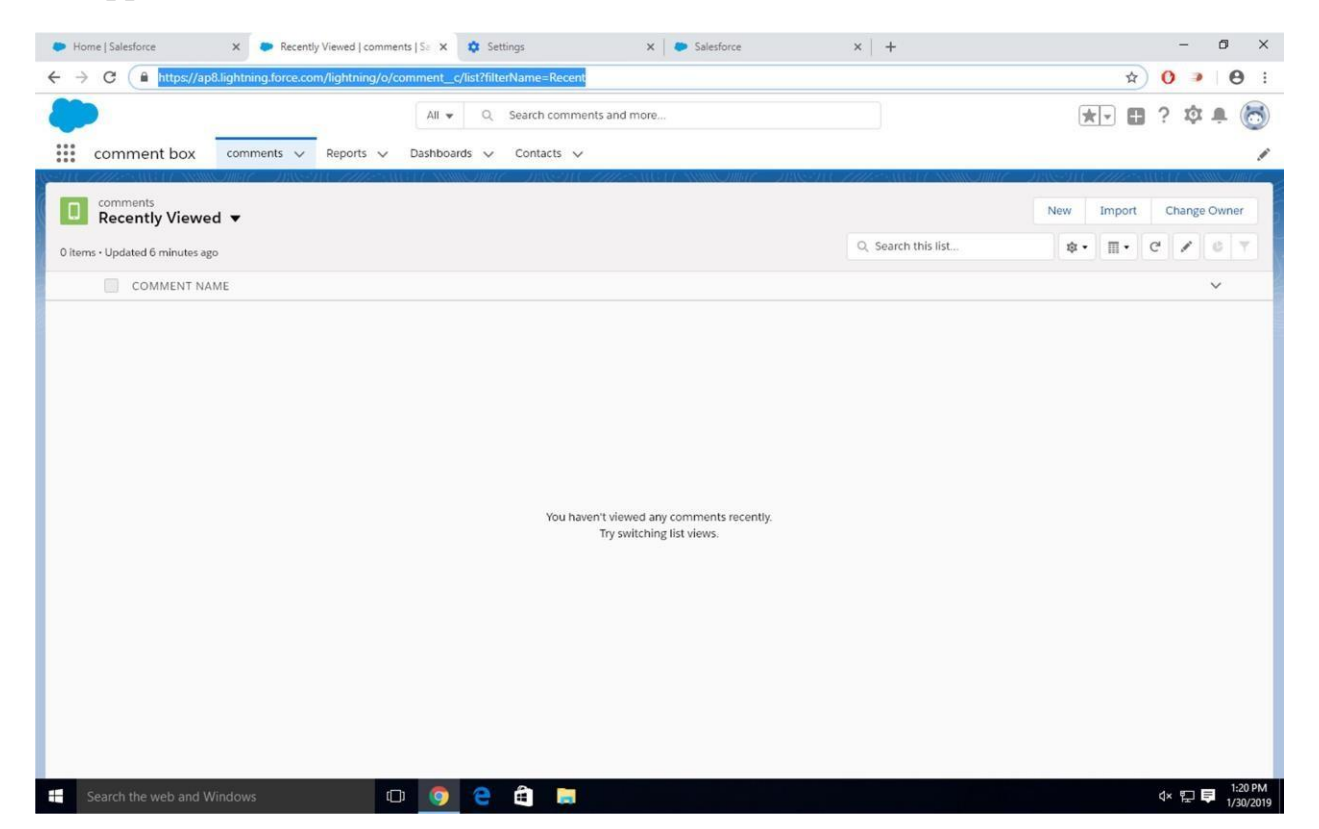

Step-12

Try out mobile app

-Select Chrome developer tools

-Open Chrome-Right Click on Chrome page- Select Inspect

-Click Toggle Device Mode Button to simulate your browser as a mobile device

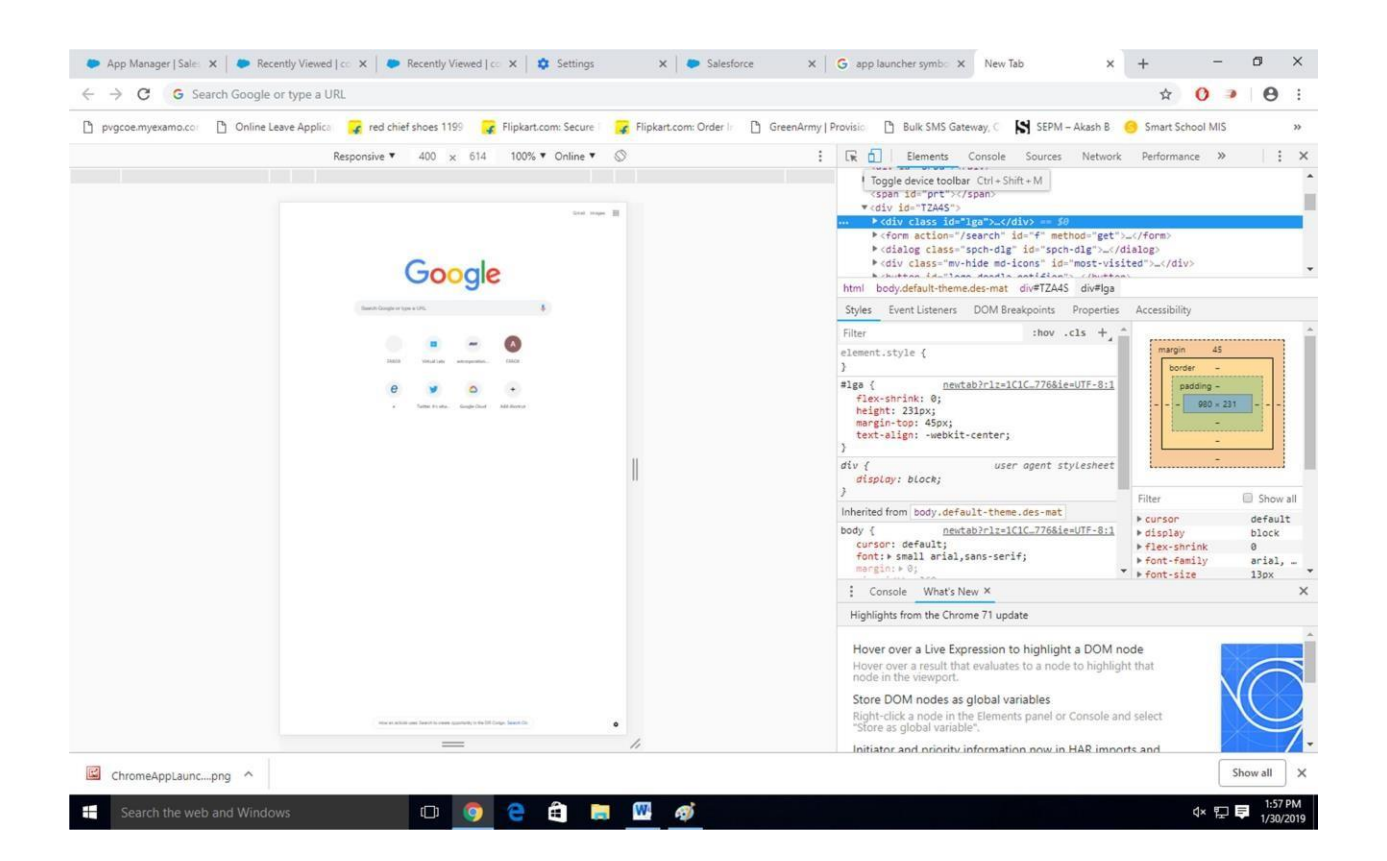

### Step-13

To simulate the sales force mobile app in your browser, copy and paste in urlfrom previous tab.Delete the part of the url immediately.

-Click on Left navigation bar

-Find comment object under recent and click on it

-Click new to create a comment

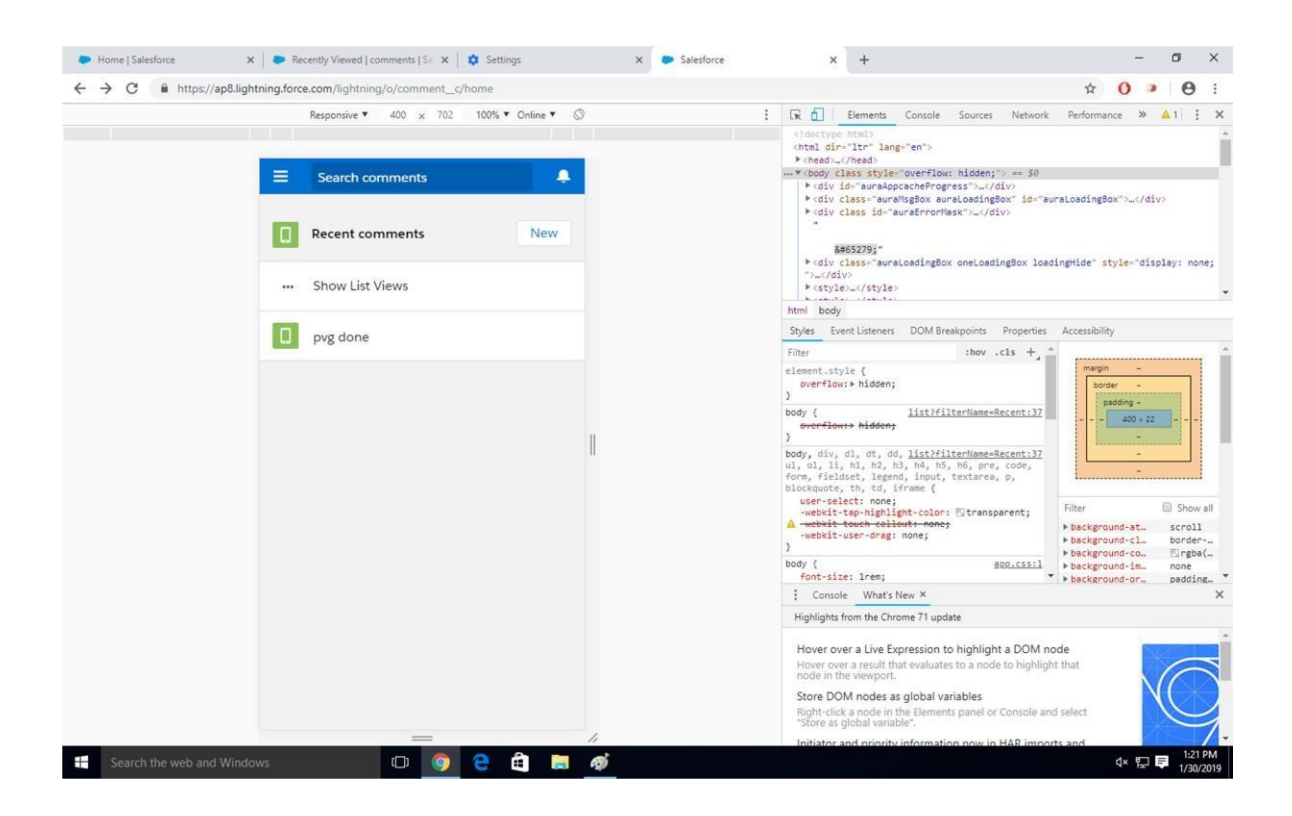

#### **Conclusion :-**

Hence we have designed a custom Application (Mini Project) using Salesforce Cloud.

Government College of Engineering, Jalgaon

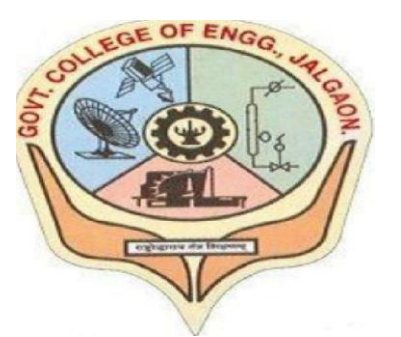

(Academic Year 2021-22)

# LAB B3

To install and configure google cloud app engine.

| Student | Name:    | ABHISHEK RUPCHAND | THAKARE |
|---------|----------|-------------------|---------|
| Class:  | L.Y COMP | Semester:         | VIII    |
| PRN     | Number:  | 1841053           |         |

Course Faculty In-charge Department Of Computer GCOEJ

| Name - Abhishek R. Thakare     |
|--------------------------------|
| Class – L.Y. B-Tech (Computer) |
| Course Code – CO456U           |

PRN – 1841053 Batch – LY3 Course Name - CCL

Aim: To install and configure google cloud app engine.

#### **Theory:**

App Engine is a fully managed, serverless platform for developing and hosting web applications at scale. You can choose from several popular languages, libraries, and frameworks to develop your apps, and then let App Engine take care of provisioning servers and scaling your app instances based on demand.

#### Steps:

1) Download the SDK google app engine and install it.

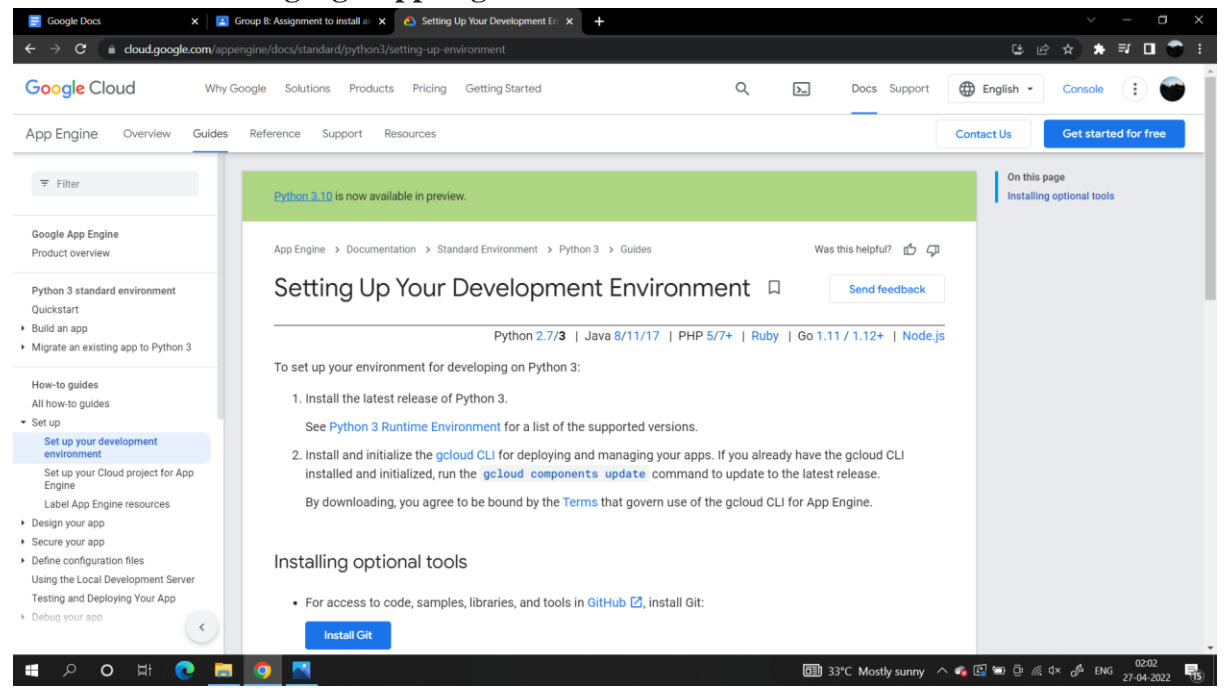

## 2) Download and CLI for Google App Engine:

| Setting up your Google Cloud pr × El CO452UCloudComputing Comp × | +                                                                                                    | ~ - <b>a</b> ×                |
|------------------------------------------------------------------|----------------------------------------------------------------------------------------------------|-------------------------------|
| ← → C a classroom.google.com/u/0/c/NDc1MDUzNTM4MTc3              |                                                                                                    | e 🛧 🛊 🖬 🌍 i                   |
| CO452UCloudComputing<br>Computer_Engineering                     | Stream Classwork People                                                                                                    | # 🕤 Î                         |
|                                                                  | B Mohan Patil posted a new assignment: Group B: Design and develop custom application (min<br>22 Apr                                                                                                    |                               |
|                                                                  | Google Cloud CLI Setup<br>Google Cloud                                                                                                    |                               |
|                                                                  | Geogle Cloud CLI has been installed                                                                                                    |                               |
|                                                                  | Deate done!<br>The societ cloud flat the core command line tools necessary to<br>the decopte cloud flattorm.<br>The reserindramation on how to get started, plasse visit:<br>https://cloud.coogle.com/add/dos/quickstarte<br>Deate tools here: installed: |                               |
|                                                                  |                                                                                                    |                               |
|                                                                  | Dynamo: amazon's highly<br>https://dl.acm.org/doi/10.114_                                                                                                    |                               |
| 0                                                                | Comparative Analysis of G 2.ppt                                                                                                    |                               |
| ■ 1841026_CC_4.pdf ^                                             |                                                                                                    |                               |
| = / o H ( 🔁 💆 🔼 🕋                                                | 🛅 33°C Mostly sunny \land 🐔 🖾 🤅                                                                                                    | ĝ //; d× c∯ ENG 27-04-2022 16 |

3) Run the command to check if installed properly and authenticate the user:

| □ G Sign in – Google accounts × +                                                                   |                                                                                                    |                                   | -                                                | o ×              |
|----------------------------------------------------------------------------------------------------|----------------------------------------------------------------------------------------------------|-----------------------------------|--------------------------------------------------|------------------|
| $\leftarrow$ $\rightarrow$ ${ m C}$ $ m (a https://accounts.google.com/o/oauth2/auth/identifier?re$ |                                                                                                    |                                   |                                                  |                  |
|                                                                                                    |                                                                                                    |                                   |                                                  |                  |
|                                                                                                    | G Sign in with Google                                                                                                    |                                   |                                                  |                  |
|                                                                                                    | 0                                                                                                    |                                   |                                                  |                  |
|                                                                                                    | Sign in                                                                                                    |                                   |                                                  |                  |
|                                                                                                    | to continue to Google Cloud SDK                                                                                               |                                   |                                                  |                  |
|                                                                                                    | Email or phone                                                                                                    |                                   |                                                  |                  |
|                                                                                                    | To continue, Google will share your name, email address,<br>language preference and profile picture with Google Cloud<br>SDK. |                                   |                                                  |                  |
|                                                                                                    | Create account Next                                                                                                    |                                   |                                                  |                  |
|                                                                                                    | English (United Kingdom) 👻 Help Privacy Terms                                                                                 |                                   |                                                  |                  |
| # P O # 💽 🗖 🗖 📼                                                                                     |                                                                                                    | 🛅 33°C Mostly sunny \land 🐗 🕼 🖙 🖗 | <i>(i</i> , t1× d <sup>2</sup> ENG <sub>27</sub> | 02:43<br>04-2022 |

## 4) Create and project and deploy:

| $lacksquare$ $\leftarrow$ $ ightarrow$ $ ightarrow$ $ ightarrow$                                                                                                    | authenticated with x +                                                                                                    |                                                          |                                                     | Bå A <sup>®</sup>     | 6 €          | -<br>-           | • ×         |
|----------------------------------------------------------------------------------------------------|----------------------------------------------------------------------------------------------------|----------------------------------------------------------|-----------------------------------------------------|-----------------------|--------------|------------------|-------------|
| Google Cloud                                                                                                    | Why Google Solutions Products Pricing Getting Started                                                                                                    | Q <u>&gt;</u>                                            | Docs Support                                        | 🕀 Language 👻          | Console      | :                | V           |
| Cloud SDK                                                                                                    | e<br>■ C\Windows\SYSTEM32\cmd.exe<br>Welcome to the Google Cloud CLI! Run "gcloud -h" to get the list of available commands.<br><br>Welcome! This command will take you through the configuration of gcloud.                                                                                                    |                                                          |                                                     |                       | - 0          | ×                | r <b>ee</b> |
| gcloud CLI<br>Product overview<br>gcloud CLI overview<br>gcloud CLI obeat shee<br>Quickstart<br>Install the Google Clo<br>How to guides                                                                         | Your current configuration has been set to: [default]<br>You can skip diagnostics next time by using the following flag:<br>gcloud initskip-diagnostics<br>Network diagnostic detects and fixes local network connection issues.<br>checking network connectiondone.<br>Network diagnostic passed (1/1 checks passed).<br>You must log in to continue. Hould you like to log in (Y/n)? y<br>ud<br>Your browser has been opened to visit:<br>https://accounts.google.com/o/oauth2/auth?response_type=code&client_id=32555940559.app<br>SXXXFXP2/maw.googleapis.com//oauth2/auth?response_type=code&client_id=32555940559.app                                                                                                    | s.googleusercontent.com&re<br>th%2fcloud-platform+https% | direct_uri=http%3A%2F%2/<br>3A%2F%2/maw.googleapis. | ∵localhost%3A9085%2F& | scope=openic | d+http<br>ps%3A% |             |
| Installing the gcloud (     Setting up the gcloud (     Setting up the gcloud CLI<br>Scripting gcloud CLI<br>Scripting gcloud CLI<br>Enabling accessibility<br>Using gcloud interacti<br>Uninstalling the gclou | <pre>[27%2]www.googleapis.com%2/auth%2/compute/https:%4%2/%2/www.googleapis.com%2/auth%2/account<br/>L%Ab%s/vpl/tk/gov/http://thtps://aks/2/k2/www.googleapis.com%2/auth%2/account<br/>L%Ab%s/vpl/tk/gov/https://thtps://thtp://thtps://thtps://thtps://thtps://thtps://thtps://thtps://thtps://thtp://thtps://thtps://thtps://thtp://thtp:/thtp://thtp://th</pre> | s.reauth&state≡CLtkgqao3dd                               | XW5st5f0V01yj192vp8&acce                            | sss_type=offline&code | _challenge=6 | EWJd9A           |             |
|                                                                                                    |                                                                                                    |                                                          |                                                     | . • <b>()</b> = 5 (   | du la ca     | c 02:4           | 4           |

#### **Conclusion:**

As a result we have installed the Google APP engine CLI and now can create apps in Python/ Core java/ Go etc. and deploy it. Government College of Engineering, Jalgaon

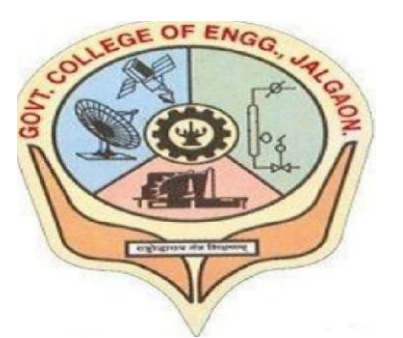

(Academic Year 2021-22)

# LAB B5

# Creating an Application in SalesForce.com using Apex programming Language.

| Student | Name:    | ABHISHEK RUPCHAND | THAKARE |  |
|---------|----------|-------------------|---------|--|
| Class:  | L.Y COMP | Semester:         | VIII    |  |
| PRN     | Number:  | 1841053           |         |  |

Course Faculty In-charge Department Of Computer GCOEJ

Name – Abhishek R. Thakare Class – L.Y. B-Tech (Computer) Course Code – CO456U PRN – 1841053 Batch – LY3 Course Name - CCL

Aim: Creating an application in SalesForce.com using Apex Programming Language.

#### **Requirements:**

- 1. Salesforce account
- 2. Force.com IDE

#### Theory:

Apex is an object-oriented and strongly typed programming language developed by Salesforce for building Software as a Service (SaaS) and Customer Relationship Management (CRM). Salesforce Apex is designed to process large amounts of data to add business logic to applications and to write Controller in the MVC architecture. Apex is an object-oriented language similar to C# and Java that allows to implement complex business requirements and transactions on the force.com platform.

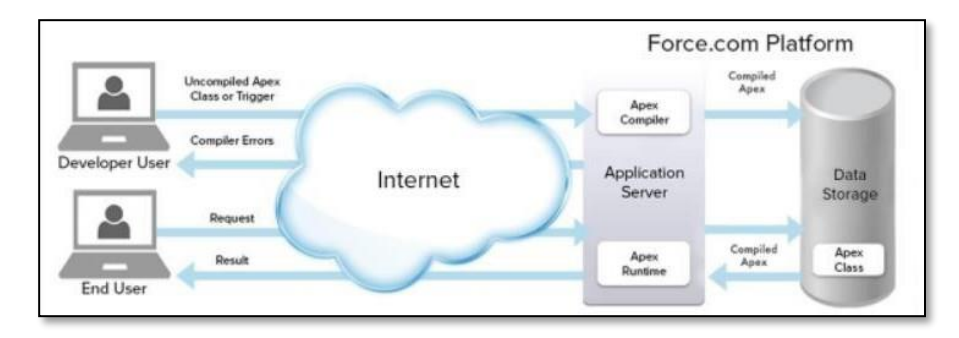

Apex is a strongly typed, object-oriented programming language that allows developers to execute flow and transaction control statements on the Lightning platform server in conjunction with calls to the Lightning Platform API. Using syntax that looks like Java and acts like database stored, Apex enables developers to add business logic to most system events, including button clicks, related record updates, and Visualforce pages.

#### **Output:**

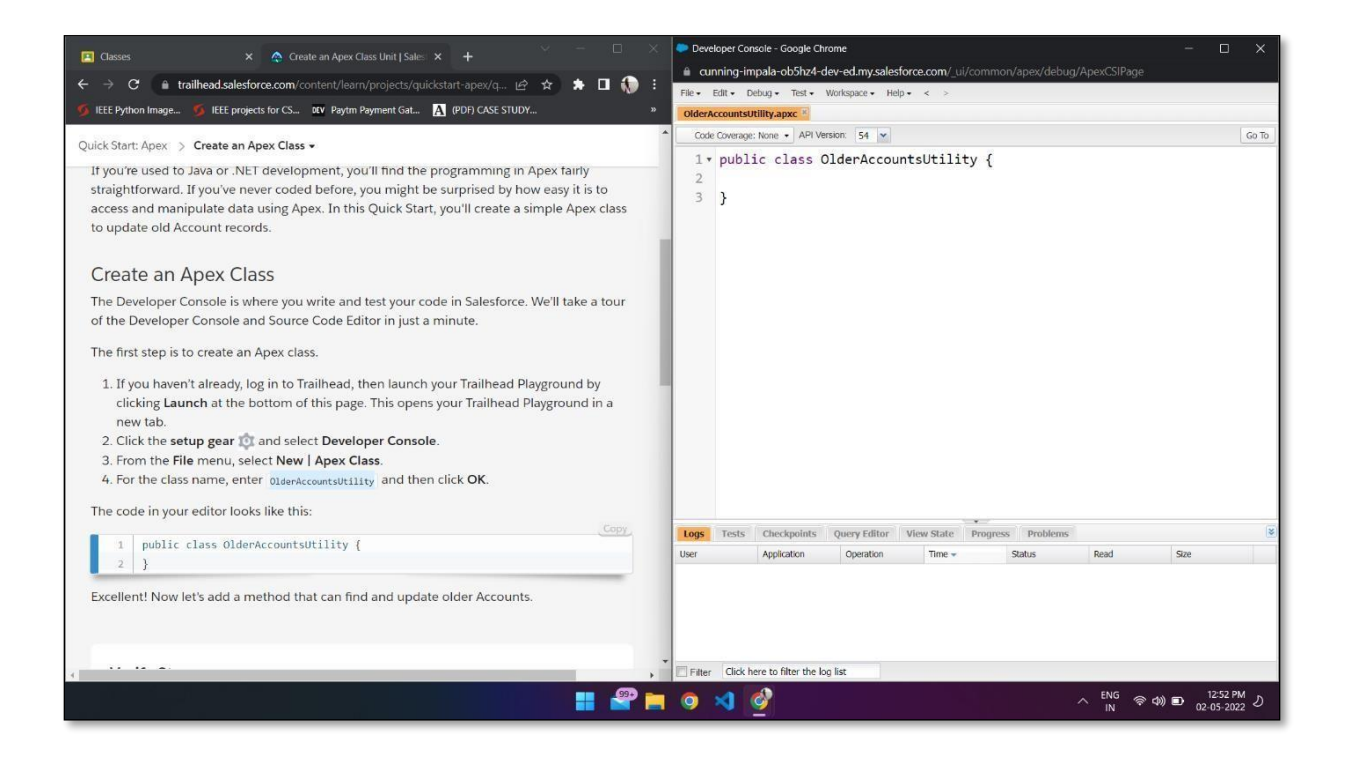

| 🖪 Classes 🛛 🗙 🛕 Add a Method to the Class Unit 🛛 🗙 🕂 🗸 🔶                                                                                                    | Peveloper Console - Google Chrome - 🗆 🗙                                                                                                    |  |  |  |  |  |
|----------------------------------------------------------------------------------------------------|----------------------------------------------------------------------------------------------------|--|--|--|--|--|
| =                                                                                                    | cunning-impala-ob5hz4-dev-ed.my.salesforce.com/_ui/common/apex/debug/ApexCSIPage                                                                                                    |  |  |  |  |  |
|                                                                                                    | File + Edit + Debug + Test + Workspace + Help + < >                                                                                                    |  |  |  |  |  |
| S IEEE Python Image S IEEE projects for CS X Paytm Payment Gat A (PDF) CASE STUDY »                                                                                                    | OlderAccountsUtility.apxc *                                                                                                    |  |  |  |  |  |
| Quick Start: Apex > Add a Method to the Class -                                                                                                    | Code Coverage: None  API Version: 54                                                                                                    |  |  |  |  |  |
| Add a Method to the Class<br>Create a Method<br>A class usually contains one or more methods that do something useful. In this step, you'll<br>create the updateOlderAccounts method, which gets the first five Account records ordered by<br>the date created. It then updates the description field to say that this is a "Heritage Account,"<br>meaning accounts that are older than other accounts.<br>1. In the body of the "diserraceounstullity class (the information between the curly<br>brackets), copy and paste the following method. | <pre>1 • public class OlderAccountsUtility { 2 • public static void updateOlderAccounts() { 3 // Get the 5 oldest accounts 4 Account[] oldAccounts = [SELECT Id, Description FROM Account ORDI 5 // loop through them and update the Description field 6 • for (Account acct : oldAccounts) { 7 acct.Description = 'Heritage Account'; 8 } 9 // save the change you made 10 update oldAccounts; 11 } 12 } </pre>                                                                                                    |  |  |  |  |  |
| / }                                                                                                    | The second second secon |  |  |  |  |  |
| 9 undate oldAccounts:                                                                                                    | Iner Andersten Oransten Time - City David Size                                                                                                    |  |  |  |  |  |
| 10 }                                                                                                    | Ava Bhangale Unknown /services/data/v3 5/2/2022. 12:53: Success Unread 2.79 KB                                                                                                    |  |  |  |  |  |
| 2. Click File   Save.<br>The code first sorts Accounts by the date that they were created on. It then grabs the five<br>oldest records. It uses the SOOL query language (fine 3) to do the querying and corting. It                                                                                                    | ENG ⊗ d0 p 1251 PM J                                                                                                    |  |  |  |  |  |
|                                                                                                    | IN 44 00-05-2022                                                                                                    |  |  |  |  |  |

## CO456U – Cloud Computing Lab

| 🖪 Classes 🛛 🗙 🏠 Invoke and Test the Code Unit   S 🗙 🕂                                                                                                    | >                                                                                                    | < 🗢 Developer Cor                                                                                       | isole - Google Chr           | ome                            |                                              |                                 | - 🗆 🗙                                                    |  |
|----------------------------------------------------------------------------------------------------|----------------------------------------------------------------------------------------------------|----------------------------------------------------------------------------------------------------|------------------------------|--------------------------------|----------------------------------------------|---------------------------------|----------------------------------------------------------|--|
| ← → C  a trailhead.salesforce.com/content/learn/projects/quickstart-ap                                                                                                    | ex/q 🖻 🖈 🖬 🎲                                                                                              | cunning-impala-ob5hz4-dev-ed.my.salesforce.com/_ui/common/apex/debug/ApexCSIPage      Elev. Edit. Debut |                              |                                |                                              |                                 |                                                          |  |
| 🍯 IEEE Python Image 🍯 IEEE projects for CS 🕨 Paytm Payment Gat 🔥 (PDF)                                                                                                    | CASE STUDY                                                                                                | OlderAccountsu                                                                                          | tility.apxc 📧                | increases - Trap -             |                                              |                                 |                                                          |  |
|                                                                                                    | Arya Bhangale 🕋                                                                                           | Code Coverage                                                                                           | None • API Ver               | sion: 54 💌                     |                                              |                                 | Go To                                                    |  |
| 🗛 🔍 Search                                                                                                    | 0 badges, 50 points                                                                                       | 1 • pub.                                                                                                | lic class                    | OlderAccount                   | sUtility {                                   |                                 |                                                          |  |
| TRAILHEAD Today Learn V Credentials V Commun                                                                                                    | ity V For Companies V                                                                                     | 2 *                                                                                                    | public st                    | atic void up                   | dateOlderAccount                             | ts() {                          |                                                          |  |
|                                                                                                    | , ,                                                                                                    | - 4                                                                                                    | Account                      | [] oldAccour                   | ts = [SELECT Id                              | , Description F                 | ROM Account ORDI                                         |  |
| Quick Start: Apex > Invoke and Test the Code +                                                                                                    |                                                                                                    | 5<br>6 •                                                                                                | Enter Ap                     | ex Code                        | a and redaks th                              |                                 | ix ld                                                    |  |
| Invoke and Test the Code<br>Run the Code<br>An anonymous block is Apex code that does not get stored, but co<br>executed on demand right from the Developer Console. This is a g<br>Classes or run sample code.                                                                    | in be compiled and<br>ireat way to test your Apex                                                         | 7<br>8<br>9<br>10<br>11<br>12 }                                                                         | }                            | UIderAccount                   | sutility.update                              | UlderAccounts()                 | 1                                                        |  |
| <ol> <li>In the Developer Console, select Debug   Open Execute Ano<br/>2. In the Enter Apex Code window, enter the following:</li> </ol>                                                                                                    | nymous Window.                                                                                            |                                                                                                    |                              |                                |                                              |                                 |                                                          |  |
| 1 OlderAccountsUtility.updateOlderAccounts():                                                                                                    | Copy                                                                                                    |                                                                                                    |                              |                                |                                              |                                 |                                                          |  |
|                                                                                                    |                                                                                                    |                                                                                                    |                              | 4                              |                                              |                                 |                                                          |  |
| <ol><li>At the bottom right, click Execute.</li></ol>                                                                                                    |                                                                                                    | 4                                                                                                    |                              |                                | 🕅 Open Log                                   | Execute Execute Highlighte      | d 🔸                                                      |  |
|                                                                                                    |                                                                                                    | Logs Tests                                                                                              | Checkpoints                  | Query Editor Vie               | w state Progress Pro                         | olems                           |                                                          |  |
|                                                                                                    |                                                                                                    | Arya Bhangale                                                                                           | Application                  | Operation<br>/services/data/v3 | Time + Status<br>5/2/2022, 12:54: Success    | Read                            | Size<br>10.61 KB                                         |  |
| Verify Step                                                                                                    | +25 points                                                                                                | Arya Bhangale                                                                                           | Unknown                      | /services/data/v3              | 5/2/2022, 12:53: Success                     | Unread                          | 2.79 KB                                                  |  |
| Burlington Textiles Corp of Ameri X     +     C     a cunning-impala obShz4-dev-ed.lightning-force.com/lightning     IEEE Python Image     SI IEEE Python Image     SI IEEE Python Image     SI IEEE Python Cast     Accounts V     Lezds V     Tasts V     Files V     Accounts V | y/r/Account/0011w000002L2eFIAS/vie<br>CASE STUDY ⓒ 30 Days of Google<br>Contacts 🗸 Campaigns 🤍 Dashboards | ew<br>Wirtualization In<br>Reports V Ch                                                                 | Clo 🕂 Camp<br>atter Groups ∨ | us Helpdesk                    | PBLApp   Homepage<br>ople V: Cases V: Foreca | ୍ ଜ <b>୫</b><br>sts             | · - □ ×<br>2 ★ □ () :                                    |  |
| Count Burlington Textiles Corp of America                                                                                                    |                                                                                                    |                                                                                                    |                              |                                |                                              | + Follow Ed                     | it New Contact New                                       |  |
| Scount wwwer                                                                                                    | kaong<br>Warm                                                                                             |                                                                                                    |                              | 1                              | New Task New Event                           | Log a Call Email                |                                                          |  |
| Account Name Burdington Textiles Corn of America                                                                                                    | Phone<br>(336) 222-7000                                                                                   |                                                                                                    |                              | 2                              |                                              | Create a task                   |                                                          |  |
| Parent Account                                                                                                    | Fax                                                                                                    |                                                                                                    |                              |                                |                                              |                                 | 2010 100 100 100                                         |  |
| Account Number                                                                                                    | (336) 222-8000<br>Website                                                                                 |                                                                                                    |                              |                                |                                              | Filt                            | ers: All time • All activities • All<br>Refresh • Expand |  |
| CD656092                                                                                                    | www.burlington.com                                                                                        |                                                                                                    |                              | /                              | No. Uncoming & Overdue                       |                                 |                                                          |  |
| Account one                                                                                                    | BTXT                                                                                                    |                                                                                                    |                              | ×                              | <ul> <li>Opcoming &amp; Overdue</li> </ul>   | No next steps                   | _                                                        |  |
| Type<br>Customer - Direct                                                                                                    | Ownership<br>Public                                                                                       |                                                                                                    |                              | 1                              | To g                                         | et things moving, add a task or | set up a meeting.                                        |  |
| Industry                                                                                                    | Employees                                                                                                 |                                                                                                    |                              |                                | No past activi                               | y. Past meetings and tasks mar  | ked as done show up here.                                |  |
| Apparel //                                                                                                    | 9.000<br>SIC Code                                                                                         |                                                                                                    |                              |                                |                                              | 6) B                            |                                                          |  |
| \$350,000,000                                                                                                    | 546732                                                                                                    |                                                                                                    |                              | <u> </u>                       |                                              |                                 |                                                          |  |
| Billing Address<br>525 S. Laskington Ave<br>Burlington, NC 27215                                                                                                    | Shipping Address                                                                                          |                                                                                                    |                              | 1                              |                                              |                                 |                                                          |  |
| USA<br>Customer Priority                                                                                                    | SLA                                                                                                    |                                                                                                    |                              |                                |                                              |                                 |                                                          |  |
| SLA Expiration Date                                                                                                    | SIX6F<br>SLA Serial Number                                                                                |                                                                                                    |                              |                                |                                              |                                 |                                                          |  |
| 5/26/2021 //                                                                                                    | 5367<br>Unsell Onnortunity                                                                                |                                                                                                    |                              |                                |                                              |                                 |                                                          |  |
| 6 /                                                                                                    | Maybe                                                                                                    |                                                                                                    |                              | 1                              |                                              |                                 |                                                          |  |
| Active                                                                                                    |                                                                                                    |                                                                                                    |                              |                                |                                              |                                 |                                                          |  |
| Created By                                                                                                    | Last Modified By                                                                                          |                                                                                                    |                              |                                |                                              |                                 |                                                          |  |
| Description                                                                                                    | Anya bhangale, 5/2/2022, 12:25 AM                                                                         |                                                                                                    |                              |                                |                                              |                                 |                                                          |  |
| Heritage Account                                                                                                    |                                                                                                    |                                                                                                    |                              |                                |                                              |                                 |                                                          |  |
| Javaschptzvoid(0)                                                                                                    |                                                                                                    |                                                                                                    | _                            |                                |                                              | ENG                             | 01:02 PM                                                 |  |
|                                                                                                    |                                                                                                    | 🧿 🔀 🎯                                                                                                   | W                            |                                |                                              |                                 | (1) 10 02-05-2022 D                                      |  |

#### **Conclusion:**

Apex is designed to process large amounts of data to add business logic to applications and to write Controller in the MVC architecture.